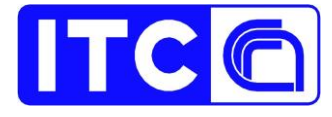

# Guida utenti del sistema ViSTA Piattaforma Virtual Touring

## Versione "beta"

Nicola Maiellaro e Antonietta Varasano

Bari, 31/01/2020

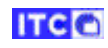

Indice

| Premessa          | pag. 3  |
|-------------------|---------|
| Mappa interattiva | pag. 4  |
| Virtual tour      | pag. 42 |
| Modelli 3D        | pag. 56 |

### Premessa

La presente guida illustra la versione beta della Piattaforma Virtual Touring, articolata in tre componenti consultabili in modalità sia indipendente sia integrata:

- A. Mappa interattiva: http://demo.ba.itc.cnr.it/map/PMP
- B. Virtual tour: http://demo.ba.itc.cnr.it/vt/altamura/museo\_nazionale\_archeologico
- C. Modelli 3D:
  - 1. www.itc.cnr.it/ba/3D/altamura/anfora.html
  - 2. www.itc.cnr.it/ba/3D/altamura/antefissa.html
  - 3. www.itc.cnr.it/ba/3D/altamura/coperchio\_di\_pisside.html
  - 4. www.itc.cnr.it/ba/3D/altamura/cratere\_a\_colonnette.html
  - 5. www.itc.cnr.it/ba/3D/altamura/cratere\_a\_volute.html
  - 6. www.itc.cnr.it/ba/3D/altamura/elmo\_corinzio.html
  - 7. www.itc.cnr.it/ba/3D/altamura/guttus.html
  - 8. www.itc.cnr.it/ba/3D/altamura/kantharos.html
  - 9. www.itc.cnr.it/ba/3D/altamura/loutrophoros.html
  - 10. www.itc.cnr.it/ba/3D/altamura/olla.html
  - 11. www.itc.cnr.it/ba/3D/altamura/osso.html
  - 12. www.itc.cnr.it/ba/3D/altamura/rhython.html
  - 13. www.itc.cnr.it/ba/3D/altamura/sarcofago.html
  - 14. www.itc.cnr.it/ba/3D/altamura/statuina.html
  - 15. www.itc.cnr.it/ba/3D/altamura/uomo\_di\_altamura.html
  - 16. www.itc.cnr.it/ba/3D/altamura/vasetto.html

La piattaforma è stata sviluppata conformemente al documento di progettazione (Deliverable D7). Successivamente la piattaforma sarà adeguata in base all'esito della prevista fase di test con l'utenza finale e sarà quindi prodotta la versione finale della guida.

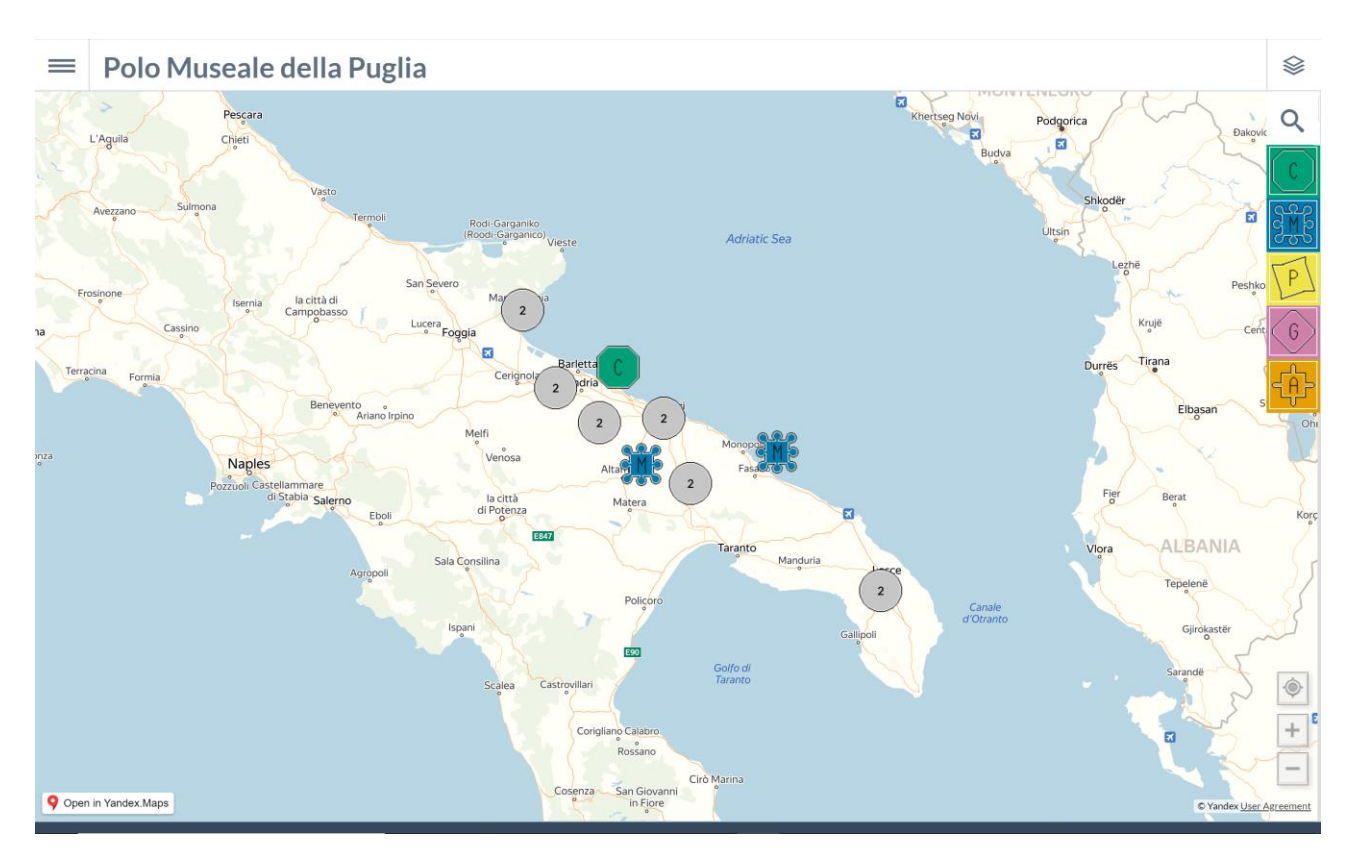

### A. Mappa interattiva: <u>http://www.itc.cnr.it/ba/map/PMP</u>

Di seguito sono riportate le schede delle funzioni presenti nella mappa interattiva, con l'indicazione del gradimento espresso dall'utente finale.

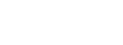

ITC 🖸

| Funzione                                                                     | Gradimento espresso: positivo                                                                                                    |
|------------------------------------------------------------------------------|----------------------------------------------------------------------------------------------------|
| Callout - funzioni: collegamento ad una pagina web                           |                                                                                                    |
| Callout - funzioni: indicazioni per raggiungere il P.d.I.                    | <sub>z</sub> , Museo Archeologico di Altamura 🛛 👋                                                                                                    |
| Callout - funzioni: link alla collocazione in mappa del P.d.I. da inviare a  | Altamura, Via Santeramo, 88                                                                                                    |
| social media                                                                 |                                                                                                    |
| Callout - funzioni: selezione del P.d.I. in elenco preferiti                 |                                                                                                    |
| Callout - funzioni: visualizzazione anteprima documenti multimediali         |                                                                                                    |
| in finestra a cascata                                                        |                                                                                                    |
| Callout - funzioni: visualizzazione anteprima documenti multimediali         |                                                                                                    |
| in galleria                                                                  |                                                                                                    |
| Callout - funzioni: visualizzazione titolo documenti multimediali in         |                                                                                                    |
| tabella                                                                      | a ▶ 🏭 🖽 i 📻 → <                                                                                                    |
| Callout: descrizione sintetica                                               |                                                                                                    |
| Callout: informazione sul livello di accessibilità fisica sotto forma di     | nasce dalla volontà di riunificare le scoperte                                                                                                    |
| icona (facile, difficile, limitato)                                          | archeologiche di tutto il territorio, dalla                                                                                                    |
| Callout: informazione sul secolo di costruzione                              | 5a Preistoria al Medioevo more                                                                                                    |
| Filtro: selezione dei campi per la ricerca (titolo, indirizzo e descrizione) | () 19 DC                                                                                                    |
| Filtro: selezione del livello di accessibilità fisica del P.d.I. (facile,    |                                                                                                    |
| difficile, limitato)                                                         |                                                                                                    |
| Filtro: selezione del secolo in cui è stato costruito il P.d.I.              | Altam Alta                                                                                                    |
| Filtro: selezione del tipo di documento multimediale appartenente al         | Cliscando sull'isona "info" viene caricata la                                                                                                    |
| P.d.I. (testo, immagine, video, 3D)                                          | Cilicando sun icona inito viene caricata la                                                                                                    |
| Mappa - Marcatori: colori visibili per tutti per gruppi di P.d.I.            |                                                                                                    |
| Mappa - Marcatori: forma circolare per i P.d.I. che si sovrappongono         | C > C Q A reseptable/add/not/national/second add/not/                                                                                                  |
| In funzione della scala                                                      | and Polo muscale della Puglia والم                                                                                                    |
| Mappa - Marcatori: forme difference del gruppi di P.a.i.                     | STRUTTURA ATTIVITÀ PUBEL NOTIZIE                                                                                                    |
| mappa - marcatori: identificazione dei gruppo/categoria mediante             |                                                                                                    |
| Manu: harra dal tompo nor filtraro i R d L fino ad un determinato            | Museo Archeologico Nazionale di Altamura                                                                                                    |
| secolo a scelta dell'utente                                                  |                                                                                                    |
| Menu: stampa                                                                 | Scopi gli eventi<br>del Marco della<br>Memoria                                                                                                    |
| Menu: visualizzazione antenrima documenti multimediali in finestra a         | 2020.<br>Bicordare, 10 Tambiateko e laternažande<br>dovere morale rappresentacione de idritti delle<br>dovere morale rappresentacione de idritti delle |
| cascata                                                                      | Iscovic 11 rau Amore e Psiche disabilità                                                                                                    |
| Menu: visualizzazione anteprima documenti multimediali in galleria           | Pagina web associata al P.d.I.                                                                                                    |
| Menu: visualizzazione mappa in modalità satellite                            |                                                                                                    |
| Menu: visualizzazione sito più interessante                                  |                                                                                                    |
| Menu: visualizzazione slideshow delle immagini dei P.d.I.                    |                                                                                                    |
| Menu: visualizzazione titolo documenti multimediali in tabella               |                                                                                                    |
| Punti di Interesse in legenda: visualizzazione in ordine alfabetico          |                                                                                                    |
| Punti di Interesse in legenda: visualizzazione per gruppi                    |                                                                                                    |
| Punti di Interesse in legenda: visualizzazione per gruppi e categorie        |                                                                                                    |
| Punti di interesse in mappa: visualizzazione dei P.d.I. preferiti            |                                                                                                    |
| Punti di interesse in mappa: visualizzazione del titolo del P.d.I. al        |                                                                                                    |
| passaggio del mouse                                                          |                                                                                                    |
| Punti di interesse in mappa: visualizzazione per categorie                   |                                                                                                    |
| Punti di interesse in mappa: visualizzazione per gruppi                      |                                                                                                    |
| Punti di Interesse: ricerca nei campi titolo e indirizzo                     |                                                                                                    |
| Sidebar: visualizzazione dei P.d.I. in ordine alfabetico                     |                                                                                                    |
| Sidebar: visualizzazione dei P.d.I. per gruppi e categorie                   |                                                                                                    |
| Sidebar: visualizzazione dei P.d.I. preferiti                                |                                                                                                    |

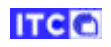

| Funzione                                                                     | Gradimento espresso: positivo                         |
|------------------------------------------------------------------------------|-------------------------------------------------------|
| Callout - funzioni: collegamento ad una pagina web                           |                                                       |
| Callout - funzioni: indicazioni per raggiungere il P.d.I.                    | $_{z_i}$ Museo Archeologico di Altamura $\times$      |
| Callout - funzioni: link alla collocazione in mappa del P.d.I. da inviare a  | Altamura, Via Santeramo, 88                           |
| social media                                                                 | ti                                                    |
| Callout - funzioni: selezione del P.d.I. in elenco preferiti                 |                                                       |
| Callout - funzioni: visualizzazione anteprima documenti multimediali         |                                                       |
| in finestra a cascata                                                        |                                                       |
| Callout - funzioni: visualizzazione anteprima documenti multimediali         |                                                       |
| in galleria                                                                  |                                                       |
| Callout - funzioni: visualizzazione titolo documenti multimediali in         |                                                       |
| tabella                                                                      |                                                       |
| Callout: descrizione sintetica                                               | Il Museo Nazionale Archeologico di Altamura           |
| Callout: informazione sul livello di accessibilità fisica sotto forma di     | nasce dalla volontà di riunificare le scoperte        |
| icona (facile, difficile, limitato)                                          | archeologiche di tutto il territorio, dalla           |
| Callout: informazione sul secolo di costruzione                              | Sa Preistoria al Medioevo <u>more</u>                 |
| Filtro: selezione dei campi per la ricerca (titolo, indirizzo e descrizione) | 😂 19 DC                                               |
| Filtro: selezione del livello di accessibilità fisica del P.d.I. (facile,    |                                                       |
| difficile, limitato)                                                         |                                                       |
| Filtro: selezione del secolo in cui è stato costruito il P.d.I.              | Altama                                                |
| Filtro: selezione del tipo di documento multimediale appartenente al         | Cliccando sull'icona "freccia-punto" si apre          |
| P.d.I. (testo, immagine, video, 3D)                                          | la nagina ner l'inserimento indirizzo utente          |
| Mappa - Marcatori: colori visibili per tutti per gruppi di P.d.I.            |                                                       |
| Mappa - Marcatori: forma circolare per i P.d.I. che si sovrappongono         | $4 \rightarrow 0$ $4 \rightarrow 0$ $4 \rightarrow 0$ |
| in funzione della scala                                                      |                                                       |
| Mappa - Marcatori: forme differenti per gruppi di P.d.I.                     |                                                       |
| Mappa - Marcatori: Identificazione del gruppo/categoria mediante             |                                                       |
| caratteri                                                                    | Scegli il punto d'inizio o fai clic sulla map 🦓 el ta |
| Menu: barra del tempo per filtrare i P.d.I. fino ad un determinato           | Via Santeramo in Colle, 86, 70022 Altam               |
| secolo a scelta dell'utente                                                  | Alte                                                  |
| Menu: stampa                                                                 | Einestra ner l'inserimento dell'indirizzo             |
| Menu: visualizzazione anteprima documenti multimediali in finestra a         | utente al fine di ottenere il nercorso per            |
| cascata                                                                      | raggiungere il P d I                                  |
| Menu: visualizzazione anteprima documenti multimediali in galleria           |                                                       |
| Menu: visualizzazione mappa in modalità satellite                            |                                                       |
| Menu: visualizzazione sito più interessante                                  |                                                       |
| Menu: visualizzazione slideshow delle immagini dei P.d.I.                    |                                                       |
| Menu: visualizzazione titolo documenti multimediali in tabella               |                                                       |
| Punti di Interesse in legenda: visualizzazione in ordine alfabetico          |                                                       |
| Punti di Interesse in legenda: visualizzazione per gruppi                    |                                                       |
| Punti di Interesse in legenda: visualizzazione per gruppi e categorie        |                                                       |
| Punti di interesse in mappa: visualizzazione dei P.d.I. preferiti            |                                                       |
| Punti di interesse in mappa: visualizzazione del titolo del P.d.I. al        |                                                       |
| passaggio del mouse                                                          |                                                       |
| Punti di interesse in mappa: visualizzazione per categorie                   |                                                       |
| Punti di interesse in mappa: visualizzazione per gruppi                      |                                                       |
| Punti di Interesse: ricerca nei campi titolo e indirizzo                     |                                                       |
| Sidebar: visualizzazione dei P.d.I. in ordine alfabetico                     | 7                                                     |
| Sidebar: visualizzazione dei P.d.I. per gruppi e categorie                   | 7                                                     |
| Sidebar: visualizzazione dei P. d.L. preferiti                               | 1                                                     |

| Funzione                                                                                                | Gradimento espresso: positivo                  |
|----------------------------------------------------------------------------------------------------|------------------------------------------------|
| Callout - funzioni: collegamento ad una pagina web                                                      |                                                |
| Callout - funzioni: indicazioni per raggiungere il P.d.I.                                               | izz: Museo Archeologico di Altamura 🛛 👋        |
| Callout - funzioni: link alla collocazione in mappa del P.d.I. da inviare a                             | Altamura, Via Santeramo, 88                    |
| social media                                                                                            | t t                                            |
| Callout - funzioni: selezione del P.d.I. in elenco preferiti                                            |                                                |
| Callout - funzioni: visualizzazione anteprima documenti multimediali                                    |                                                |
| in finestra a cascata                                                                                   |                                                |
| Callout - funzioni: visualizzazione anteprima documenti multimediali                                    |                                                |
| in galleria                                                                                             |                                                |
| Callout - funzioni: visualizzazione titolo documenti multimediali in                                    |                                                |
| tabella                                                                                                 | $t_{a} \rightarrow H \equiv i = - <$           |
| Callout: descrizione sintetica                                                                          | Il Museo Nazionale Archeologico di Altamura    |
| Callout: informazione sul livello di accessibilità fisica sotto forma di                                | nasce dalla volontà di riunificare le scoperte |
| icona (facile, difficile, limitato)                                                                     | archeologiche di tutto il territorio, dalla    |
| Callout: informazione sul secolo di costruzione                                                         | Sa Preistoria al Medioevo <u>more</u>          |
| Filtro: selezione dei campi per la ricerca (titolo, indirizzo e descrizione)                            | 😳 19 DC                                        |
| Filtro: selezione del livello di accessibilità fisica del P.d.I. (facile,                               |                                                |
| difficile, limitato)                                                                                    | Altame M b                                     |
| Filtro: selezione del secolo in cui è stato costruito il P.d.I.                                         | Aitallia                                       |
| Filtro: selezione del tipo di documento multimediale appartenente al                                    | Cliccando sull'icona "Share" viene creato il   |
| P.d.I. (testo, immagine, video, 3D)                                                                     | link al P.d.I. da condividere attraverso i     |
| Mappa - Marcatori: colori visibili per tutti per gruppi di P.d.I.                                       | social media.                                  |
| Mappa - Marcatori: forma circolare per i P.d.I. che si sovrappongono                                    |                                                |
| in funzione della scala                                                                                 |                                                |
| Mappa - Marcatori: forme differenti per gruppi di P.d.l.                                                | Museo Archeologico di Altamura in this         |
| Mappa - Marcatori: Identificazione del gruppo/categoria mediante                                        | http://demo.ba.itc.cnr.it/map/PMP/?            |
| caratteri                                                                                               | lat=40.827669&lon=16.558498&n=7&callout=on     |
| Menu: barra del tempo per filtrare i P.d.i. fino ad un determinato                                      |                                                |
|                                                                                                    | ОК                                             |
| Menu visualizzazione entenzime degumenti multimediali in finestre e                                     | (U) 19DC                                       |
| cascata                                                                                                 |                                                |
| Menu: vicualizzazione antenrima documenti multimediali in galleria                                      | -                                              |
| Monus visualizzazione manna in modalità catollita                                                       | -                                              |
| Menu: visualizzazione inappa in modalita satellite                                                      | -                                              |
| Menu: visualizzazione sito più interessante<br>Menu: visualizzazione slideshow delle immagini dei P.d.I | -                                              |
| Menu: visualizzazione titolo documenti multimediali in tabella                                          | -                                              |
| Punti di Interesse in legenda: visualizzazione in ordine alfabetico                                     | -                                              |
| Punti di Interesse in legenda: visualizzazione ner gruppi                                               | -                                              |
| Punti di Interesse in legenda: visualizzazione per gruppi                                               | -                                              |
| Punti di interesse in manna: visualizzazione dei P d L preferiti                                        | -                                              |
| Punti di interesse in mappa: visualizzazione del titolo del P.d.L.al                                    | -                                              |
| nassaggio del mouse                                                                                     |                                                |
| Pussiggio del mode                                                                                      | -                                              |
| Punti di interesse in mappa: visualizzazione per euregone                                               | 1                                              |
| Punti di Interesse: ricerca nei campi titolo e indirizzo                                                | 1                                              |
| Sidehar: visualizzazione dei P.d.L. in ordine alfabetico                                                | 1                                              |
| Sidebar: visualizzazione dei P d L per gruppi e categorie                                               | 1                                              |
| Sidebar: visualizzazione dei P d L preferiti                                                            | 1                                              |
| אינאמו אוטעמוצבעבוסווב עבוד ענו. אובובוונו                                                              |                                                |

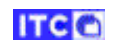

| Funzione                                                                      | Gradimento espresso: indifferente |
|-------------------------------------------------------------------------------|-----------------------------------|
| Callout - funzioni: collegamento ad una pagina web                            | Assente                           |
| Callout - funzioni: indicazioni per raggiungere il P.d.I.                     |                                   |
| Callout - funzioni: link alla collocazione in mappa del P.d.I. da inviare a   |                                   |
| social media                                                                  |                                   |
| Callout - funzioni: selezione del P.d.I. in elenco preferiti                  |                                   |
| Callout - funzioni: visualizzazione anteprima documenti multimediali          |                                   |
| in finestra a cascata                                                         |                                   |
| Callout - funzioni: visualizzazione anteprima documenti multimediali          |                                   |
| in galleria                                                                   |                                   |
| Callout - funzioni: visualizzazione titolo documenti multimediali in          |                                   |
| tabella                                                                       |                                   |
| Callout: descrizione sintetica                                                |                                   |
| Callout: informazione sul livello di accessibilità fisica sotto forma di      |                                   |
| icona (facile, difficile, limitato)                                           |                                   |
| Callout: informazione sul secolo di costruzione                               |                                   |
| Filtro: selezione dei campi per la ricerca (titolo, indirizzo e descrizione)  |                                   |
| Filtro: selezione del livello di accessibilità fisica del P.d.I. (facile,     |                                   |
| difficile, limitato)                                                          | -                                 |
| Filtro: selezione del secolo in cui è stato costruito il P.d.I.               | -                                 |
| Filtro: selezione del tipo di documento multimediale appartenente al          |                                   |
| P.d.I. (testo, immagine, video, 3D)                                           | -                                 |
| Mappa - Marcatori: colori visibili per tutti per gruppi di P.d.I.             | -                                 |
| Mappa - Marcatori: forma circolare per i P.d.l. che si sovrappongono          |                                   |
| in funzione della scala                                                       |                                   |
| Mappa - Marcatori: forme differenti per gruppi di P.d.I.                      |                                   |
| Mappa - Marcatori: Identificazione del gruppo/categoria mediante              |                                   |
| Caratteri<br>Manu harra dal tampa par filtrara i D d L fina ad un datarminata |                                   |
| secolo a scolta dell'utorto                                                   |                                   |
| Monu: stampa                                                                  |                                   |
| Menu: visualizzazione antenrima documenti multimediali in finestra a          |                                   |
| rascata                                                                       |                                   |
| Menu: visualizzazione antenrima documenti multimediali in galleria            |                                   |
| Menu: visualizzazione manna in modalità satellite                             |                                   |
| Menu: visualizzazione sito niù interessante                                   |                                   |
| Menu: visualizzazione slideshow delle immagini dei P.d.I.                     |                                   |
| Menu: visualizzazione titolo documenti multimediali in tabella                |                                   |
| Punti di Interesse in legenda: visualizzazione in ordine alfabetico           | •                                 |
| Punti di Interesse in legenda: visualizzazione per gruppi                     | •                                 |
| Punti di Interesse in legenda: visualizzazione per gruppi e categorie         | •                                 |
| Punti di interesse in mappa: visualizzazione dei P.d.I. preferiti             | •                                 |
| Punti di interesse in mappa: visualizzazione del titolo del P.d.I. al         | •                                 |
| passaggio del mouse                                                           |                                   |
| Punti di interesse in mappa: visualizzazione per categorie                    | 1                                 |
| Punti di interesse in mappa: visualizzazione per gruppi                       | 1                                 |
| Punti di Interesse: ricerca nei campi titolo e indirizzo                      | 1                                 |
| Sidebar: visualizzazione dei P.d.I. in ordine alfabetico                      | 1                                 |
| Sidebar: visualizzazione dei P.d.I. per gruppi e categorie                    | 1                                 |
| Sidebar: visualizzazione dei P.d.I. preferiti                                 | 1                                 |
| · · · · ·                                                                     |                                   |

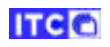

| Funzione                                                                     | Gradimento espresso: indifferente              |
|------------------------------------------------------------------------------|------------------------------------------------|
| Callout - funzioni: collegamento ad una pagina web                           |                                                |
| Callout - funzioni: indicazioni per raggiungere il P.d.I.                    | zzi Museo Archeologico di Altamura 🗡           |
| Callout - funzioni: link alla collocazione in mappa del P.d.I. da inviare a  | Altamura, Via Santeramo, 88                    |
| social media                                                                 | tt                                             |
| Callout - funzioni: selezione del P.d.I. in elenco preferiti                 |                                                |
| Callout - funzioni: visualizzazione anteprima documenti multimediali         |                                                |
| in finestra a cascata                                                        |                                                |
| Callout - funzioni: visualizzazione anteprima documenti multimediali         |                                                |
| in galleria                                                                  |                                                |
| Callout - funzioni: visualizzazione titolo documenti multimediali in         | on                                             |
| tabella                                                                      | :a 🕨 📰 🗰 i 🖶 🔫 🤜                               |
| Callout: descrizione sintetica                                               | Il Museo Nazionale Archeologico di Altamura    |
| Callout: informazione sul livello di accessibilità fisica sotto forma di     | nasce dalla volontà di riunificare le scoperte |
| icona (facile, difficile, limitato)                                          | archeologiche di tutto il territorio, dalla    |
| Callout: informazione sul secolo di costruzione                              | Sa Preistoria al Medioevo <u>more</u>          |
| Filtro: selezione dei campi per la ricerca (titolo, indirizzo e descrizione) | 9 19 DC                                        |
| Filtro: selezione del livello di accessibilità fisica del P.d.I. (facile,    |                                                |
| difficile, limitato)                                                         | Altam M D                                      |
| Filtro: selezione del secolo in cui è stato costruito il P.d.I.              |                                                |
| Filtro: selezione del tipo di documento multimediale appartenente al         | Cliccando sull'icona "quadretti" viene         |
| P.d.I. (testo, immagine, video, 3D)                                          | aperta la finestra "a cascata" con anteprime   |
| Mappa - Marcatori: colori visibili per tutti per gruppi di P.d.I.            | dei documenti multimediali del P.d.I.          |
| Mappa - Marcatori: forma circolare per i P.d.I. che si sovrappongono         |                                                |
| in funzione della scala                                                      |                                                |
| Mappa - Marcatori: forme differenti per gruppi di P.d.I.                     |                                                |
| Mappa - Marcatori: Identificazione del gruppo/categoria mediante             |                                                |
| caratteri                                                                    |                                                |
| Menu: barra del tempo per filtrare i P.d.I. fino ad un determinato           |                                                |
| secolo a scelta dell'utente                                                  |                                                |
| Menu: stampa                                                                 |                                                |
| Menu: visualizzazione anteprima documenti multimediali in finestra a         |                                                |
|                                                                              |                                                |
| Menu: visualizzazione anteprima documenti multimediali in galleria           |                                                |
| Menu: visualizzazione mappa in modalita satellite                            |                                                |
| Menu: visualizzazione sito più interessante                                  |                                                |
| Menu: visualizzazione slideshow delle immagini dei P.d.I.                    |                                                |
| Menu: visualizzazione titolo documenti multimediali in tabella               |                                                |
| Punti di Interesse in legenda: visualizzazione in ordine alfabetico          | Finestra "a cascata" con anteprime dei         |
| Punti di Interesse in legenda: visualizzazione per gruppi                    | documenti multimediali e funzioni di filtro.   |
| Punti di Interesse in legenda: visualizzazione per gruppi e categorie        | 4                                              |
| Punti di interesse in mappa: visualizzazione dei P.d.I. preferiti            | 4                                              |
| Punti di interesse in mappa: visualizzazione del titolo del P.d.l. al        |                                                |
| passaggio del mouse                                                          | 4                                              |
| Punti di interesse in mappa: visualizzazione per categorie                   | 4                                              |
| Punti di interesse in mappa: visualizzazione per gruppi                      | 4                                              |
| Punti di Interesse: ricerca nei campi titolo e indirizzo                     | 4                                              |
| Sidebar: visualizzazione dei P.d.I. in ordine alfabetico                     | 4                                              |
| Sidebar: visualizzazione dei P.d.I. per gruppi e categorie                   | 4                                              |
| Sidebar: visualizzazione dei P.d.I. preferiti                                | 1                                              |

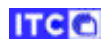

| Funzione                                                                     | Gradimento espresso: positivo                                |
|------------------------------------------------------------------------------|--------------------------------------------------------------|
| Callout - funzioni: collegamento ad una pagina web                           |                                                              |
| Callout - funzioni: indicazioni per raggiungere il P d I                     | , Museo Archeologico di Altamura $	imes$                     |
| Callout - funzioni: link alla collocazione in mappa del P.d.I. da inviare a  | Altamura, Via Santeramo, 88                                  |
| social media                                                                 |                                                              |
| Callout - funzioni: selezione del P.d.I. in elenco preferiti                 |                                                              |
| Callout - funzioni: visualizzazione anteprima documenti multimediali         |                                                              |
| in finestra a cascata                                                        |                                                              |
| Callout - funzioni: visualizzazione anteprima documenti multimediali         |                                                              |
| in galleria                                                                  |                                                              |
| Callout - funzioni: visualizzazione titolo documenti multimediali in         |                                                              |
| tabella                                                                      |                                                              |
| Callout: descrizione sintetica                                               |                                                              |
| Callout: informazione sul livello di accessibilità fisica sotto forma di     | II Museo Nazionale Archeologico di Altamura                  |
| icona (facile, difficile, limitato)                                          | archeologiche di tutto il territorio dalla                   |
| Callout: informazione sul secolo di costruzione                              | Sa Preistoria al Medioevo more                               |
| Filtro: selezione dei campi per la ricerca (titolo, indirizzo e descrizione) |                                                              |
| Filtro: selezione del livello di accessibilità fisica del P.d.I. (facile,    | <b>•</b> 17 be                                               |
| difficile, limitato)                                                         |                                                              |
| Filtro: selezione del secolo in cui è stato costruito il P.d.I.              | Altam M P                                                    |
| Filtro: selezione del tipo di documento multimediale appartenente al         |                                                              |
| P.d.I. (testo, immagine, video, 3D)                                          | Cliccando sull'icona "triangolo" viene aperta                |
| Mappa - Marcatori: colori visibili per tutti per gruppi di P.d.I.            | delle entenrime dei decumenti multimediali                   |
| Mappa - Marcatori: forma circolare per i P.d.I. che si sovrappongono         |                                                              |
| in funzione della scala                                                      |                                                              |
| Mappa - Marcatori: forme differenti per gruppi di P.d.I.                     | Museo Archeologico di Altamura<br>Fiasca argentata in rilevo |
| Mappa - Marcatori: Identificazione del gruppo/categoria mediante             | AAA                                                          |
| caratteri                                                                    |                                                              |
| Menu: barra del tempo per filtrare i P.d.I. fino ad un determinato           | A CONTRACTOR OF A                                            |
| secolo a scelta dell'utente                                                  |                                                              |
| Menu: stampa                                                                 |                                                              |
| Menu: visualizzazione anteprima documenti multimediali in finestra a         |                                                              |
| cascata                                                                      |                                                              |
| Menu: visualizzazione anteprima documenti multimediali in galleria           |                                                              |
| Menu: visualizzazione mappa in modalità satellite                            | Novabrana 1                                                  |
| Menu: visualizzazione sito più interessante                                  |                                                              |
| Menu: visualizzazione slideshow delle immagini dei P.d.I.                    | Finestra con lo scorrimento automatico                       |
| Menu: visualizzazione titolo documenti multimediali in tabella               | delle anteprime dei documenti multimediali                   |
| Punti di Interesse in legenda: visualizzazione in ordine alfabetico          | con contatore immagini, funzioni per                         |
| Punti di Interesse in legenda: visualizzazione per gruppi                    | avanzamento/arresto e filtro.                                |
| Punti di Interesse in legenda: visualizzazione per gruppi e categorie        |                                                              |
| Punti di interesse in mappa: visualizzazione dei P.d.I. preferiti            |                                                              |
| Punti di interesse in mappa: visualizzazione del titolo del P.d.I. al        |                                                              |
| passaggio del mouse                                                          |                                                              |
| Punti di interesse in mappa: visualizzazione per categorie                   |                                                              |
| Punti di interesse in mappa: visualizzazione per gruppi                      |                                                              |
| Punti di Interesse: ricerca nei campi titolo e indirizzo                     |                                                              |
| Sidebar: visualizzazione dei P.d.I. in ordine alfabetico                     |                                                              |
| Sidebar: visualizzazione dei P.d.I. per gruppi e categorie                   |                                                              |
| Sidebar: visualizzazione dei P.d.I. preferiti                                |                                                              |

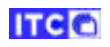

| Funzione                                                                     | Gradimento espresso: indifferente                                                                                                    |
|------------------------------------------------------------------------------|----------------------------------------------------------------------------------------------------|
| Callout - funzioni: collegamento ad una pagina web                           |                                                                                                    |
| Callout - funzioni: indicazioni ner raggiungere il P d I                     | ZZ Museo Archeologico di Altamura 🛛 🛛                                                                                                    |
| Callout - funzioni: link alla collocazione in manna del P d L da inviare a   | Altamura, Via Santeramo, 88                                                                                                    |
| social media                                                                 |                                                                                                    |
| Callout - funzioni: selezione del P d L in elenco preferiti                  |                                                                                                    |
| Callout - funzioni: visualizzazione antenrima documenti multimediali         |                                                                                                    |
| in finestra a cascata                                                        |                                                                                                    |
| Callout - funzioni: visualizzazione antenrima documenti multimediali         |                                                                                                    |
| in galleria                                                                  |                                                                                                    |
| Callout - funzioni: visualizzazione titolo documenti multimediali in         |                                                                                                    |
| tabella                                                                      |                                                                                                    |
| Callout: descrizione sintetica                                               |                                                                                                    |
| Callout: informazione sul livello di accessibilità fisica sotto forma di     | Il Museo Nazionale Archeologico di Altamura                                                                                                    |
| icona (facile, difficile, limitato)                                          | archeologiche di tutto il territorio dalla                                                                                                    |
| Callout: informazione sul secolo di costruzione                              | Sa Preistoria al Medioevo more                                                                                                    |
| Filtro: selezione dei campi per la ricerca (titolo, indirizzo e descrizione) |                                                                                                    |
| Filtro: selezione del livello di accessibilità fisica del P.d.I. (facile,    |                                                                                                    |
| difficile, limitato)                                                         |                                                                                                    |
| Filtro: selezione del secolo in cui è stato costruito il P.d.I.              | Altams M 2                                                                                                    |
| Filtro: selezione del tipo di documento multimediale appartenente al         |                                                                                                    |
| P.d.I. (testo, immagine, video, 3D)                                          | Cliccando sull'icona "tabella" viene                                                                                                    |
| Mappa - Marcatori: colori visibili per tutti per gruppi di P.d.I.            | visualizzata una finestra con l'elenco dei                                                                                                    |
| Mappa - Marcatori: forma circolare per i P.d.I. che si sovrappongono         | documenti multimediali del P.d.I.                                                                                                    |
| in funzione della scala                                                      |                                                                                                    |
| Mappa - Marcatori: forme differenti per gruppi di P.d.I.                     | Museo Archeologico di Altamura Filter: • Search:                                                                                                    |
| Mappa - Marcatori: Identificazione del gruppo/categoria mediante             | ITEM         MEDIA         CONTENT         SOURCE         DATE           70         IMAGE         Anfors/Apula a figure route<br>FRANCESCRADUNALE ARCHEOLOGICO DI ALTAMURA ACURA DI<br>PRANCESCRADUNALE ARCHEOLOGICO DI ALTAMURA ACURA DI<br>28/11/2019         Ø |
| caratteri                                                                    | 121         3D         Anteria apula a figure rosse         20/01/2020         20           122         3D         Anteriasa circolare- volto         20/01/2020         20                                                                                       |
| Menu: barra del tempo per filtrare i P.d.I. fino ad un determinato           | 75 IMAGE Collans FRANCESCA RADINA<br>FRANCESCA RADINA                                                                                                    |
| secolo a scelta dell'utente                                                  | Showing 1 to 5 of 40 Previous 1 2 3 4 5 8 Next                                                                                                    |
| Menu: stampa                                                                 | Finestra con l'elenco dei documenti                                                                                                    |
| Menu: visualizzazione anteprima documenti multimediali in finestra a         | multimediali, con funzioni di ordinamento,                                                                                                    |
| cascata                                                                      | ricerca e filtro.                                                                                                    |
| Menu: visualizzazione anteprima documenti multimediali in galleria           |                                                                                                    |
| Menu: visualizzazione mappa in modalità satellite                            |                                                                                                    |
| Menu: visualizzazione sito più interessante                                  |                                                                                                    |
| Menu: visualizzazione slideshow delle immagini dei P.d.I.                    |                                                                                                    |
| Menu: visualizzazione titolo documenti multimediali in tabella               |                                                                                                    |
| Punti di Interesse in legenda: visualizzazione in ordine alfabetico          |                                                                                                    |
| Punti di Interesse in legenda: visualizzazione per gruppi                    |                                                                                                    |
| Punti di Interesse in legenda: visualizzazione per gruppi e categorie        |                                                                                                    |
| Punti di interesse in mappa: visualizzazione dei P.d.I. preferiti            |                                                                                                    |
| Punti di interesse in mappa: visualizzazione del titolo del P.d.I. al        |                                                                                                    |
| passaggio del mouse                                                          |                                                                                                    |
| Punti di interesse in mappa: visualizzazione per categorie                   |                                                                                                    |
| Punti di interesse in mappa: visualizzazione per gruppi                      |                                                                                                    |
| Punti di Interesse: ricerca nei campi titolo e indirizzo                     |                                                                                                    |
| Sidebar: visualizzazione dei P.d.I. in ordine alfabetico                     |                                                                                                    |
| Sidebar: visualizzazione dei P.d.I. per gruppi e categorie                   |                                                                                                    |
| Sidebar: visualizzaziono dai D.d.L. proforiti                                |                                                                                                    |

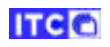

| Funzione                                                                     | Gradimento espresso: positivo                                                                  |
|------------------------------------------------------------------------------|------------------------------------------------------------------------------------------------|
| Callout - funzioni: collegamento ad una pagina web                           |                                                                                                |
| Callout - funzioni: indicazioni per raggiungere il P.d.I.                    |                                                                                                |
| Callout - funzioni: link alla collocazione in mappa del P.d.I. da inviare a  | $_{z_i}$ Museo Archeologico di Altamura $	imes$                                                |
| social media                                                                 | Altamura, Via Santeramo, 88                                                                    |
| Callout - funzioni: selezione del P.d.I. in elenco preferiti                 | t                                                                                              |
| Callout - funzioni: visualizzazione anteprima documenti multimediali         |                                                                                                |
| in finestra a cascata                                                        |                                                                                                |
| Callout - funzioni: visualizzazione anteprima documenti multimediali         |                                                                                                |
| Callout - funzioni: visualizzazione titolo documenti multimediali in         |                                                                                                |
| tabella                                                                      |                                                                                                |
| Callout: descrizione sintetica                                               |                                                                                                |
| Callout: informazione sul livello di accessibilità fisica sotto forma di     |                                                                                                |
| icona (facile, difficile, limitato)                                          | Il Museo Nazionale Archeologico di Altamura                                                    |
| Callout: informazione sul secolo di costruzione                              | nasce dalla volontà di riunificare le scoperte                                                 |
| Filtro: selezione dei campi per la ricerca (titolo, indirizzo e descrizione) | archeologiche di tutto il territorio, dalla                                                    |
| Filtro: selezione del livello di accessibilità fisica del P.d.I. (facile.    | Preistoria al Medioevo <u>more</u>                                                             |
| difficile, limitato)                                                         | 19 DC                                                                                          |
| Filtro: selezione del secolo in cui è stato costruito il P.d.I.              |                                                                                                |
| Filtro: selezione del tipo di documento multimediale appartenente al         | Altam M                                                                                        |
| P.d.I. (testo, immagine, video, 3D)                                          |                                                                                                |
| Mappa - Marcatori: colori visibili per tutti per gruppi di P.d.I.            | Descrizione base; cliccando su "more" la                                                       |
| Mappa - Marcatori: forma circolare per i P.d.I. che si sovrappongono         | descrizione viene ampliata                                                                     |
| in funzione della scala                                                      |                                                                                                |
| Mappa - Marcatori: forme differenti per gruppi di P.d.I.                     |                                                                                                |
| Mappa - Marcatori: Identificazione del gruppo/categoria mediante             |                                                                                                |
| caratteri                                                                    |                                                                                                |
| Menu: barra del tempo per filtrare i P.d.I. fino ad un determinato           | t                                                                                              |
| secolo a scelta dell'utente                                                  |                                                                                                |
| Menu: stampa                                                                 |                                                                                                |
| Menu: visualizzazione anteprima documenti multimediali in finestra a         | Il Museo Nazionale Archeologico di Altamura                                                    |
| cascata                                                                      | nasce dalla volontà di riunificare le scoperte                                                 |
| Menu: visualizzazione anteprima documenti multimediali in galleria           | archeologiche di tutto il territorio, dalla<br>Preistoria al Medicevo . Nel corse di una seria |
| Menu: visualizzazione mappa in modalità satellite                            | di campagne di scavo, pell'area in cui oggi                                                    |
| Menu: visualizzazione sito più interessante                                  | sorge il Museo, fu messo in luce una parte                                                     |
| Menu: visualizzazione slideshow delle immagini dei P.d.I.                    | dell'abitato peucezio. Il museo fu inaugurata                                                  |
| Menu: visualizzazione titolo documenti multimediali in tabella               | nel 1993. l <u>ess</u>                                                                         |
| Punti di Interesse in legenda: visualizzazione in ordine alfabetico          | . 😂 19 DC                                                                                      |
| Punti di Interesse in legenda: visualizzazione per gruppi                    | 50                                                                                             |
| Punti di Interesse in legenda: visualizzazione per gruppi e categorie        |                                                                                                |
| Punti di interesse in mappa: visualizzazione dei P.d.I. preferiti            |                                                                                                |
| Punti di interesse in mappa: visualizzazione del titolo del P.d.I. al        | Altang M.S                                                                                     |
| passaggio del mouse                                                          |                                                                                                |
| Punti di interesse in mappa: visualizzazione per categorie                   | Descrizione ampliata; cliccando su "less" la                                                   |
| Punti di interesse in mappa: visualizzazione per gruppi                      | descrizione ritorna alla versione base.                                                        |
| Punti di Interesse: ricerca nei campi titolo e indirizzo                     | 4                                                                                              |
| Sidebar: visualizzazione dei P.d.I. in ordine alfabetico                     | 4                                                                                              |
| Sidebar: visualizzazione dei P.d.I. per gruppi e categorie                   | 4                                                                                              |
| Sidebar: visualizzazione dei P.d.I. preteriti                                |                                                                                                |

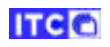

| Funzione                                                                     | Gradimento espresso: positivo                                                                                                    |
|------------------------------------------------------------------------------|----------------------------------------------------------------------------------------------------|
| Callout - funzioni: collegamento ad una pagina web                           |                                                                                                    |
| Callout - funzioni: indicazioni per raggiungere il P.d.I.                    |                                                                                                    |
| Callout - funzioni: link alla collocazione in mappa del P.d.I. da inviare a  | Castello Svevo di Trani X                                                                                                    |
| social media                                                                 | Trani, Piazza Manfredi, 16                                                                                                    |
| Callout - funzioni: selezione del P.d.L. in elenco preferiti                 |                                                                                                    |
| Callout - funzioni: visualizzazione antenrima documenti multimediali         |                                                                                                    |
| in finestra a cascata                                                        |                                                                                                    |
| Callout - funzioni: visualizzazione antenrima documenti multimediali         |                                                                                                    |
| in galleria                                                                  |                                                                                                    |
| Callout - funzioni: visualizzazione titolo documenti multimediali in         |                                                                                                    |
| tabella                                                                      |                                                                                                    |
| Callout: descrizione sintetica                                               |                                                                                                    |
| Callout: informazione sul livello di accessibilità fisica sotto forma di     | Il Castella di Trani fu aratta da Fadavias II di                                                                                                    |
| icona (facile, difficile, limitato)                                          | Il Castello di Trani fu eretto da Federico II di<br>Svevia a protezione del Pegno di Sicilia Sorge                                                                                                    |
| Callout: informazione sul secolo di costruzione                              | a breve distanza dalla cattedrale, collocato al                                                                                                    |
| Filtro: selezione dei campi per la ricerca (titolo, indirizzo e descrizione) | tro di una rada, i cui bassi fondali hanno                                                                                                    |
| Filtro: selezione del livello di accessibilità fisica del P d L (facile      | ituito da sempre un'ottima difesa                                                                                                    |
| difficile limitato)                                                          | arale <u>more</u>                                                                                                    |
| Filtro: selezione del secolo in cui è stato costruito il P.d.I.              | 😳 13 DC                                                                                                    |
| Filtro: selezione del tipo di documento multimediale appartenente al         | Бапеца                                                                                                    |
| P.d.I. (testo, immagine, video, 3D)                                          |                                                                                                    |
| Mappa - Marcatori: colori visibili per tutti per gruppi di P.d.I.            |                                                                                                    |
| Mappa - Marcatori: forma circolare per i P.d.L. che si sovrappongono         | l'icona indica il livello di accessibilità fisica                                                                                                    |
| in funzione della scala                                                      |                                                                                                    |
| Mappa - Marcatori: forme differenti per gruppi di P.d.I.                     | Toegankelijkheldsbureau vzw.                                                                                                    |
| Mappa - Marcatori: Identificazione del gruppo/categoria mediante             |                                                                                                    |
| caratteri                                                                    |                                                                                                    |
| Menu: barra del tempo per filtrare i P.d.I. fino ad un determinato           |                                                                                                    |
| secolo a scelta dell'utente                                                  |                                                                                                    |
| Menu: stampa                                                                 |                                                                                                    |
| Menu: visualizzazione anteprima documenti multimediali in finestra a         | accessibilità per tutti                                                                                                    |
| cascata                                                                      |                                                                                                    |
| Menu: visualizzazione anteprima documenti multimediali in galleria           |                                                                                                    |
| Menu: visualizzazione mappa in modalità satellite                            |                                                                                                    |
| Menu: visualizzazione sito più interessante                                  | THE DESIGN AND ADDRESS OF THE PARTY OF THE PARTY OF THE P |
| Menu: visualizzazione slideshow delle immagini dei P.d.I.                    | TATE OF THE OWNER OF THE OWNER OWNER OF THE OWNER OF THE OWNER OF THE OWNER OWNER OWNER OWNER OWNER OWNER OWNER OWNER OWNER OWNER OWNER OWNER OWNER OWNER OWNER OWNER OWNER OWNER OWNER OWNER OWNER OWNER OWNER OWNER OWNER OWNER OWNER OWNER OWNER OWNER OWNER OWNER O                                                                                                    |
| Menu: visualizzazione titolo documenti multimediali in tabella               |                                                                                                    |
| Punti di Interesse in legenda: visualizzazione in ordine alfabetico          |                                                                                                    |
| Punti di Interesse in legenda: visualizzazione per gruppi                    |                                                                                                    |
| Punti di Interesse in legenda: visualizzazione per gruppi e categorie        |                                                                                                    |
| Punti di interesse in mappa: visualizzazione dei P.d.I. preferiti            |                                                                                                    |
| Punti di interesse in mappa: visualizzazione del titolo del P.d.I. al        | ALOCED                                                                                                    |
| passaggio del mouse                                                          |                                                                                                    |
| Punti di interesse in mappa: visualizzazione per categorie                   |                                                                                                    |
| Punti di interesse in mappa: visualizzazione per gruppi                      | ENTRAFICIES                                                                                                    |
| Punti di Interesse: ricerca nei campi titolo e indirizzo                     |                                                                                                    |
| Sidebar: visualizzazione dei P.d.I. in ordine alfabetico                     |                                                                                                    |
| Sidebar: visualizzazione dei P.d.I. per gruppi e categorie                   | On accessibile                                                                                                    |
| Sidebar: visualizzazione dei P.d.I. preferiti                                |                                                                                                    |

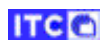

| Funzione                                                                     | Gradimento espresso: positivo                |
|------------------------------------------------------------------------------|----------------------------------------------|
| Callout - funzioni: collegamento ad una pagina web                           |                                              |
| Callout - funzioni: indicazioni per raggiungere il P.d.I.                    |                                              |
| Callout - funzioni: link alla collocazione in mappa del P.d.I. da inviare a  | <sup>12</sup> Castel del Monte ×             |
| social media                                                                 | Andria, località Castel del Monte            |
| Callout - funzioni: selezione del P.d.I. in elenco preferiti                 |                                              |
| Callout - funzioni: visualizzazione anteprima documenti multimediali         | rd (Ale                                      |
| in finestra a cascata                                                        |                                              |
| Callout - funzioni: visualizzazione anteprima documenti multimediali         |                                              |
| in galleria                                                                  |                                              |
| Callout - funzioni: visualizzazione titolo documenti multimediali in         |                                              |
| tabella                                                                      | Case / The Star                              |
| Callout: descrizione sintetica                                               | $\blacktriangleright$ = $i$ $=$ $-\cdot$ <   |
| Callout: informazione sul livello di accessibilità fisica sotto forma di     | Castel del Monte è un capolavoro unico       |
| icona (facile, difficile, limitato)                                          | dell'architettura medievale e dal 1996 nella |
| Callout: informazione sul secolo di costruzione                              | Lista de Patrimonio Mondiale UNESCO          |
| Filtro: selezione dei campi per la ricerca (titolo, indirizzo e descrizione) | more                                         |
| Filtro: selezione del livello di accessibilità fisica del P.d.I. (facile,    | 😳 13 DC                                      |
| difficile, limitato)                                                         | Masseria                                     |
| Filtro: selezione del secolo in cui è stato costruito il P.d.I.              | Spagnoletti                                  |
| Filtro: selezione del tipo di documento multimediale appartenente al         | del                                          |
| P.d.I. (testo, immagine, video, 3D)                                          | -                                            |
| Mappa - Marcatori: colori visibili per tutti per gruppi di P.d.I.            | -                                            |
| Mappa - Marcatori: forma circolare per i P.d.l. che si sovrappongono         |                                              |
| in funzione della scala                                                      | -                                            |
| Mappa - Marcatori: forme differenti per gruppi di P.d.l.                     | -                                            |
| Mappa - Marcatori: Identificazione del gruppo/categoria mediante             |                                              |
| caratteri                                                                    | -                                            |
| Menu: barra del tempo per filtrare i P.d.I. fino ad un determinato           |                                              |
|                                                                              | -                                            |
| Menu visualizzazione entenzime degumenti multimediali in finestre e          | -                                            |
| cassata                                                                      |                                              |
| Menu: vicualizzazione antenrima documenti multimediali in galleria           | -                                            |
| Monus visualizzazione manna in modalità catollita                            | •                                            |
| Monu: visualizzazione inappa in modalita satellite                           | •                                            |
| Monu: visualizzazione sito più interessante                                  | •                                            |
| Menu: visualizzazione titolo documenti multimediali in tabella               | -                                            |
| Punti di Interesse in legenda: visualizzazione in ordine alfabetico          | •                                            |
| Punti di Interesse in legenda: visualizzazione ner gruppi                    | -                                            |
| Punti di Interesse in legenda: visualizzazione per gruppi                    | -                                            |
| Punti di interesse in manna: visualizzazione dei P d L preferiti             | •                                            |
| Punti di interesse in mappa: visualizzazione del titolo del P.d.L.al         | •                                            |
| nassaggio del mouse                                                          |                                              |
| Pusti di interesse in manna: visualizzazione per categorie                   | •                                            |
| Punti di interesse in mappa: visualizzazione per categorie                   | 1                                            |
| Punti di Interesse: ricerca nei campi titolo e indirizzo                     | 1                                            |
| Sidebar: visualizzazione dei P.d.L. in ordine alfabetico                     | 1                                            |
| Sidebar: visualizzazione dei P.d.L. ner gruppi e categorie                   | 1                                            |
| Sidebar: visualizzazione dei P d L preferiti                                 | 1                                            |
| אינטער אטעעווצגעגוטויב עברד עהי אופוכוונו                                    | 1                                            |

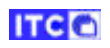

| Funzione                                                                     | Gradimento espresso: indifferente              |
|------------------------------------------------------------------------------|------------------------------------------------|
| Callout - funzioni: collegamento ad una pagina web                           |                                                |
| Callout - funzioni: indicazioni per raggiungere il P.d.I.                    |                                                |
| Callout - funzioni: link alla collocazione in mappa del P.d.I. da inviare a  |                                                |
| social media                                                                 | Search 🗢                                       |
| Callout - funzioni: selezione del P.d.I. in elenco preferiti                 |                                                |
| Callout - funzioni: visualizzazione anteprima documenti multimediali         |                                                |
| in finestra a cascata                                                        | Data                                           |
| Callout - funzioni: visualizzazione anteprima documenti multimediali         |                                                |
| in galleria                                                                  | Title, Address                                 |
| Callout - funzioni: visualizzazione titolo documenti multimediali in         | Title                                          |
| tabella                                                                      |                                                |
| Callout: descrizione sintetica                                               | ✓ Address                                      |
| Callout: informazione sul livello di accessibilità fisica sotto forma di     | Comment                                        |
| icona (facile, difficile, limitato)                                          | Selectivalue                                   |
| Callout: informazione sul secolo di costruzione                              |                                                |
| Filtro: selezione dei campi per la ricerca (titolo, indirizzo e descrizione) | Century                                        |
| Filtro: selezione del livello di accessibilità fisica del P.d.I. (facile,    | Select value                                   |
| difficile, limitato)                                                         |                                                |
| Filtro: selezione del secolo in cui è stato costruito il P.d.I.              | Percet Apply                                   |
| Filtro: selezione del tipo di documento multimediale appartenente al         | Reset                                          |
| P.d.I. (testo, immagine, video, 3D)                                          | La ricerca viene di norma eseguita nei campi   |
| Mappa - Marcatori: colori visibili per tutti per gruppi di P.d.I.            | "Titolo" e "Indirizzo", ma può essere estesa   |
| Mappa - Marcatori: forma circolare per i P.d.I. che si sovrappongono         | alla "Descrizione" oppure limitata ad una      |
| in funzione della scala                                                      | qualsiasi combinazione dei tre campi.          |
| Mappa - Marcatori: forme differenti per gruppi di P.d.I.                     |                                                |
| Mappa - Marcatori: Identificazione del gruppo/categoria mediante             |                                                |
| caratteri                                                                    | o strada x 😜                                   |
| Menu: barra del tempo per filtrare i P.d.l. fino ad un determinato           | List                                           |
| secolo a scelta dell'utente                                                  |                                                |
| Menu: stampa                                                                 | C Castello O                                   |
| Menu: visualizzazione anteprima documenti multimediali in finestra a         |                                                |
|                                                                              | C M D Museo                                    |
| Menu: visualizzazione anteprima documenti multimediali in galleria           |                                                |
| Menu: visualizzazione mappa in modalita satellite                            |                                                |
| Menu: visualizzazione sito più interessante                                  | P Parco 2                                      |
| Menu: visualizzazione sildesnow delle immagini dei P.d.I.                    |                                                |
| Menu: visualizzazione titolo documenti multimediali in tabella               | Antiquarium e Parco Archeologico               |
| Punti di Interesse in legenda: visualizzazione in ordine alfabetico          | Canne, Strada Provinciale n. 142 Barletta-     |
| Punti di Interesse in legenda: visualizzazione per gruppi                    | Pares Andres lastes d'hAuste Compare           |
| Punti di Interesse in legenda: visualizzazione per gruppi e categorie        | Gioia del Colle Strada Provinciale n 61 Gioia- |
| Punti di interesse in mappa: visualizzazione dei P.d.I. preferiti            | Turi Km 4,5                                    |
| Punti di interesse in mappa: visualizzazione del titolo del P.d.l. al        | La ricerca di "strada" produce due ricultati   |
| passaggio del mouse                                                          | nel gruppo "Parco" tutti rolativi              |
| Punti di interesse in mappa: visualizzazione per categorie                   | all'indirizzo                                  |
| Punti di interesse in mappa: visualizzazione per gruppi                      |                                                |
| Punti di Interesse: ricerca nei campi titolo e indirizzo                     | 4                                              |
| Sidebar: visualizzazione dei P.d.I. in ordine alfabetico                     | 4                                              |
| Sidebar: visualizzazione dei P.d.I. per gruppi e categorie                   | 4                                              |
| Sidebar: visualizzazione dei P.d.I. preferiti                                |                                                |

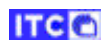

| Funzione                                                                      | Gradimento espresso: positivo     |
|-------------------------------------------------------------------------------|-----------------------------------|
| Callout - funzioni: collegamento ad una pagina web                            |                                   |
| Callout - funzioni: indicazioni per raggiungere il P.d.I.                     | Filtered search                   |
| Callout - funzioni: link alla collocazione in mappa del P.d.I. da inviare a   | List                              |
| social media                                                                  | Filter panel                      |
| Callout - funzioni: selezione del P.d.I. in elenco preferiti                  | Data                              |
| Callout - funzioni: visualizzazione anteprima documenti multimediali          | Title, Address                    |
| in finestra a cascata                                                         |                                   |
| Callout - funzioni: visualizzazione anteprima documenti multimediali          | essibility                        |
| in galleria                                                                   | neasy                             |
| Callout - funzioni: visualizzazione titolo documenti multimediali in          |                                   |
| tabella                                                                       | Easy                              |
| Callout: descrizione sintetica                                                | Uneasy                            |
| Callout: informazione sul livello di accessibilità fisica sotto forma di      | Restricted                        |
| icona (facile, difficile, limitato)                                           |                                   |
| Callout: informazione sul secolo di costruzione                               | Select value                      |
| Filtro: selezione dei campi per la ricerca (titolo, indirizzo e descrizione)  |                                   |
| Filtro: selezione del livello di accessibilità fisica del P.d.I. (facile,     | Reset Apply                       |
| difficile, limitato)                                                          |                                   |
| Filtro: selezione del secolo in cui è stato costruito il P.d.I.               | selezionando Uneasy si ottiene i  |
| Filtro: selezione del tipo di documento multimediale appartenente al          | risultato:                        |
| P.d.I. (testo, immagine, video, 3D)                                           |                                   |
| Mappa - Marcatori: colori visibili per tutti per gruppi di P.d.I.             | Filtered search                   |
| Mappa - Marcatori: forma circolare per i P.d.I. che si sovrappongono          | List                              |
| In funzione della scala                                                       |                                   |
| Mappa - Marcatori: forme difference del gruppi di P.d.i.                      | C Castello 1                      |
| caratteri                                                                     |                                   |
| Calduell<br>Manue harra dal tampa nor filtrara i D d L fina ad un datarminata | Castel del Monte                  |
| secolo a scelta dell'utente                                                   | And ha, località castel del monte |
| Menu: stampa                                                                  |                                   |
| Menu: visualizzazione antenrima documenti multimediali in finestra a          | GM5 Museo 0                       |
| cascata                                                                       | (CD)                              |
| Menu: visualizzazione anteprima documenti multimediali in galleria            |                                   |
| Menu: visualizzazione mappa in modalità satellite                             | P Parco 0                         |
| Menu: visualizzazione sito più interessante                                   |                                   |
| Menu: visualizzazione slideshow delle immagini dei P.d.I.                     | G Galleria                        |
| Menu: visualizzazione titolo documenti multimediali in tabella                |                                   |
| Punti di Interesse in legenda: visualizzazione in ordine alfabetico           |                                   |
| Punti di Interesse in legenda: visualizzazione per gruppi                     |                                   |
| Punti di Interesse in legenda: visualizzazione per gruppi e categorie         |                                   |
| Punti di interesse in mappa: visualizzazione dei P.d.I. preferiti             |                                   |
| Punti di interesse in mappa: visualizzazione del titolo del P.d.I. al         |                                   |
| passaggio del mouse                                                           |                                   |
| Punti di interesse in mappa: visualizzazione per categorie                    |                                   |
| Punti di interesse in mappa: visualizzazione per gruppi                       |                                   |
| Punti di Interesse: ricerca nei campi titolo e indirizzo                      |                                   |
| Sidebar: visualizzazione dei P.d.I. in ordine alfabetico                      |                                   |
| Sidebar: visualizzazione dei P.d.I. per gruppi e categorie                    |                                   |
| Sidebar: visualizzazione dei P.d.I. preferiti                                 |                                   |
| · ·                                                                           |                                   |

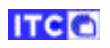

| Funzione                                                                     | Gradimento espresso: indifferente              |
|------------------------------------------------------------------------------|------------------------------------------------|
| Callout - funzioni: collegamento ad una pagina web                           |                                                |
| Callout - funzioni: indicazioni per raggiungere il P.d.I.                    |                                                |
| Callout - funzioni: link alla collocazione in mappa del P.d.I. da inviare a  | Filtered search                                |
| Callout - funzioni: selezione del P d L in elenco preferiti                  | Filter panel                                   |
| Callout - funzioni: visualizzazione antenrima documenti multimediali         | Data                                           |
| in finestra a cascata                                                        |                                                |
| Callout - funzioni: visualizzazione anteprima documenti multimediali         | Title, Address                                 |
| in galleria                                                                  | Accessibility                                  |
| Callout - funzioni: visualizzazione titolo documenti multimediali in         | Select value                                   |
| tabella                                                                      |                                                |
| Callout: descrizione sintetica                                               | Multimedia                                     |
| Callout: informazione sul livello di accessibilità fisica sotto forma di     | Select value                                   |
| icona (facile, difficile, limitato)                                          |                                                |
| Callout: informazione sul secolo di costruzione                              | Century                                        |
| Filtro: selezione dei campi per la ricerca (titolo, indirizzo e descrizione) | 15 AC                                          |
| Filtro: selezione del livello di accessibilità fisica del P.d.I. (facile,    |                                                |
| difficile, limitato)                                                         | Reset Apply                                    |
| Filtro: selezione del secolo in cui è stato costruito il P.d.I.              | Filtranda i D.d.L. con anosa di sestruzione al |
| Filtro: selezione dei tipo di documento multimediale appartenente al         | socolo 15 AC si ottiono un risultato           |
| P.d.I. (testo, immagine, video, 3D)                                          |                                                |
| Mappa - Marcatori: colori Visibili per tutti per gruppi di P.d.i.            |                                                |
| in funzione della scala                                                      | Filtered search                                |
| Manna - Marcatori: forme differenti ner grunni di P d I                      | List                                           |
| Mappa Marcatori: Identificazione del gruppi di Lan                           |                                                |
| caratteri                                                                    | C Castello O                                   |
| Menu: barra del tempo per filtrare i P.d.I. fino ad un determinato           |                                                |
| secolo a scelta dell'utente                                                  | SAS Musso                                      |
| Menu: stampa                                                                 |                                                |
| Menu: visualizzazione anteprima documenti multimediali in finestra a         | Museo e Parco archeologico Egnazia             |
| cascata                                                                      | Fasano, Via delle Carceri, 87                  |
| Menu: visualizzazione anteprima documenti multimediali in galleria           |                                                |
| Menu: visualizzazione mappa in modalità satellite                            |                                                |
| Menu: visualizzazione sito più interessante                                  | P Parco 0                                      |
| Menu: visualizzazione slideshow delle immagini dei P.d.I.                    |                                                |
| Menu: visualizzazione titolo documenti multimediali in tabella               | G Galleria O                                   |
| Punti di Interesse in legenda: visualizzazione in ordine alfabetico          | -                                              |
| Punti di Interesse in legenda: visualizzazione per gruppi                    | Risultati del filtro:                          |
| Punti di Interesse in legenda: visualizzazione per gruppi e categorie        | epoca di costruzione = secolo 15 AC.           |
| Punti di interesse in mappa: visualizzazione dei P.d.I. preferiti            | -                                              |
| Punti di interesse in mappa: visualizzazione del titolo del P.d.I. al        |                                                |
| passaggio dei mouse                                                          | 4                                              |
| Punti di interesse in mappa: visualizzazione per categorie                   | -                                              |
| Punti di Interesse in mappa: visualizzazione per gruppi                      | -                                              |
| Sidobari vicualizzazione dei D d L in ardine alfabetice                      | -                                              |
| Sidebari visualizzazione dei P.d.I. In ordine alfabetico                     | -                                              |
| Sidebar: visualizzazione dei P.d.I. per gruppi e Categorie                   | -                                              |
| אופטמו. אוגטמווגגמגוטווב עבו ד.ע.ו. מופופוונו                                | 1                                              |

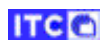

| Funzione                                                                     | Gradimento espresso: indifferente            |
|------------------------------------------------------------------------------|----------------------------------------------|
| Callout - funzioni: collegamento ad una pagina web                           |                                              |
| Callout - funzioni: indicazioni per raggiungere il P.d.I.                    |                                              |
| Callout - funzioni: link alla collocazione in mappa del P.d.I. da inviare a  | Q Search $\widehat{}$                        |
| social media                                                                 | List                                         |
| Callout - funzioni: selezione del P.d.I. in elenco preferiti                 | Filter panel                                 |
| Callout - funzioni: visualizzazione anteprima documenti multimediali         | Data                                         |
| in finestra a cascata                                                        | Title Address                                |
| Callout - funzioni: visualizzazione anteprima documenti multimediali         |                                              |
| in galleria                                                                  | Accessibility                                |
| Callout - funzioni: visualizzazione titolo documenti multimediali in         | Select value                                 |
| tabella                                                                      |                                              |
| Callout: descrizione sintetica                                               | Multimedia                                   |
| Callout: informazione sul livello di accessibilità fisica sotto forma di     | 3D 🔳                                         |
| icona (facile, difficile, limitato)                                          |                                              |
| Callout: informazione sul secolo di costruzione                              | image                                        |
| Filtro: selezione dei campi per la ricerca (titolo, indirizzo e descrizione) | Sheet                                        |
| Filtro: selezione del livello di accessibilità fisica del P.d.I. (facile,    | Video                                        |
| difficile, limitato)                                                         | JD 3D                                        |
| Filtro: selezione del secolo in cui e stato costruito il P.d.I.              |                                              |
| Filtro: selezione dei tipo di documento multimediale appartenente al         | Filtrando i P.d.I. che hanno documenti 3D si |
| P.d.I. (testo, immagine, video, 3D)                                          | ottengono 2 risultati.                       |
| Mappa - Marcatori: colori visibili per tutti per gruppi di P.d.i.            |                                              |
| in funziono dolla scala                                                      | Filtered search                              |
| Manna Marcatori: formo difforenti por gruppi di R d l                        | List                                         |
| Manna Marcatori: Identificazione del gruppi di P.u.i.                        |                                              |
| caratteri                                                                    | C Castello                                   |
| Menu: harra del tempo per filtrare i P d L fino ad un determinato            |                                              |
| secolo a scelta dell'utente                                                  | Castello Svevo di Bari                       |
| Menu: stampa                                                                 | Bari, plazza Federico II di Svevia, 4        |
| Menu: visualizzazione anteprima documenti multimediali in finestra a         |                                              |
| cascata                                                                      | GM5 Museo                                    |
| Menu: visualizzazione anteprima documenti multimediali in galleria           | - <u>255</u>                                 |
| Menu: visualizzazione mappa in modalità satellite                            |                                              |
| Menu: visualizzazione sito più interessante                                  | P Parco 0                                    |
| Menu: visualizzazione slideshow delle immagini dei P.d.I.                    |                                              |
| Menu: visualizzazione titolo documenti multimediali in tabella               |                                              |
| Punti di Interesse in legenda: visualizzazione in ordine alfabetico          |                                              |
| Punti di Interesse in legenda: visualizzazione per gruppi                    | Risultati del filtro:                        |
| Punti di Interesse in legenda: visualizzazione per gruppi e categorie        | documenti multimediali = 3D                  |
| Punti di interesse in mappa: visualizzazione dei P.d.I. preferiti            |                                              |
| Punti di interesse in mappa: visualizzazione del titolo del P.d.I. al        |                                              |
| passaggio del mouse                                                          |                                              |
| Punti di interesse in mappa: visualizzazione per categorie                   |                                              |
| Punti di interesse in mappa: visualizzazione per gruppi                      |                                              |
| Punti di Interesse: ricerca nei campi titolo e indirizzo                     |                                              |
| Sidebar: visualizzazione dei P.d.I. in ordine alfabetico                     |                                              |
| Sidebar: visualizzazione dei P.d.I. per gruppi e categorie                   |                                              |
|                                                                              | •                                            |

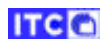

| Funzione                                                                      | Gradimento e  | spresso: posi   | tivo       |            |
|-------------------------------------------------------------------------------|---------------|-----------------|------------|------------|
| Callout - funzioni: collegamento ad una pagina web                            | Origina       | al Sin          | nulation   |            |
| Callout - funzioni: indicazioni per raggiungere il P.d.I.                     | _             | Protan I        | Deutan     | Tritan     |
| Callout - funzioni: link alla collocazione in mappa del P.d.I. da inviare a   |               |                 |            |            |
| social media                                                                  | 1             |                 |            |            |
| Callout - funzioni: selezione del P.d.I. in elenco preferiti                  | 2             |                 |            |            |
| Callout - funzioni: visualizzazione anteprima documenti multimediali          |               |                 |            |            |
| in finestra a cascata                                                         | 3             |                 |            |            |
| Callout - funzioni: visualizzazione anteprima documenti multimediali          | 4             |                 |            | 1          |
| in galleria                                                                   | 5             |                 |            |            |
| Callout - funzioni: visualizzazione titolo documenti multimediali in          |               |                 |            |            |
| tabella                                                                       | 6             |                 |            |            |
| Callout: descrizione sintetica                                                | 7             |                 |            |            |
| Callout: informazione sul livello di accessibilità fisica sotto forma di      |               |                 |            | 1          |
| icona (facile, difficile, limitato)                                           | 8             |                 |            | <u> </u>   |
| Callout: informazione sul secolo di costruzione                               | La simulazion | e mostra che    | i colori i | ıtilizzati |
| Filtro: selezione dei campi per la ricerca (titolo, indirizzo e descrizione)  | sono disting  | ubili anche da  | a parte d  | i utenti   |
| Filtro: selezione del livello di accessibilità fisica del P.d.I. (facile,     | affe          | tti da disordir | i visivi.  | i uteriti  |
| difficile, limitato)                                                          |               |                 |            |            |
| Filtro: selezione del secolo in cui è stato costruito il P.d.I.               | _             |                 |            |            |
| Filtro: selezione del tipo di documento multimediale appartenente al          |               |                 |            |            |
| P.d.I. (testo, immagine, video, 3D)                                           |               |                 |            |            |
| Mappa - Marcatori: colori visibili per tutti per gruppi di P.d.I.             |               |                 |            |            |
| Mappa - Marcatori: forma circolare per i P.d.I. che si sovrappongono          |               |                 |            |            |
| in funzione della scala                                                       | _             |                 |            |            |
| Mappa - Marcatori: forme differenti per gruppi di P.d.I.                      | _             |                 |            |            |
| Mappa - Marcatori: Identificazione del gruppo/categoria mediante              |               |                 |            |            |
| caratteri                                                                     | -             |                 |            |            |
| Menu: barra del tempo per filtrare i P.d.I. fino ad un determinato            |               |                 |            |            |
| secolo a scelta dell'utente                                                   | -             |                 |            |            |
| Menu: stampa                                                                  | -             |                 |            |            |
| Menu: Visualizzazione anteprima documenti multimediali in finestra a          |               |                 |            |            |
| Cascala<br>Manus visualizzazione antenrima decumenti multimediali in galleria | -             |                 |            |            |
| Menu: visualizzazione anteprina documenti mutimediai in galiena               | -             |                 |            |            |
| Menu: visualizzazione mappa in modalita satellite                             | -             |                 |            |            |
| Menu visualizzazione sito più interessante                                    | -             |                 |            |            |
| Menu visualizzazione sidesnow delle immagini del P.u.i.                       | -             |                 |            |            |
| Nienu: Visualizzazione titolo documenti multimedian in tabella                | -             |                 |            |            |
| Punti di Interesse in legenda: visualizzazione in ordine all'abetico          | _             | Colori utilizza | ati        |            |
| Punti di Interesse in legenda: visualizzazione per gruppi                     | -             |                 |            |            |
| Punti di interesse in legenda: visualizzazione per gruppi e categorie         | -             |                 |            |            |
| Punti di interesse in mappa. Visualizzazione del titolo del P.d. al           | -             |                 |            |            |
| Putiti di interesse in mappa. Visualizzazione dei titolo dei P.u.i. al        |               |                 |            |            |
| Passaggio dei mouse                                                           | 4             |                 |            |            |
| Punti di interesse in mappa, visualizzazione per categorie                    | 4             |                 |            |            |
| Punti di Interesse ni mappa, visualizzazione per gruppi                       | -             |                 |            |            |
| Sidebar: visualizzazione doi D d L in ordine alfabetice                       | -             |                 |            |            |
| Sidebar: visualizzazione dei P. d. L. ner gruppi o categorio                  | -             |                 |            |            |
| Sidebar: visualizzazione dei P.d.I. per gruppi e Categorie                    | -             |                 |            |            |
| Sidebal . visualizzazione dei F.u.i. pretenti                                 |               |                 |            |            |

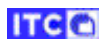

| Euroiono                                                                      | Gradimonto ochrosso: indifforento     |
|-------------------------------------------------------------------------------|---------------------------------------|
| Colleget funzionic collegemente ad una nagina web                             | Gradimento espresso: indifferente     |
| Callout - funzioni, indigazioni nor raggiungaro il D.d.                       |                                       |
| Callout - funzioni. link alla callocazione in manna dal D.d.L.da inviare a    | irletta                               |
| caliout - funzioni: link alla collocazione in mappa dei P.d.I. da inviare a   |                                       |
| Social media                                                                  | Andria Bisceglie                      |
| Callout - funzioni: selezione dei P.d.i. in elenco preferiti                  | Molfetta                              |
| Callout - funzioni: visualizzazione anteprima documenti multimediali          |                                       |
|                                                                               |                                       |
| Callout - funzioni: visualizzazione anteprima documenti multimediali          | Mola                                  |
|                                                                               |                                       |
| Callout - funzioni: visualizzazione titolo documenti multimediali in          |                                       |
|                                                                               | Acquaviva                             |
|                                                                               | delle Fonti                           |
| Callout: Informazione sul livello di accessibilità fisica sotto forma di      | Altan M PUGLIA PI                     |
|                                                                               | Gioia 2                               |
| Callout: informazione sul secolo di costruzione                               | in Puglia                             |
| Filtro: selezione dei campi per la ricerca (titolo, indirizzo e descrizione)  | Area vasta - 2 P.d.l. sovrapposti.    |
| Filtro: selezione del livello di accessibilità fisica del P.d.I. (facile,     |                                       |
| difficile, limitato)                                                          | onti Sammichola                       |
| Filtro: selezione dei secolo in cui e stato costruito il P.d.i.               | di Bari                               |
| Filtro: selezione dei tipo di documento multimediale appartenente al          |                                       |
| P.o.i. (testo, immagine, video, 3D)                                           |                                       |
| Mappa - Marcatori: colori visibili per tutti per gruppi di P.d.i.             | Masseria                              |
| Mappa - Marcatori: forma circolare per i P.d.i. che si sovrappongono          | Montelli                              |
| In funzione della scala                                                       | iseria                                |
| Mappa - Marcatori: forme differenti per gruppi di P.d.i.                      |                                       |
| Mappa - Marcatori: Identificazione del gruppo/categoria mediante              |                                       |
| Caratteri                                                                     | a gmp                                 |
| menu: barra del tempo per nitrare i P.d.i. fino ad un determinato             |                                       |
| Manue stampa                                                                  | Mac                                   |
| Menu visualizzazione entenzine decumenti multimediali in finestre e           | Framo                                 |
| cossoto                                                                       | di Gioia                              |
| Cascala<br>Monus visualizzazione antonrima documenti multimodiali in galleria | Area ridotta - P.d.L. pop sovrapposti |
| Menu visualizzazione manna in modalità catollita                              | Alea Huotta - P.u.I. Holi soviapposti |
| Menu visualizzazione mappa in modalita satellite                              | -                                     |
| Menu visualizzazione si dechevi delle immerini dei D.d.L                      | -                                     |
| Menu visualizzazione titale degunanti multimediali in tabella                 | -                                     |
| Nienu: Visualizzazione titolo documenti mutimediani in tabella                | -                                     |
| Punti di Interesse in legenda: visualizzazione in Ordine all'abetico          | -                                     |
| Punti di Interesse in legenda, visualizzazione per gruppi                     | -                                     |
| Punti di interesse in legenda: visualizzazione per gruppi e categorie         | -                                     |
| Punti di interesse in mappa: visualizzazione del P.d.I. preferiti             |                                       |
| Punti di interesse in mappa: visualizzazione dei titolo dei P.d.i. al         |                                       |
| Pusti di interesso in monne vigualizzazione per estegorio                     | -                                     |
| Punti di interesse in mappa: visualizzazione per categorie                    | 4                                     |
| Punti di Interesse ni mappa: visualizzazione per gruppi                       | 4                                     |
| Fund of interesse: ricerca nel campi titolo e indirizzo                       |                                       |
| Sidebar: visualizzazione dei P.d.I. in ordine alfabetico                      | 4                                     |
| Sidebar: visualizzazione dei P.d.I. per gruppi e categorie                    |                                       |
| Sidebar: visualizzazione dei P.d.I. preferiti                                 |                                       |

| Funzione                                                                     | Gradin  | nento es   | presso:                     | positiv         | 0            |               |
|------------------------------------------------------------------------------|---------|------------|-----------------------------|-----------------|--------------|---------------|
| Callout - funzioni: collegamento ad una pagina web                           |         |            |                             |                 |              |               |
| Callout - funzioni: indicazioni per raggiungere il P.d.I.                    |         |            |                             |                 | <b>—</b>     |               |
| Callout - funzioni: link alla collocazione in mappa del P.d.I. da inviare a  |         |            |                             |                 |              |               |
| social media                                                                 |         |            | $\mathbf{\mathbf{\hat{w}}}$ |                 | 5            |               |
| Callout - funzioni: selezione del P.d.I. in elenco preferiti                 |         | TOY        | 1 V D                       |                 |              |               |
| Callout - funzioni: visualizzazione anteprima documenti multimediali         |         |            |                             |                 |              |               |
| in finestra a cascata                                                        | -       | X          | X                           | 2012            | j            | J <b>a</b> ri |
| Callout - funzioni: visualizzazione anteprima documenti multimediali         |         |            |                             | -90 Bee         |              |               |
| in galleria                                                                  |         |            |                             |                 |              |               |
| Callout - funzioni: visualizzazione titolo documenti multimediali in         | X       | ¥          |                             |                 | Y            | ÷             |
| tabella                                                                      |         |            |                             |                 | <i>6</i> - 6 |               |
| Callout: descrizione sintetica                                               |         |            |                             |                 | K A          |               |
| Callout: informazione sul livello di accessibilità fisica sotto forma di     |         |            |                             |                 | <b>X</b>     | I             |
| icona (facile, difficile, limitato)                                          |         |            |                             |                 |              |               |
| Callout: informazione sul secolo di costruzione                              |         | - 36 -     |                             |                 |              |               |
| Filtro: selezione dei campi per la ricerca (titolo, indirizzo e descrizione) |         |            |                             |                 |              |               |
| Filtro: selezione del livello di accessibilità fisica del P.d.I. (facile,    | 36 ma   | rcatori d  | lisnonih                    | nili — la r     | harte ce     | ntrale        |
| difficile, limitato)                                                         | viene   | utilizzat  | a ner in                    | serire 1        | o 2 car      | atteri        |
| Filtro: selezione del secolo in cui è stato costruito il P.d.I.              | ne pe   | r identifi | icare Gr                    |                 | Catego       | ria.          |
| Filtro: selezione del tipo di documento multimediale appartenente al         | caratte | rizzati a  | nche m                      | ediante         | colore       | visibile      |
| P.d.I. (testo, immagine, video, 3D)                                          | -       |            | per t                       | utti.           |              |               |
| Mappa - Marcatori: colori visibili per tutti per gruppi di P.d.I.            |         |            |                             |                 |              |               |
| Mappa - Marcatori: forma circolare per i P.d.I. che si sovrappongono         |         |            |                             |                 |              |               |
| in funzione della scala                                                      |         |            |                             |                 |              |               |
| Mappa - Marcatori: forme differenti per gruppi di P.d.I.                     |         |            |                             | ) I             |              |               |
| Mappa - Marcatori: Identificazione del gruppo/categoria mediante             |         |            |                             | · /             |              |               |
| Caratteri                                                                    | _       |            |                             |                 |              |               |
| Menu: barra dei tempo per filtrare i P.d.i. fino ad un determinato           |         |            | 54                          | 22              |              |               |
| Manus stampa                                                                 |         |            | ςr                          | 12              |              |               |
| Menu: visualizzaziono antoprima documenti multimediali in finestra a         |         |            | 50                          | $\mathcal{T}$   |              |               |
| cascata                                                                      |         |            |                             | -1              |              |               |
| Manu: visualizzazione anteorima documenti multimediali in galleria           | _       |            | \ F                         | $> \setminus  $ |              |               |
| Menu: visualizzazione manna in modalità satellite                            |         |            |                             |                 |              |               |
| Menu: visualizzazione sito niù interessante                                  | _       |            | -                           |                 |              |               |
| Menu: visualizzazione slideshow delle immagini dei P d I                     |         |            | 1                           |                 |              |               |
| Menu: visualizzazione titolo documenti multimediali in tahella               |         |            | $\leq 0$                    | ) / -           |              |               |
| Punti di Interesse in legenda: visualizzazione in ordine alfabetico          | -       |            |                             |                 |              |               |
| Punti di Interesse in legenda: visualizzazione ner gruppi                    | -       |            |                             |                 |              |               |
| Punti di Interesse in legenda: visualizzazione per gruppi                    | -       |            | l e F                       | 75              |              |               |
| Punti di interesse in manna: visualizzazione dei P d L preferiti             | -       |            |                             |                 |              |               |
| Punti di interesse in mappa: visualizzazione del titolo del P d L al         | -       | N.4 -      |                             | ,<br>           | - 4 3        |               |
| nassaggio del mouse                                                          |         | IVIa       | rcatoris                    | selezion        | ati          |               |
| Punti di interesse in manna: visualizzazione per categorie                   | -       |            |                             |                 |              |               |
| Punti di interesse in mappa: visualizzazione per eucegone                    | 1       |            |                             |                 |              |               |
| Punti di Interesse: ricerca nei campi titolo e indirizzo                     | 1       |            |                             |                 |              |               |
| Sidebar: visualizzazione dei P d L in ordine alfabetico                      | 1       |            |                             |                 |              |               |
| Sidebar: visualizzazione dei P d L ner grunni e categorie                    | 1       |            |                             |                 |              |               |
| sidesait fisualizzatione del Fain per gruppi e categorie                     | -       |            |                             |                 |              |               |
| Sidebar: visualizzazione dei P d L preferiti                                 |         |            |                             |                 |              |               |

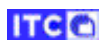

| Funzione                                                                     | Gradimento espresso: indifferente |
|------------------------------------------------------------------------------|-----------------------------------|
| Callout - funzioni: collegamento ad una pagina web                           |                                   |
| Callout - funzioni: indicazioni per raggiungere il P.d.I.                    | Barletta                          |
| Callout - funzioni: link alla collocazione in mappa del P.d.I. da inviare a  |                                   |
| social media                                                                 |                                   |
| Callout - funzioni: selezione del P.d.I. in elenco preferiti                 | t-Advictica                       |
| Callout - funzioni: visualizzazione anteprima documenti multimediali         | tostrada Adria Bisceglie          |
| in finestra a cascata                                                        | E55 Strada                        |
| Callout - funzioni: visualizzazione anteprima documenti multimediali         |                                   |
| in galleria                                                                  |                                   |
| Callout - funzioni: visualizzazione titolo documenti multimediali in         | Corato                            |
| tabella                                                                      |                                   |
| Callout: descrizione sintetica                                               |                                   |
| Callout: informazione sul livello di accessibilità fisica sotto forma di     |                                   |
| icona (facile, difficile, limitato)                                          |                                   |
| Callout: informazione sul secolo di costruzione                              | Forma, colori e caratteri         |
| Filtro: selezione dei campi per la ricerca (titolo, indirizzo e descrizione) | ,                                 |
| Filtro: selezione del livello di accessibilità fisica del P.d.I. (facile,    |                                   |
| difficile, limitato)                                                         | -                                 |
| Filtro: selezione del secolo in cui è stato costruito il P.d.I.              | -                                 |
| Filtro: selezione del tipo di documento multimediale appartenente al         |                                   |
| P.d.I. (testo, immagine, video, 3D)                                          | -                                 |
| Mappa - Marcatori: colori visibili per tutti per gruppi di P.d.I.            | -                                 |
| Mappa - Marcatori: forma circolare per i P.d.I. che si sovrappongono         |                                   |
| in funzione della scala                                                      | -                                 |
| Mappa - Marcatori: forme differenti per gruppi di P.d.I.                     |                                   |
| Mappa - Marcatori: Identificazione del gruppo/categoria mediante             |                                   |
| caratteri                                                                    |                                   |
| Menu: barra dei tempo per filtrare i P.d.I. fino ad un determinato           |                                   |
|                                                                              | -                                 |
| Menu: stampa                                                                 | -                                 |
| Menu: Visualizzazione anteprima documenti multimediali in finestra a         |                                   |
| LdSLdLd                                                                      | -                                 |
| Menu: visualizzazione anteprima documenti multimediali in galleria           |                                   |
| Menu: visualizzazione mappa in modalita satellite                            |                                   |
| Menu visualizzazione sito più interessante                                   | -                                 |
| Menu visualizzazione sidesnow delle immagini del P.u.i.                      | -                                 |
| Nienu: Visualizzazione titolo documenti multimediai in tabella               | -                                 |
| Punti di Interesse in legenda: visualizzazione in ordine allabetico          | -                                 |
| Punti di Interesse in legenda: visualizzazione per gruppi                    | -                                 |
| Punti di interesse in legenda: visualizzazione per gruppi e categorie        | -                                 |
| Punti di interesse in mappa: visualizzazione del P.u.I. preferti             | -                                 |
| Putiti di interesse in mappa. Visualizzazione dei titolo dei P.d.i. al       |                                   |
| Pusti di interesse in manna: visualizzazione ner categorie                   | -                                 |
| Punti di interesse in mappa, visualizzazione per categorie                   | 4                                 |
| Punti di Interesse ni mappa. Visualizzazione per gruppi                      | 4                                 |
| Sidebar: visualizzazione doi D d L in ordino alfabetico                      | 4                                 |
| Sidebar: visualizzazione dei P.d.I. III Orulite all'abello                   | 4                                 |
| Sidebar: visualizzazione dei P.d.I. per gruppi e Calegorie                   | 4                                 |
| Sidebal . visualizzazione del P.u.i. preferiti                               |                                   |

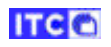

| Funzione                                                                     | Gradimento es    | presso: positivo      |                                         |
|------------------------------------------------------------------------------|------------------|-----------------------|-----------------------------------------|
| Callout - funzioni: collegamento ad una pagina web                           |                  |                       |                                         |
| Callout - funzioni: indicazioni per raggiungere il P.d.I.                    |                  | Best site             |                                         |
| Callout - funzioni: link alla collocazione in mappa del P.d.I. da inviare a  |                  |                       |                                         |
| social media                                                                 | R                | Satellite             |                                         |
| Callout - funzioni: selezione del P.d.I. in elenco preferiti                 |                  |                       |                                         |
| Callout - funzioni: visualizzazione anteprima documenti multimediali         |                  | Slideshow             |                                         |
| in finestra a cascata                                                        |                  |                       |                                         |
| Callout - funzioni: visualizzazione anteprima documenti multimediali         | স                | Timo slidor 🛛 🛄       |                                         |
| in galleria                                                                  |                  |                       |                                         |
| Callout - funzioni: visualizzazione titolo documenti multimediali in         |                  |                       |                                         |
| tabella                                                                      | •                | Gallery               |                                         |
| Callout: descrizione sintetica                                               |                  |                       |                                         |
| Callout: informazione sul livello di accessibilità fisica sotto forma di     |                  | Table                 |                                         |
| icona (facile, difficile, limitato)                                          |                  |                       |                                         |
| Callout: informazione sul secolo di costruzione                              | ==               | Tiles                 |                                         |
| Filtro: selezione dei campi per la ricerca (titolo, indirizzo e descrizione) |                  |                       |                                         |
| Filtro: selezione del livello di accessibilità fisica del P.d.I. (facile,    |                  | Print                 |                                         |
| difficile, limitato)                                                         |                  |                       |                                         |
| Filtro: selezione del secolo in cui è stato costruito il P.d.I.              | 0                |                       |                                         |
| Filtro: selezione del tipo di documento multimediale appartenente al         |                  |                       |                                         |
| P.d.I. (testo, immagine, video, 3D)                                          |                  |                       |                                         |
| Mappa - Marcatori: colori visibili per tutti per gruppi di P.d.I.            | (i)              | Info                  |                                         |
| Mappa - Marcatori: forma circolare per i P.d.I. che si sovrappongono         | Seleziona        | ndo "Time slider" vi  | ono                                     |
| in funzione della scala                                                      | visualizza       | ata la harra del temn | o"·                                     |
| Mappa - Marcatori: forme differenti per gruppi di P.d.I.                     | VISUAIIZZE       |                       | 0.                                      |
| Mappa - Marcatori: Identificazione del gruppo/categoria mediante             | Century 2        | nia<br>)              |                                         |
| caratteri                                                                    | 20 AD            | ,<br>                 |                                         |
| Menu: barra del tempo per filtrare i P.d.I. fino ad un determinato           | Z Zappo          | neta                  |                                         |
| secolo a scelta dell'utente                                                  | 15 4 0           |                       |                                         |
| Menu: stampa                                                                 | - IS AD          | D rletta              |                                         |
| Menu: visualizzazione anteprima documenti multimediali in finestra a         | Serignola        | Canosa di             | )<br>11-                                |
| cascata                                                                      | - 10 AD          | Puglia Andria Bisceg  | Molfetta                                |
| Menu: visualizzazione anteprima documenti multimediali in galleria           | 5                |                       |                                         |
| Menu: visualizzazione mappa in modalità satellite                            | - 5 AD M         | linervino Murge       | ~~~~~~~~~~~~~~~~~~~~~~~~~~~~~~~~~~~~~~~ |
| Menu: visualizzazione sito più interessante                                  |                  | 35                    |                                         |
| Menu: visualizzazione slideshow delle immagini dei P.d.I.                    | - sa             | Spinazzola            | A                                       |
| Menu: visualizzazione titolo documenti multimediali in tabella               | G G              | enzano di             | di Pl                                   |
| Punti di Interesse in legenda: visualizzazione in ordine alfabetico          |                  | Alta                  | mura                                    |
| Punti di Interesse in legenda: visualizzazione per gruppi                    | Pdl presentia    | al secolo 15 AD       |                                         |
| Punti di Interesse in legenda: visualizzazione per gruppi e categorie        |                  |                       |                                         |
| Punti di interesse in mappa: visualizzazione dei P.d.I. preferiti            | Century an P     | <u>_</u>              |                                         |
| Punti di interesse in mappa: visualizzazione dei titolo dei P.d.I. al        | 20 AD            |                       |                                         |
| passaggio dei mouse                                                          | Zappor           | neta                  |                                         |
| Punti di interesse in mappa: visualizzazione per categorie                   | 15 40            |                       |                                         |
| Punti di Interesse in mappa: visualizzazione per gruppi                      | -                | Letta                 |                                         |
| Punti di Interesse: ricerca nel campi titolo e indirizzo                     | to ap erignola   | Canada di Trani       |                                         |
| Sidebar: visualizzazione dei P.d.I. in ordine alfabetico                     |                  | Puglia Andria Biscegl | ie<br>Molfetta                          |
| Sidebar: visualizzazione dei P.d.I. per gruppi e categorie                   | -                |                       | the                                     |
| Sidebar: Visualizzazione dei P.d.I. preferiti                                | 5 AD M           | inervino Murge        |                                         |
|                                                                              | -                | 3                     | R                                       |
|                                                                              | ;a ;a            | Spinazzola            | -                                       |
|                                                                              | - FRO Ge         | enzano di             | de                                      |
|                                                                              | e BBC            | Lucania Alta          | mura PL                                 |
|                                                                              | D d L procenti - | Gravina               | 1 ~~~~~~~~~~~~~~~~~~~~~~~~~~~~~~~~~~~~~ |
|                                                                              | P.u.i. presentla | ai seculu o AD.       |                                         |

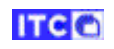

| Funzione                                                                     | Gradimento espresso: indifferente |
|------------------------------------------------------------------------------|-----------------------------------|
| Callout - funzioni: collegamento ad una pagina web                           | Non attivato                      |
| Callout - funzioni: indicazioni per raggiungere il P.d.I.                    |                                   |
| Callout - funzioni: link alla collocazione in mappa del P.d.I. da inviare a  |                                   |
| social media                                                                 |                                   |
| Callout - funzioni: selezione del P.d.I. in elenco preferiti                 |                                   |
| Callout - funzioni: visualizzazione anteprima documenti multimediali         |                                   |
| in finestra a cascata                                                        |                                   |
| Callout - funzioni: visualizzazione anteprima documenti multimediali         |                                   |
| in galleria                                                                  |                                   |
| Callout - funzioni: visualizzazione titolo documenti multimediali in         |                                   |
| tabella                                                                      |                                   |
| Callout: descrizione sintetica                                               |                                   |
| Callout: informazione sul livello di accessibilità fisica sotto forma di     |                                   |
| icona (facile, difficile, limitato)                                          |                                   |
| Callout: informazione sul secolo di costruzione                              |                                   |
| Filtro: selezione dei campi per la ricerca (titolo, indirizzo e descrizione) |                                   |
| Filtro: selezione del livello di accessibilità fisica del P.d.I. (facile,    |                                   |
| difficile, limitato)                                                         |                                   |
| Filtro: selezione del secolo in cui è stato costruito il P.d.I.              |                                   |
| Filtro: selezione del tipo di documento multimediale appartenente al         |                                   |
| P.d.I. (testo, immagine, video, 3D)                                          |                                   |
| Mappa - Marcatori: colori visibili per tutti per gruppi di P.d.I.            |                                   |
| Mappa - Marcatori: forma circolare per i P.d.I. che si sovrappongono         |                                   |
| in funzione della scala                                                      |                                   |
| Mappa - Marcatori: forme differenti per gruppi di P.d.I.                     |                                   |
| Mappa - Marcatori: Identificazione del gruppo/categoria mediante             |                                   |
| caratteri                                                                    |                                   |
| Menu: barra del tempo per filtrare i P.d.I. fino ad un determinato           |                                   |
| secolo a scelta dell'utente                                                  |                                   |
| Menu: stampa                                                                 |                                   |
| Menu: visualizzazione anteprima documenti multimediali in finestra a         |                                   |
|                                                                              |                                   |
| Menu: visualizzazione anteprima documenti multimediali in galleria           |                                   |
| Menu: visualizzazione mappa in modalita satellite                            |                                   |
| Menu: visualizzazione sito più interessante                                  |                                   |
| Menu: visualizzazione sidesnow delle immagini del P.a.i.                     |                                   |
| Nienu: visualizzazione titolo documenti multimediali in tabella              |                                   |
| Punti di Interesse in legenda: visualizzazione in ordine alfabetico          |                                   |
| Punti di Interesse in legenda: visualizzazione per gruppi                    |                                   |
| Punti di Interesse in legenda: visualizzazione per gruppi e categorie        |                                   |
| Punti di Interesse in mappa: Visualizzazione dei P.d.I. preferiti            |                                   |
| Punti di interesse in mappa: visualizzazione dei titolo dei P.d.I. al        |                                   |
| passaggio dei mouse                                                          |                                   |
| Punti di interesse in mappa: visualizzazione per categorie                   |                                   |
| Punti di Interesse in mappa: Visualizzazione per gruppi                      | 4                                 |
| Punti di interesse: ricerca nel campi titolo e indirizzo                     |                                   |
| Sidebar: visualizzazione dei P.d.I. in Ordine altabetico                     |                                   |
| Sidebar: visualizzazione dei P.d.I. per gruppi e categorie                   | 4                                 |
| Sidebar: visualizzazione dei P.d.I. preferiti                                |                                   |

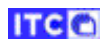

| Funzione                                                                     | Gradimento es      | spresso: positivo                 |
|------------------------------------------------------------------------------|--------------------|-----------------------------------|
| Callout - funzioni: collegamento ad una pagina web                           |                    |                                   |
| Callout - funzioni: indicazioni per raggiungere il P.d.I.                    | R                  | Best site                         |
| Callout - funzioni: link alla collocazione in mappa del P.d.I. da inviare a  |                    |                                   |
| social media                                                                 | 24                 | Satellite                         |
| Callout - funzioni: selezione del P.d.I. in elenco preferiti                 |                    |                                   |
| Callout - funzioni: visualizzazione anteprima documenti multimediali         |                    |                                   |
| in finestra a cascata                                                        |                    | Slideshow                         |
| Callout - funzioni: visualizzazione anteprima documenti multimediali         |                    |                                   |
| in galleria                                                                  | $\mathbf{X}$       | Time slider                       |
| Callout - funzioni: visualizzazione titolo documenti multimediali in         |                    |                                   |
| tabella                                                                      |                    |                                   |
| Callout: descrizione sintetica                                               |                    | Gallery                           |
| Callout: informazione sul livello di accessibilità fisica sotto forma di     |                    |                                   |
| icona (facile, difficile, limitato)                                          |                    | Table                             |
| Callout: informazione sul secolo di costruzione                              |                    |                                   |
| Filtro: selezione dei campi per la ricerca (titolo, indirizzo e descrizione) | ==                 | Tiloc                             |
| Filtro: selezione del livello di accessibilità fisica del P.d.I. (facile,    |                    |                                   |
| difficile, limitato)                                                         |                    |                                   |
| Filtro: selezione del secolo in cui è stato costruito il P.d.I.              | ÷.                 | Print                             |
| Filtro: selezione del tipo di documento multimediale appartenente al         |                    |                                   |
| P.d.I. (testo, immagine, video, 3D)                                          | (?)                | Help                              |
| Mappa - Marcatori: colori visibili per tutti per gruppi di P.d.I.            |                    |                                   |
| Mappa - Marcatori: forma circolare per i P.d.I. che si sovrappongono         |                    |                                   |
| in funzione della scala                                                      | í                  | Info                              |
| Mappa - Marcatori: forme differenti per gruppi di P.d.I.                     | Clissondo s        | ull'isono "quadratti" viana       |
| Mappa - Marcatori: Identificazione del gruppo/categoria mediante             | Cliccando s        | uli iconal quadretti viene        |
|                                                                              | doi documonti      | multimodiali di tutti i D d L ir  |
| Menu: barra del tempo per filtrare i P.d.I. fino ad un determinato           | uer uocumenti      | manna                             |
| secolo a scelta dell'utente                                                  |                    |                                   |
| Menu: stampa                                                                 |                    |                                   |
| menu: visualizzazione anteprima documenti multimediali in finestra a         |                    |                                   |
| Cascala<br>Monuvisualizzazione antonrima decumenti multimediali in galleria  | 4                  | 6                                 |
| Menu, visualizzazione manpa in modalità satellita                            |                    |                                   |
| Menu, visualizzazione riappa in modalita satellite                           |                    |                                   |
| Menu, visualizzazione sito più interessante                                  |                    |                                   |
| Menu, visualizzazione titale degumenti multimediali in tehelle               |                    |                                   |
| Dunti di Interesse in legende visualizzazione in ordine alfabetice           |                    |                                   |
| Punti di Interesse in legenda: visualizzazione ner gruppi                    |                    |                                   |
| Punti di Interesse in legenda: visualizzazione per gruppi                    |                    |                                   |
| Punti di interesse in legenda: visualizzazione per gruppi e categorie        |                    |                                   |
| Punti di interesse in mappa. Visualizzazione del titolo del D d L al         |                    |                                   |
| Punti di interesse in mappa. Visualizzazione dei titolo dei P.d.i. al        |                    |                                   |
| Pusti di interesse in manna: visualizzazione per categorio                   | Carolin Socied Res | Carded dd Mente                   |
| Punti di interesse in mappa, visualizzazione per categorie                   |                    |                                   |
| Punti di Interesse in mappa: visualizzazione per gruppi                      | Balance            |                                   |
| Sidebary visualizzazione dei D.d.L.in andira alfabetian                      | Senise Nova Siri   | Nardó Gelatina<br>Mante           |
| Sidebari visualizzazione dei P.d. I. in ordine altabetico                    | Finestra "a d      | cascata" con anteprime dei        |
| Sidebar: visualizzazione dei P.d.I. per gruppi e categorie                   | documenti m        | nultimediali di tutti i P.d.I. in |
| Sidepar: visualizzazione dei P.d.I. preteriti                                | mapp               | oa e funzioni di filtro.          |

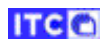

| Funzione                                                                     | Gradimento e                           | spresso: positivo                                                                                                    |
|------------------------------------------------------------------------------|----------------------------------------|----------------------------------------------------------------------------------------------------|
| Callout - funzioni: collegamento ad una pagina web                           |                                        |                                                                                                    |
| Callout - funzioni: indicazioni per raggiungere il P.d.I.                    |                                        | Best site                                                                                                    |
| Callout - funzioni: link alla collocazione in mappa del P.d.I. da inviare a  |                                        |                                                                                                    |
| social media                                                                 | 34                                     | Satellite                                                                                                    |
| Callout - funzioni: selezione del P.d.I. in elenco preferiti                 |                                        | Satemite                                                                                                    |
| Callout - funzioni: visualizzazione anteprima documenti multimediali         |                                        |                                                                                                    |
| in finestra a cascata                                                        |                                        | Slideshow                                                                                                    |
| Callout - funzioni: visualizzazione anteprima documenti multimediali         |                                        |                                                                                                    |
| in galleria                                                                  | X                                      | Time slider                                                                                                    |
| Callout - funzioni: visualizzazione titolo documenti multimediali in         |                                        |                                                                                                    |
| tabella                                                                      |                                        |                                                                                                    |
| Callout: descrizione sintetica                                               |                                        | Gallery                                                                                                    |
| Callout: informazione sul livello di accessibilità fisica sotto forma di     |                                        |                                                                                                    |
| icona (facile, difficile, limitato)                                          | <b>==</b>                              | Table                                                                                                    |
| Callout: informazione sul secolo di costruzione                              |                                        |                                                                                                    |
| Filtro: selezione dei campi per la ricerca (titolo, indirizzo e descrizione) |                                        |                                                                                                    |
| Filtro: selezione del livello di accessibilità fisica del P.d.I. (facile,    |                                        | Tiles                                                                                                    |
| difficile, limitato)                                                         |                                        |                                                                                                    |
| Filtro: selezione del secolo in cui è stato costruito il P.d.I.              | ÷.                                     | Print                                                                                                    |
| Filtro: selezione del tipo di documento multimediale appartenente al         |                                        |                                                                                                    |
| P.d.I. (testo, immagine, video, 3D)                                          |                                        |                                                                                                    |
| Mappa - Marcatori: colori visibili per tutti per gruppi di P.d.I.            | (?)                                    | Help                                                                                                    |
| Mappa - Marcatori: forma circolare per i P.d.I. che si sovrappongono         |                                        |                                                                                                    |
| in funzione della scala                                                      | í                                      | Info                                                                                                    |
| Mappa - Marcatori: forme differenti per gruppi di P.d.I.                     |                                        |                                                                                                    |
| Mappa - Marcatori: Identificazione del gruppo/categoria mediante             | Cliccando sull'                        | icona "triangolo" viene aperta                                                                                                    |
| caratteri                                                                    | la finestra co                         | on lo scorrimento automatico                                                                                                    |
| Menu: barra del tempo per filtrare i P.d.l. fino ad un determinato           | delle anteprim                         | ne dei documenti multimedial                                                                                                    |
| secolo a scelta dell'utente                                                  | di tu                                  | utti i P.d.I. in mappa.                                                                                                    |
| Menu: stampa                                                                 |                                        | -                                                                                                    |
| Menu: visualizzazione anteprima documenti multimediali in finestra a         |                                        |                                                                                                    |
| cascata                                                                      |                                        |                                                                                                    |
| Menu: visualizzazione anteprima documenti multimediali in galleria           | X<br>Castello Svevo di Trani<br>Menuda | .0                                                                                                    |
| Menu: visualizzazione mappa in modalità satellite                            |                                        |                                                                                                    |
| Menu: visualizzazione sito più interessante                                  |                                        | A second second se |
| Menu: visualizzazione slideshow delle immagini dei P.d.I.                    |                                        |                                                                                                    |
| Menu: visualizzazione titolo documenti multimediali in tabella               |                                        | and I have a                                                                                                    |
| Punti di Interesse in legenda: visualizzazione in ordine alfabetico          |                                        | Prova L                                                                                                    |
| Punti di Interesse in legenda: visualizzazione per gruppi                    |                                        |                                                                                                    |
| Punti di Interesse in legenda: visualizzazione per gruppi e categorie        | 11 A TONE                              |                                                                                                    |
| Punti di interesse in mappa: visualizzazione dei P.d.I. preferiti            | 1 Martin                               |                                                                                                    |
| Punti di interesse in mappa: visualizzazione del titolo del P.d.I. al        | Total Contained                        |                                                                                                    |
| passaggio del mouse                                                          |                                        |                                                                                                    |
| Punti di interesse in mappa: visualizzazione per categorie                   | Sant'Accangelo                         |                                                                                                    |
| Punti di interesse in mappa: visualizzazione per gruppi                      | Finestra cor                           | i lo scorrimento automatico                                                                                                    |
| Punti di Interesse: ricerca nei campi titolo e indirizzo                     | delle anteprin                         | ne dei documenti multimedial                                                                                                    |
| Sidebar: visualizzazione dei P.d.I. in ordine alfabetico                     |                                        | a.i. in mappa, con contatore                                                                                                    |
| Sidebar: visualizzazione dei P.d.I. per gruppi e categorie                   | ante                                   | eprime, runzioni per                                                                                                    |
| Sidebar: visualizzazione dei P.d.I. preferiti                                | avanza                                 |                                                                                                    |

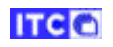

| Funzione                                                                     | Gradimento es               | presso: indifferente   |
|------------------------------------------------------------------------------|-----------------------------|------------------------|
| Callout - funzioni: collegamento ad una nagina web                           | Gradimento es               |                        |
| Callout - funzioni: indicazioni per raggiungere il P d I                     | R                           |                        |
| Callout - funzioni: link alla collocazione in manna del P d L da inviare a   |                             |                        |
| social media                                                                 |                             | Satellite I            |
| Callout - funzioni: selezione del P.d.I. in elenco preferiti                 |                             | <b>.</b>               |
| Callout - funzioni: visualizzazione anteprima documenti multimediali         | 2.                          | Slideshow              |
| in finestra a cascata                                                        |                             | Shideshow              |
| Callout - funzioni: visualizzazione anteprima documenti multimediali         |                             |                        |
| in galleria                                                                  |                             | l ime slider           |
| Callout - funzioni: visualizzazione titolo documenti multimediali in         |                             |                        |
| tabella                                                                      |                             | Gallery                |
| Callout: descrizione sintetica                                               |                             |                        |
| Callout: informazione sul livello di accessibilità fisica sotto forma di     |                             | Table                  |
| icona (facile, difficile, limitato)                                          |                             |                        |
| Callout: informazione sul secolo di costruzione                              | ==                          | Tiles                  |
| Filtro: selezione dei campi per la ricerca (titolo, indirizzo e descrizione) |                             |                        |
| Filtro: selezione del livello di accessibilità fisica del P.d.I. (facile,    | -                           |                        |
| difficile, limitato)                                                         |                             |                        |
| Filtro: selezione del secolo in cui è stato costruito il P.d.I.              |                             |                        |
| Filtro: selezione del tipo di documento multimediale appartenente al         |                             |                        |
| P.d.I. (testo, immagine, video, 3D)                                          |                             |                        |
| Mappa - Marcatori: colori visibili per tutti per gruppi di P.d.I.            | (i)                         | Info                   |
| Mappa - Marcatori: forma circolare per i P.d.l. che si sovrappongono         |                             |                        |
| in funzione della scala                                                      |                             |                        |
| Mappa - Marcatori: forme differenti per gruppi di P.d.I.                     | . /                         |                        |
| Mappa - Marcatori: Identificazione del gruppo/categoria mediante             |                             |                        |
| caratteri                                                                    | San Ferdinano<br>di Puglia  | do Strada              |
| Menu: barra dei tempo per filtrare i P.d.i. fino ad un determinato           | un ugiu                     | λ P Δ                  |
| Monus stampa                                                                 |                             | Masseria San Tori      |
| Menu: vicualizzazione antenrima documenti multimediali in finestra a         | . San Samuele<br>di Cafiero | Vincenzo               |
| cascata                                                                      | di cullero                  | Casalonga              |
| Menu: visualizzazione antenrima documenti multimediali in galleria           |                             | Mas                    |
| Menu: visualizzazione mappa in modalità satellite                            | 5 Au                        | tostrada Adriatica Fra |
| Menu: visualizzazione sito più interessante                                  | Canon M F                   | Adda Addriaties        |
| Menu: visualizzazione slideshow delle immagini dei P.d.I.                    | Put                         |                        |
| Menu: visualizzazione titolo documenti multimediali in tabella               |                             | _                      |
| Punti di Interesse in legenda: visualizzazione in ordine alfabetico          | N                           | Iodalità mappa.        |
| Punti di Interesse in legenda: visualizzazione per gruppi                    |                             |                        |
| Punti di Interesse in legenda: visualizzazione per gruppi e categorie        | a state                     |                        |
| Punti di interesse in mappa: visualizzazione dei P.d.I. preferiti            |                             |                        |
| Punti di interesse in mappa: visualizzazione del titolo del P.d.I. al        |                             |                        |
| passaggio del mouse                                                          |                             | Real Andrews           |
| Punti di interesse in mappa: visualizzazione per categorie                   | C. M. G. S.                 | D                      |
| Punti di interesse in mappa: visualizzazione per gruppi                      |                             | F States               |
| Punti di Interesse: ricerca nei campi titolo e indirizzo                     |                             | and an and a           |
| Sidebar: visualizzazione dei P.d.I. in ordine alfabetico                     |                             |                        |
| Sidebar: visualizzazione dei P.d.I. per gruppi e categorie                   | and the state               |                        |
| Sidebar: visualizzazione dei P.d.I. preferiti                                |                             | A CONCERNED            |
|                                                                              | •                           | 111 101-1              |
|                                                                              | GME                         |                        |
|                                                                              | <u> </u>                    |                        |
|                                                                              | and the second second       |                        |
|                                                                              | M                           | lodalità satellite.    |

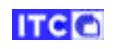

| Funzione                                                                     | Gradimento espresso: negativo |
|------------------------------------------------------------------------------|-------------------------------|
| Callout - funzioni: collegamento ad una pagina web                           | Assente                       |
| Callout - funzioni: indicazioni per raggiungere il P.d.I.                    |                               |
| Callout - funzioni: link alla collocazione in mappa del P.d.I. da inviare a  |                               |
| social media                                                                 |                               |
| Callout - funzioni: selezione del P.d.I. in elenco preferiti                 |                               |
| Callout - funzioni: visualizzazione anteprima documenti multimediali         |                               |
| in finestra a cascata                                                        |                               |
| Callout - funzioni: visualizzazione anteprima documenti multimediali         |                               |
| in galleria                                                                  |                               |
| Callout - funzioni: visualizzazione titolo documenti multimediali in         |                               |
| tabella                                                                      |                               |
| Callout: descrizione sintetica                                               |                               |
| Callout: informazione sul livello di accessibilità fisica sotto forma di     |                               |
| icona (facile, difficile, limitato)                                          |                               |
| Callout: informazione sul secolo di costruzione                              |                               |
| Filtro: selezione dei campi per la ricerca (titolo, indirizzo e descrizione) |                               |
| Filtro: selezione del livello di accessibilità fisica del P.d.I. (facile,    |                               |
| difficile, limitato)                                                         |                               |
| Filtro: selezione del secolo in cui è stato costruito il P.d.I.              |                               |
| Filtro: selezione del tipo di documento multimediale appartenente al         |                               |
| P.d.I. (testo, immagine, video, 3D)                                          |                               |
| Mappa - Marcatori: colori visibili per tutti per gruppi di P.d.I.            |                               |
| Mappa - Marcatori: forma circolare per i P.d.I. che si sovrappongono         |                               |
| in funzione della scala                                                      | -                             |
| Mappa - Marcatori: forme differenti per gruppi di P.d.I.                     | -                             |
| Mappa - Marcatori: Identificazione del gruppo/categoria mediante             |                               |
| caratteri                                                                    | -                             |
| Menu: barra del tempo per filtrare i P.d.l. fino ad un determinato           |                               |
| secolo a scelta dell'utente                                                  | -                             |
| Menu: stampa                                                                 |                               |
| Menu: visualizzazione anteprima documenti multimediali in finestra a         |                               |
| Cascata                                                                      |                               |
| Menu: visualizzazione anteprima documenti multimediali in galieria           |                               |
| Menu: visualizzazione mappa in modalita satellite                            |                               |
| Menu visualizzazione sito più interessante                                   |                               |
| Menu visualizzazione sidesnow delle immagini dei P.d.i.                      | -                             |
| Nienu: Visualizzazione titolo documenti mutimediali in tabella               | -                             |
| Punti di Interesse in legenda: visualizzazione in ordine allabelico          | -                             |
| Punti di Interesse in legenda: visualizzazione per gruppi                    | -                             |
| Punti di interesse in legenda: visualizzazione per gruppi e categorie        | -                             |
| Punti di interesse in mappa: visualizzazione del Fidi. preferiti             | -                             |
| Punti di interesse in mappa: visualizzazione dei titolo dei P.d.i. al        |                               |
| Pusti di interesse in manna: visualizzazione per sategorio                   | -                             |
| Punti di interesse in mappa, visualizzazione per categorie                   | 4                             |
| Punti di Interesse in mappa. Visualizzazione per gruppi                      | 4                             |
| Sidobari vicualizzazione dei D d L in ardine alfabetice                      | 4                             |
| Sidebari visualizzazione dei P.d.I. III Ordine all'abetico                   | 4                             |
| Sidebari visualizzazione dei P.d.I. per gruppi e Categorie                   | 4                             |
| Sidebar: visualizzazione dei P.d.i. preteriti                                |                               |

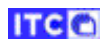

| Funzione                                                                     | Gradimento es                                               | spresso: indifferente          |
|------------------------------------------------------------------------------|-------------------------------------------------------------|--------------------------------|
| Callout - funzioni: collegamento ad una pagina web                           |                                                             |                                |
| Callout - funzioni: indicazioni per raggiungere il P.d.I.                    |                                                             | Best site                      |
| Callout - funzioni: link alla collocazione in mappa del P.d.I. da inviare a  |                                                             |                                |
| social media                                                                 | 14                                                          | Satellite                      |
| Callout - funzioni: selezione del P.d.I. in elenco preferiti                 |                                                             |                                |
| Callout - funzioni: visualizzazione anteprima documenti multimediali         |                                                             |                                |
| in finestra a cascata                                                        |                                                             | Slideshow                      |
| Callout - funzioni: visualizzazione anteprima documenti multimediali         |                                                             |                                |
| in galleria                                                                  | X                                                           | Time slider                    |
| Callout - funzioni: visualizzazione titolo documenti multimediali in         |                                                             |                                |
| tabella                                                                      |                                                             | Caller                         |
| Callout: descrizione sintetica                                               |                                                             | Gallery                        |
| Callout: informazione sul livello di accessibilità fisica sotto forma di     |                                                             |                                |
| icona (facile, difficile, limitato)                                          |                                                             | Table                          |
| Callout: informazione sul secolo di costruzione                              |                                                             |                                |
| Filtro: selezione dei campi per la ricerca (titolo, indirizzo e descrizione) | ==                                                          | Tiles                          |
| Filtro: selezione del livello di accessibilità fisica del P.d.I. (facile,    |                                                             | THES                           |
| difficile, limitato)                                                         | _                                                           |                                |
| Filtro: selezione del secolo in cui e stato costruito il P.d.I.              |                                                             | Print                          |
| Filtro: selezione del tipo di documento multimediale appartenente al         |                                                             |                                |
| P.d.I. (testo, immagine, video, 3D)                                          | ?                                                           | Help                           |
| Mappa - Marcatori: colori visibili per tutti per gruppi di P.d.I.            |                                                             |                                |
| Mappa - Marcatori: forma circolare per i P.d.i. che si sovrappongono         |                                                             |                                |
| III Iulizione della scala                                                    | (i)                                                         | Into                           |
| Mappa - Marcatori, Idontificazione del gruppi di P.u.i.                      |                                                             |                                |
| caratteri                                                                    |                                                             |                                |
| Manu: harra del tempo per filtrare i P d L fino ad un determinato            | <ul> <li>T () () () () () () () () () () () () ()</li></ul> | * • 1                          |
| secolo a scelta dell'utente                                                  | Polo Museale della Puglia                                   | C Same F                       |
| Menu: stampa                                                                 |                                                             |                                |
| Menu: visualizzazione anteprima documenti multimediali in finestra a         | Parameter Invite British Formation                          |                                |
| cascata                                                                      | The sea                                                     |                                |
| Menu: visualizzazione anteprima documenti multimediali in galleria           | Nation States                                               |                                |
| Menu: visualizzazione mappa in modalità satellite                            |                                                             |                                |
| Menu: visualizzazione sito più interessante                                  |                                                             |                                |
| Menu: visualizzazione slideshow delle immagini dei P.d.I.                    | 11 1 1 1 1 1 1 1 1 1 1 1 1 1 1 1 1 1 1                      |                                |
| Menu: visualizzazione titolo documenti multimediali in tabella               | Slideshow co                                                | n le immagini caratteristiche  |
| Punti di Interesse in legenda: visualizzazione in ordine alfabetico          | dei P d L utiliz                                            | zate anche nel Collaut e nella |
| Punti di Interesse in legenda: visualizzazione per gruppi                    | Sidebar, Cli                                                | ccando su un'immagine. la      |
| Punti di Interesse in legenda: visualizzazione per gruppi e categorie        | mappa si r                                                  | ilocalizza su relativo P.d.I   |
| Punti di interesse in mappa: visualizzazione dei P.d.I. preferiti            | ap                                                          | rendone il callout.            |
| Punti di interesse in mappa: visualizzazione del titolo del P.d.I. al        |                                                             |                                |
| passaggio del mouse                                                          |                                                             |                                |
| Punti di interesse in mappa: visualizzazione per categorie                   |                                                             |                                |
| Punti di interesse in mappa: visualizzazione per gruppi                      |                                                             |                                |
| Punti di Interesse: ricerca nei campi titolo e indirizzo                     |                                                             |                                |
| Sidebar: visualizzazione dei P.d.I. in ordine alfabetico                     |                                                             |                                |
| Sidebar: visualizzazione dei P.d.I. per gruppi e categorie                   |                                                             |                                |
| Sidebar: visualizzazione dei P.d.I. preferiti                                |                                                             |                                |
|                                                                              |                                                             |                                |

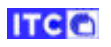

| Funzione                                                                     | Gradime                                                    | nto es                     | presso: indifferente                   |
|------------------------------------------------------------------------------|------------------------------------------------------------|----------------------------|----------------------------------------|
| Callout - funzioni: collegamento ad una pagina web                           |                                                            | 0                          |                                        |
| Callout - funzioni: indicazioni per raggiungere il P.d.I.                    |                                                            | R                          | Best site                              |
| Callout - funzioni: link alla collocazione in mappa del P.d.I. da inviare a  |                                                            |                            |                                        |
| social media                                                                 |                                                            | 32                         | Satellite                              |
| Callout - funzioni: selezione del P.d.I. in elenco preferiti                 |                                                            |                            |                                        |
| Callout - funzioni: visualizzazione anteprima documenti multimediali         |                                                            |                            |                                        |
| in finestra a cascata                                                        |                                                            |                            | Slideshow                              |
| Callout - funzioni: visualizzazione anteprima documenti multimediali         |                                                            |                            |                                        |
| in galleria                                                                  |                                                            | $\mathbf{X}$               | Time slider                            |
| Callout - funzioni: visualizzazione titolo documenti multimediali in         |                                                            |                            |                                        |
| tabella                                                                      |                                                            |                            |                                        |
| Callout: descrizione sintetica                                               |                                                            |                            | Gallery                                |
| Callout: informazione sul livello di accessibilità fisica sotto forma di     |                                                            |                            |                                        |
| icona (facile, difficile, limitato)                                          |                                                            | ▦                          | Table                                  |
| Callout: informazione sul secolo di costruzione                              |                                                            |                            |                                        |
| Filtro: selezione dei campi per la ricerca (titolo, indirizzo e descrizione) |                                                            |                            | Tiles                                  |
| Filtro: selezione del livello di accessibilità fisica del P.d.I. (facile,    |                                                            |                            | THES                                   |
| difficile, limitato)                                                         |                                                            |                            |                                        |
| Filtro: selezione del secolo in cui è stato costruito il P.d.I.              |                                                            |                            | Print                                  |
| Filtro: selezione del tipo di documento multimediale appartenente al         |                                                            |                            |                                        |
| P.d.I. (testo, immagine, video, 3D)                                          |                                                            | 0                          |                                        |
| Mappa - Marcatori: colori visibili per tutti per gruppi di P.d.I.            |                                                            | 0                          |                                        |
| Mappa - Marcatori: forma circolare per i P.d.I. che si sovrappongono         |                                                            |                            |                                        |
| in funzione della scala                                                      |                                                            | i                          | Info                                   |
| Mappa - Marcatori: forme differenti per gruppi di P.d.I.                     |                                                            |                            |                                        |
| Mappa - Marcatori: Identificazione del gruppo/categoria mediante             | Clicc                                                      | ando                       | sull'icona "tabella" viene             |
| caratteri                                                                    | visuali                                                    | zzata                      | la finestra con l'elenco dei           |
| Menu: barra del tempo per filtrare i P.d.I. fino ad un determinato           | docume                                                     | enti m                     | manna                                  |
| secolo a scelta dell'utente                                                  |                                                            |                            | mappa.                                 |
| Menu: stampa                                                                 |                                                            |                            |                                        |
| Menu: visualizzazione anteprima documenti multimediali in finestra a         | San Severo                                                 |                            |                                        |
|                                                                              | ITEM <sup>†</sup> SITE <sup>†</sup>                        | MEDIA CON                  | Filter: • Search:                      |
| Menu: visualizzazione anteprima documenti multimediali in galleria           | 15 Castello Svevo<br>di Bari<br>Castello Svevo             | 3D Virtua<br>Caste         | al tour<br>No Bante SHEET 07/09/17 € ♀ |
| Menu: visualizzazione mappa in modalita satellite                            | ene di Bari<br>2 Castello Svevo<br>di Bari                 | IMAGE Ingres               | 50 VIDEO 07/09/17 S                    |
| Menu: visualizzazione sito più interessante                                  | 3 Castello Svevo<br>di Bari<br>4 Castello Svevo            | IMAGE Cortil               | e interno 07/09/17 & Q                 |
| Menu: visualizzazione siideshow delle immagini dei P.d.I.                    | 5 Castello Svevo<br>di Bari                                | IMAGE Vestik               | olo 07/09/17 🔗 💡                       |
| Menu: visualizzazione titolo documenti multimediali in tabella               | 6 Castello Svevo<br>di Bari<br>7 Castello Svevo<br>di Bari | IMAGE Loggi<br>IMAGE Gipso | a 07/09/17 S Q                         |
| Punti di Interesse in legenda: visualizzazione in ordine alfabetico          | Showing 1 to 10 of 19                                      | 1                          | Previous 1 2 3 4 5 20 Nr               |
| Punti di Interesse in legenda: visualizzazione per gruppi                    | Fines                                                      | stra co                    | on l'elenco dei documenti              |
| Punti di Interesse in legenda: visualizzazione per gruppi e categorie        | multim                                                     | ediali                     | di tutti i P.d.I in mappa, cor         |
| Punti di interesse in mappa: visualizzazione dei P.d.I. preferiti            | funzior                                                    | ni di oi                   | rdinamento, ricerca e filtro.          |
| Punti di interesse in mappa: visualizzazione del titolo del P.d.I. al        |                                                            |                            |                                        |
| passaggio dei mouse                                                          |                                                            |                            |                                        |
| Punti di interesse in mappa: visualizzazione per categorie                   |                                                            |                            |                                        |
| Punti di interesse in mappa: visualizzazione per gruppi                      |                                                            |                            |                                        |
| Punti di interesse: ricerca nei campi titolo e indirizzo                     |                                                            |                            |                                        |
| Sidebar: visualizzazione dei P.d.I. in ordine alfabetico                     |                                                            |                            |                                        |
| Sidebar: visualizzazione dei P.d.I. per gruppi e categorie                   |                                                            |                            |                                        |
| Sidebar: visualizzazione dei P.d.I. preferiti                                |                                                            |                            |                                        |

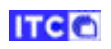

| Funzione                                                                     | Gradimento espresso: indifferente               |
|------------------------------------------------------------------------------|-------------------------------------------------|
| Callout - funzioni: collegamento ad una pagina web                           | Search                                          |
| Callout - funzioni: indicazioni per raggiungere il P.d.I.                    |                                                 |
| Callout - funzioni: link alla collocazione in mappa del P.d.I. da inviare a  |                                                 |
| social media                                                                 | Lecce. Piazza S.Oronzo                          |
| Callout - funzioni: selezione del P.d.I. in elenco preferiti                 |                                                 |
| Callout - funzioni: visualizzazione anteprima documenti multimediali         | Antiquarium e Parco Archeologico                |
| in finestra a cascata                                                        | Canne, Strada Provinciale n. 142 Barletta-      |
| Callout - funzioni: visualizzazione anteprima documenti multimediali         | Canosa di Puglia                                |
| in galleria                                                                  | Castel del Monte                                |
| Callout - funzioni: visualizzazione titolo documenti multimediali in         | Andria, località Castel del Monte               |
| tabella                                                                      | Castello di Copertino                           |
| Callout: descrizione sintetica                                               | Copertino, Piazza Castello                      |
| Callout: informazione sul livello di accessibilità fisica sotto forma di     |                                                 |
| icona (facile, difficile, limitato)                                          | Castello Svevo di Bari                          |
| Callout: informazione sul secolo di costruzione                              | Bari, piazza Federico II di Svevia, 4           |
| Filtro: selezione dei campi per la ricerca (titolo, indirizzo e descrizione) |                                                 |
| Filtro: selezione del livello di accessibilità fisica del P.d.I. (facile,    | Visualizzazione dei P.d.I. in ordine            |
| difficile, limitato)                                                         | alfabetico; il colore del perimetro richiama il |
| Filtro: selezione del secolo in cui è stato costruito il P.d.I.              | colore del gruppo.                              |
| Filtro: selezione del tipo di documento multimediale appartenente al         |                                                 |
| P.d.I. (testo, immagine, video, 3D)                                          |                                                 |
| Mappa - Marcatori: colori visibili per tutti per gruppi di P.d.i.            |                                                 |
| Mappa - Marcatori: forma circolare per i P.d.i. che si sovrappongono         |                                                 |
| In funzione della scala                                                      |                                                 |
| Mappa - Marcatori: forme differenti per gruppi di P.d.i.                     | -                                               |
| caratteri                                                                    |                                                 |
| Manu: harra dal tampa par filtrara i D d L fina ad un datarminata            | -                                               |
| secolo a scelta dell'utente                                                  |                                                 |
| Menu: stampa                                                                 |                                                 |
| Menu: visualizzazione antenrima documenti multimediali in finestra a         |                                                 |
| cascata                                                                      |                                                 |
| Menu: visualizzazione anteprima documenti multimediali in galleria           | -                                               |
| Menu: visualizzazione mappa in modalità satellite                            | -                                               |
| Menu: visualizzazione sito più interessante                                  | -                                               |
| Menu: visualizzazione slideshow delle immagini dei P.d.I.                    | -                                               |
| Menu: visualizzazione titolo documenti multimediali in tabella               |                                                 |
| Punti di Interesse in legenda: visualizzazione in ordine alfabetico          |                                                 |
| Punti di Interesse in legenda: visualizzazione per gruppi                    |                                                 |
| Punti di Interesse in legenda: visualizzazione per gruppi e categorie        |                                                 |
| Punti di interesse in mappa: visualizzazione dei P.d.I. preferiti            |                                                 |
| Punti di interesse in mappa: visualizzazione del titolo del P.d.I. al        |                                                 |
| passaggio del mouse                                                          |                                                 |
| Punti di interesse in mappa: visualizzazione per categorie                   | 1                                               |
| Punti di interesse in mappa: visualizzazione per gruppi                      |                                                 |
| Punti di Interesse: ricerca nei campi titolo e indirizzo                     |                                                 |
| Sidebar: visualizzazione dei P.d.I. in ordine alfabetico                     |                                                 |
| Sidebar: visualizzazione dei P.d.I. per gruppi e categorie                   |                                                 |
| Sidebar: visualizzazione dei P.d.I. preferiti                                | ]                                               |
|                                                                              |                                                 |

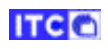

| Funzione                                                                     | Gradimento espresso: indifferente |          |
|------------------------------------------------------------------------------|-----------------------------------|----------|
| Callout - funzioni: collegamento ad una pagina web                           |                                   |          |
| Callout - funzioni: indicazioni per raggiungere il P.d.I.                    | QSearch                           | Y        |
| Callout - funzioni: link alla collocazione in mappa del P.d.I. da inviare a  | List                              | Ū        |
| social media                                                                 |                                   |          |
| Callout - funzioni: selezione del P.d.I. in elenco preferiti                 | Castello                          | 4        |
| Callout - funzioni: visualizzazione anteprima documenti multimediali         |                                   |          |
| in finestra a cascata                                                        | C M D Museo                       | 4        |
| Callout - funzioni: visualizzazione anteprima documenti multimediali         | and mused                         | 0        |
| in galleria                                                                  |                                   |          |
| Callout - funzioni: visualizzazione titolo documenti multimediali in         | \ P \ Parco                       | 3        |
| tabella                                                                      |                                   |          |
| Callout: descrizione sintetica                                               | $\sim$                            |          |
| Callout: informazione sul livello di accessibilità fisica sotto forma di     | Galleria                          | 1        |
| icona (facile, difficile, limitato)                                          |                                   |          |
| Callout: informazione sul secolo di costruzione                              |                                   |          |
| Filtro: selezione dei campi per la ricerca (titolo, indirizzo e descrizione) | Anniteatro                        | <b>_</b> |
| Filtro: selezione del livello di accessibilità fisica del P.d.I. (facile,    |                                   |          |
| difficile, limitato)                                                         |                                   |          |
| Filtro: selezione del secolo in cui è stato costruito il P.d.I.              |                                   |          |
| Filtro: selezione del tipo di documento multimediale appartenente al         |                                   |          |
| P.d.I. (testo, immagine, video, 3D)                                          |                                   |          |
| Mappa - Marcatori: colori visibili per tutti per gruppi di P.d.I.            |                                   |          |
| Mappa - Marcatori: forma circolare per i P.d.I. che si sovrappongono         |                                   |          |
| in funzione della scala                                                      |                                   |          |
| Mappa - Marcatori: forme differenti per gruppi di P.d.I.                     |                                   |          |
| Mappa - Marcatori: Identificazione del gruppo/categoria mediante             |                                   |          |
| caratteri                                                                    |                                   |          |
| Menu: barra del tempo per filtrare i P.d.I. fino ad un determinato           |                                   |          |
| secolo a scelta dell'utente                                                  |                                   |          |
| Menu: stampa                                                                 |                                   |          |
| Menu: visualizzazione anteprima documenti multimediali in finestra a         |                                   |          |
| cascata                                                                      |                                   |          |
| Menu: visualizzazione anteprima documenti multimediali in galleria           |                                   |          |
| Menu: visualizzazione mappa in modalità satellite                            |                                   |          |
| Menu: visualizzazione sito più interessante                                  |                                   |          |
| Menu: visualizzazione slideshow delle immagini dei P.d.I.                    |                                   |          |
| Menu: visualizzazione titolo documenti multimediali in tabella               |                                   |          |
| Punti di Interesse in legenda: visualizzazione in ordine alfabetico          |                                   |          |
| Punti di Interesse in legenda: visualizzazione per gruppi                    |                                   |          |
| Punti di Interesse in legenda: visualizzazione per gruppi e categorie        |                                   |          |
| Punti di interesse in mappa: visualizzazione dei P.d.I. preferiti            |                                   |          |
| Punti di interesse in mappa: visualizzazione del titolo del P.d.I. al        |                                   |          |
| passaggio del mouse                                                          |                                   |          |
| Punti di interesse in mappa: visualizzazione per categorie                   |                                   |          |
| Punti di interesse in mappa: visualizzazione per gruppi                      |                                   |          |
| Punti di Interesse: ricerca nei campi titolo e indirizzo                     |                                   |          |
| Sidebar: visualizzazione dei P.d.I. in ordine alfabetico                     |                                   |          |
| Sidebar: visualizzazione dei P.d.I. per gruppi e categorie                   |                                   |          |
| Sidebar: visualizzazione dei P.d.I. preferiti                                |                                   |          |

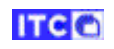

| Funzione                                                                     | Gradimento espresso: indifferente |
|------------------------------------------------------------------------------|-----------------------------------|
| Callout - funzioni: collegamento ad una pagina web                           | Non sono previste categorie       |
| Callout - funzioni: indicazioni per raggiungere il P.d.I.                    |                                   |
| Callout - funzioni: link alla collocazione in mappa del P.d.I. da inviare a  |                                   |
| social media                                                                 |                                   |
| Callout - funzioni: selezione del P.d.I. in elenco preferiti                 |                                   |
| Callout - funzioni: visualizzazione anteprima documenti multimediali         |                                   |
| in finestra a cascata                                                        |                                   |
| Callout - funzioni: visualizzazione anteprima documenti multimediali         |                                   |
| in galleria                                                                  |                                   |
| Callout - funzioni: visualizzazione titolo documenti multimediali in         |                                   |
| tabella                                                                      |                                   |
| Callout: descrizione sintetica                                               |                                   |
| Callout: informazione sul livello di accessibilità fisica sotto forma di     |                                   |
| icona (facile, difficile, limitato)                                          |                                   |
| Callout: informazione sul secolo di costruzione                              |                                   |
| Filtro: selezione dei campi per la ricerca (titolo, indirizzo e descrizione) |                                   |
| Filtro: selezione del livello di accessibilità fisica del P.d.I. (facile,    |                                   |
| difficile, limitato)                                                         |                                   |
| Filtro: selezione del secolo in cui è stato costruito il P.d.I.              |                                   |
| Filtro: selezione del tipo di documento multimediale appartenente al         |                                   |
| P.d.I. (testo, immagine, video, 3D)                                          |                                   |
| Mappa - Marcatori: colori visibili per tutti per gruppi di P.d.I.            |                                   |
| Mappa - Marcatori: forma circolare per i P.d.I. che si sovrappongono         |                                   |
| in funzione della scala                                                      |                                   |
| Mappa - Marcatori: forme differenti per gruppi di P.d.I.                     |                                   |
| Mappa - Marcatori: Identificazione del gruppo/categoria mediante             |                                   |
| caratteri                                                                    |                                   |
| Menu: barra del tempo per filtrare i P.d.I. fino ad un determinato           |                                   |
| secolo a scelta dell'utente                                                  |                                   |
| Menu: stampa                                                                 |                                   |
| Menu: visualizzazione anteprima documenti multimediali in finestra a         |                                   |
|                                                                              |                                   |
| Menu: visualizzazione anteprima documenti multimediali in galleria           |                                   |
| Menu: visualizzazione mappa in modalita satellite                            |                                   |
| Menu: visualizzazione sito più interessante                                  |                                   |
| Menu: visualizzazione slidesnow delle immagini dei P.d.I.                    |                                   |
| Nienu: visualizzazione titolo documenti multimediali in tabella              |                                   |
| Punti di Interesse in legenda: visualizzazione in ordine alfabetico          |                                   |
| Punti di Interesse in legenda: visualizzazione per gruppi                    |                                   |
| Punti di Interesse in legenda: visualizzazione per gruppi e categorie        |                                   |
| Punti di interesse in mappa: visualizzazione dei P.d.I. preferiti            |                                   |
| Punti di interesse in mappa: visualizzazione dei titolo dei P.d.i. al        |                                   |
| passaggio dei mouse                                                          |                                   |
| Punti di interesse in mappa, visualizzazione per categorie                   | 4                                 |
| Punti di Interesse in mappa: visualizzazione per gruppi                      |                                   |
| Funti ul interesse: ricerca nel campi titolo e indirizzo                     |                                   |
|                                                                              |                                   |
| Sidebar: visualizzazione dei P.d.i. per gruppi e categorie                   |                                   |
| Sidebar: Visualizzazione del P.d.I. preferiti                                |                                   |

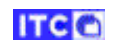

| Funzione                                                                     | Gradimento espresso: indifferente |
|------------------------------------------------------------------------------|-----------------------------------|
| Callout - funzioni: collegamento ad una pagina web                           | Funzione non attivata             |
| Callout - funzioni: indicazioni per raggiungere il P.d.I.                    |                                   |
| Callout - funzioni: link alla collocazione in mappa del P.d.I. da inviare a  |                                   |
| social media                                                                 |                                   |
| Callout - funzioni: selezione del P.d.I. in elenco preferiti                 |                                   |
| Callout - funzioni: visualizzazione anteprima documenti multimediali         |                                   |
| in finestra a cascata                                                        |                                   |
| Callout - funzioni: visualizzazione anteprima documenti multimediali         |                                   |
| in galleria                                                                  |                                   |
| Callout - funzioni: visualizzazione titolo documenti multimediali in         |                                   |
| tabella                                                                      |                                   |
| Callout: descrizione sintetica                                               |                                   |
| Callout: informazione sul livello di accessibilità fisica sotto forma di     |                                   |
| icona (facile, difficile, limitato)                                          |                                   |
| Callout: informazione sul secolo di costruzione                              |                                   |
| Filtro: selezione dei campi per la ricerca (titolo, indirizzo e descrizione) |                                   |
| Filtro: selezione del livello di accessibilità fisica del P.d.I. (facile,    |                                   |
| difficile, limitato)                                                         |                                   |
| Filtro: selezione del secolo in cui è stato costruito il P.d.I.              |                                   |
| Filtro: selezione del tipo di documento multimediale appartenente al         |                                   |
| P.d.I. (testo, immagine, video, 3D)                                          |                                   |
| Mappa - Marcatori: colori visibili per tutti per gruppi di P.d.I.            |                                   |
| Mappa - Marcatori: forma circolare per i P.d.I. che si sovrappongono         |                                   |
| in funzione della scala                                                      |                                   |
| Mappa - Marcatori: forme differenti per gruppi di P.d.I.                     |                                   |
| Mappa - Marcatori: Identificazione del gruppo/categoria mediante             |                                   |
| caratteri                                                                    |                                   |
| Menu: barra del tempo per filtrare i P.d.I. fino ad un determinato           |                                   |
| secolo a scelta dell'utente                                                  |                                   |
| Menu: stampa                                                                 |                                   |
| Menu: visualizzazione anteprima documenti multimediali in finestra a         |                                   |
| cascata                                                                      |                                   |
| Menu: visualizzazione anteprima documenti multimediali in galieria           |                                   |
| Menu: Visualizzazione mappa in modalita satellite                            |                                   |
| Menu: visualizzazione sito più interessante                                  |                                   |
| Menu: Visualizzazione sildesnow delle Immagini del P.d.I.                    |                                   |
| Nienu: visualizzazione titolo documenti multimediali in tabella              |                                   |
| Punti di Interesse in legenda: visualizzazione in ordine alfabetico          |                                   |
| Punti di Interesse in legenda: visualizzazione per gruppi                    |                                   |
| Punti di Interesse in legenda: visualizzazione per gruppi e categorie        |                                   |
| Punti di Interesse in mappa: visualizzazione dei P.d.I. preferiti            |                                   |
| Punti di Interesse in mappa: visualizzazione dei titolo dei P.d.i. al        |                                   |
| passaggio dei mouse                                                          |                                   |
| Punti di interesse in mappa. Visualizzazione per categorie                   |                                   |
| Punti di Interesse in mappa, visualizzazione per gruppi                      |                                   |
| Fund un interesse: ricerca nel campi titolo e indirizzo                      |                                   |
| Sidebari visualizzazione dei P.d.I. In ordine altabetico                     |                                   |
| Sidebar: visualizzazione dei P.d.i. per gruppi e categorie                   |                                   |
| Sidebar: visualizzazione dei P.d.I. preteriti                                |                                   |

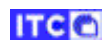

| Funzione                                                                     | Gradimento espresso: indifferente        |
|------------------------------------------------------------------------------|------------------------------------------|
| Callout - funzioni: collegamento ad una pagina web                           |                                          |
| Callout - funzioni: indicazioni per raggiungere il P.d.I.                    | PANK                                     |
| Callout - funzioni: link alla collocazione in mappa del P.d.I. da inviare a  |                                          |
| social media                                                                 | Museo e Parco archeologico Egnazia       |
| Callout - funzioni: selezione del P.d.I. in elenco preferiti                 |                                          |
| Callout - funzioni: visualizzazione anteprima documenti multimediali         | Quando il mouse passa sopra il marcatore |
| in finestra a cascata                                                        | viene visualizzato il titolo del P.d.I.  |
| Callout - funzioni: visualizzazione anteprima documenti multimediali         |                                          |
| in galleria                                                                  |                                          |
| Callout - funzioni: visualizzazione titolo documenti multimediali in         |                                          |
| tabella                                                                      |                                          |
| Callout: descrizione sintetica                                               |                                          |
| Callout: informazione sul livello di accessibilità fisica sotto forma di     |                                          |
| icona (facile, difficile, limitato)                                          |                                          |
| Callout: informazione sul secolo di costruzione                              |                                          |
| Filtro: selezione dei campi per la ricerca (titolo, indirizzo e descrizione) |                                          |
| Filtro: selezione del livello di accessibilità fisica del P.d.I. (facile,    |                                          |
| difficile, limitato)                                                         |                                          |
| Filtro: selezione del secolo in cui è stato costruito il P.d.I.              |                                          |
| Filtro: selezione del tipo di documento multimediale appartenente al         |                                          |
| P.d.I. (testo, immagine, video, 3D)                                          |                                          |
| Mappa - Marcatori: colori visibili per tutti per gruppi di P.d.I.            |                                          |
| Mappa - Marcatori: forma circolare per i P.d.I. che si sovrappongono         |                                          |
| in funzione della scala                                                      |                                          |
| Mappa - Marcatori: forme differenti per gruppi di P.d.I.                     |                                          |
| Mappa - Marcatori: Identificazione del gruppo/categoria mediante             |                                          |
| caratteri                                                                    |                                          |
| Menu: barra del tempo per filtrare i P.d.I. fino ad un determinato           |                                          |
| secolo a scelta dell'utente                                                  |                                          |
| Menu: stampa                                                                 |                                          |
| Menu: visualizzazione anteprima documenti multimediali in finestra a         |                                          |
| cascata                                                                      |                                          |
| Menu: visualizzazione anteprima documenti multimediali in galleria           |                                          |
| Menu: visualizzazione mappa in modalità satellite                            |                                          |
| Menu: visualizzazione sito più interessante                                  |                                          |
| Menu: visualizzazione slideshow delle immagini dei P.d.I.                    |                                          |
| Menu: visualizzazione titolo documenti multimediali in tabella               |                                          |
| Punti di Interesse in legenda: visualizzazione in ordine alfabetico          |                                          |
| Punti di Interesse in legenda: visualizzazione per gruppi                    |                                          |
| Punti di Interesse in legenda: visualizzazione per gruppi e categorie        |                                          |
| Punti di interesse in mappa: visualizzazione dei P.d.I. preferiti            |                                          |
| Punti di interesse in mappa: visualizzazione del titolo del P.d.I. al        |                                          |
| passaggio del mouse                                                          |                                          |
| Punti di interesse in mappa: visualizzazione per categorie                   |                                          |
| Punti di interesse in mappa: visualizzazione per gruppi                      |                                          |
| Punti di Interesse: ricerca nei campi titolo e indirizzo                     |                                          |
| Sidebar: visualizzazione dei P.d.I. in ordine alfabetico                     |                                          |
| Sidebar: visualizzazione dei P.d.I. per gruppi e categorie                   |                                          |
| Sidebar: visualizzazione dei P.d.I. preferiti                                |                                          |

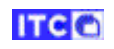

| Funzione                                                                     | Gradimento espresso: indifferente |
|------------------------------------------------------------------------------|-----------------------------------|
| Callout - funzioni: collegamento ad una pagina web                           | Non sono previsti categorie       |
| Callout - funzioni: indicazioni per raggiungere il P.d.I.                    |                                   |
| Callout - funzioni: link alla collocazione in mappa del P.d.I. da inviare a  |                                   |
| social media                                                                 |                                   |
| Callout - funzioni: selezione del P.d.I. in elenco preferiti                 |                                   |
| Callout - funzioni: visualizzazione anteprima documenti multimediali         |                                   |
| in finestra a cascata                                                        |                                   |
| Callout - funzioni: visualizzazione anteprima documenti multimediali         |                                   |
| in galleria                                                                  |                                   |
| Callout - funzioni: visualizzazione titolo documenti multimediali in         |                                   |
| tabella                                                                      |                                   |
| Callout: descrizione sintetica                                               |                                   |
| Callout: informazione sul livello di accessibilità fisica sotto forma di     |                                   |
| icona (facile, difficile, limitato)                                          |                                   |
| Callout: informazione sul secolo di costruzione                              |                                   |
| Filtro: selezione dei campi per la ricerca (titolo, indirizzo e descrizione) |                                   |
| Filtro: selezione del livello di accessibilità fisica del P.d.I. (facile,    |                                   |
| difficile, limitato)                                                         |                                   |
| Filtro: selezione del secolo in cui è stato costruito il P.d.I.              |                                   |
| Filtro: selezione del tipo di documento multimediale appartenente al         |                                   |
| P.d.I. (testo, immagine, video, 3D)                                          |                                   |
| Mappa - Marcatori: colori visibili per tutti per gruppi di P.d.I.            |                                   |
| Mappa - Marcatori: forma circolare per i P.d.I. che si sovrappongono         |                                   |
| in funzione della scala                                                      |                                   |
| Mappa - Marcatori: forme differenti per gruppi di P.d.I.                     |                                   |
| Mappa - Marcatori: Identificazione del gruppo/categoria mediante             |                                   |
| caratteri                                                                    |                                   |
| Menu: barra del tempo per filtrare i P.d.I. fino ad un determinato           |                                   |
| secolo a scelta dell'utente                                                  |                                   |
| Menu: stampa                                                                 |                                   |
| Menu: visualizzazione anteprima documenti multimediali in finestra a         |                                   |
| cascata                                                                      |                                   |
| Menu: visualizzazione anteprima documenti multimediali in galleria           |                                   |
| Menu: visualizzazione mappa in modalità satellite                            |                                   |
| Menu: visualizzazione sito più interessante                                  |                                   |
| Menu: visualizzazione slideshow delle immagini dei P.d.I.                    |                                   |
| Menu: visualizzazione titolo documenti multimediali in tabella               |                                   |
| Punti di Interesse in legenda: visualizzazione in ordine alfabetico          |                                   |
| Punti di Interesse in legenda: visualizzazione per gruppi                    |                                   |
| Punti di Interesse in legenda: visualizzazione per gruppi e categorie        |                                   |
| Punti di interesse in mappa: visualizzazione dei P.d.I. preferiti            |                                   |
| Punti di interesse in mappa: visualizzazione del titolo del P.d.I. al        |                                   |
| passaggio del mouse                                                          |                                   |
| Punti di interesse in mappa: visualizzazione per categorie                   |                                   |
| Punti di interesse in mappa: visualizzazione per gruppi                      |                                   |
| Punti di Interesse: ricerca nei campi titolo e indirizzo                     |                                   |
| Sidebar: visualizzazione dei P.d.I. in ordine alfabetico                     |                                   |
| Sidebar: visualizzazione dei P.d.I. per gruppi e categorie                   |                                   |
| Sidebar: visualizzazione dei P.d.I. preferiti                                |                                   |

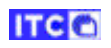

| Funzione                                                                     | Gradimento espresso                                                                                                    | : positivo                                                                                                    |
|------------------------------------------------------------------------------|----------------------------------------------------------------------------------------------------|----------------------------------------------------------------------------------------------------|
| Callout - funzioni: collegamento ad una pagina web                           |                                                                                                    | Q Search                                                                                                    |
| Callout - funzioni: indicazioni per raggiungere il P.d.I.                    | and the second second s | List                                                                                                    |
| Callout - funzioni: link alla collocazione in mappa del P.d.I. da inviare a  | Andex                                                                                                    |                                                                                                    |
| social media                                                                 |                                                                                                    | Museo 6                                                                                                    |
| Callout - funzioni: selezione del P.d.I. in elenco preferiti                 | 2                                                                                                    | P Parco 3                                                                                                    |
| Callout - funzioni: visualizzazione anteprima documenti multimediali         |                                                                                                    | G Galleria                                                                                                    |
| in finestra a cascata                                                        |                                                                                                    |                                                                                                    |
| Callout - funzioni: visualizzazione anteprima documenti multimediali         |                                                                                                    | Anfiteatro                                                                                                    |
| in galleria                                                                  | 2                                                                                                    |                                                                                                    |
| Callout - funzioni: visualizzazione titolo documenti multimediali in         |                                                                                                    |                                                                                                    |
| tabella                                                                      | A                                                                                                    |                                                                                                    |
| Callout: descrizione sintetica                                               |                                                                                                    | 316 A                                                                                                    |
| Callout: informazione sul livello di accessibilità fisica sotto forma di     |                                                                                                    | 2                                                                                                    |
| icona (facile, difficile, limitato)                                          | 1.                                                                                                    |                                                                                                    |
| Callout: informazione sul secolo di costruzione                              |                                                                                                    | n na an an Anna an Anna an Anna an Anna an Anna an Anna an Anna an Anna an Anna an Anna an Anna an Anna an Anna |
| Filtro: selezione dei campi per la ricerca (titolo, indirizzo e descrizione) | Visualizzazion                                                                                                    | e di tutti i P.d.I.                                                                                             |
| Filtro: selezione del livello di accessibilità fisica del P.d.I. (facile,    |                                                                                                    |                                                                                                    |
|                                                                              |                                                                                                    | Q Search                                                                                                    |
| Filtro: selezione del secolo in cui e stato costruito il P.d.I.              |                                                                                                    | List                                                                                                    |
| Filtro: selezione dei tipo di documento multimediale appartenente al         | A REAL PROPERTY AND A REAL PROPERTY AND A REAL | Castello 4                                                                                                    |
| P.a.I. (testo, immagine, video, 3D)                                          | STRE STRE                                                                                                    | GMD Museo                                                                                                    |
| Mappa - Marcatori: colori visibili per tutti per gruppi di P.d.i.            |                                                                                                    | P Parco 3                                                                                                    |
| in funzione della scala                                                      | 4                                                                                                    |                                                                                                    |
| Manna Marcatori: formo difforenti nor gruppi di D d L                        | - Andrew                                                                                                    | Galleria                                                                                                    |
| Mappa - Marcatori: Identificazione del gruppe (categoria mediante            | 200                                                                                                    | Anfiteatro                                                                                                    |
| caratteri                                                                    | 500 S                                                                                                    |                                                                                                    |
| Menu: barra del tempo per filtrare i P d L fino ad un determinato            |                                                                                                    | 1 marsh                                                                                                    |
| secolo a scelta dell'utente                                                  |                                                                                                    |                                                                                                    |
| Menu: stampa                                                                 |                                                                                                    |                                                                                                    |
| Menu: visualizzazione anteprima documenti multimediali in finestra a         |                                                                                                    |                                                                                                    |
| cascata                                                                      | ALL ALL                                                                                                    | 000                                                                                                    |
| Menu: visualizzazione anteprima documenti multimediali in galleria           |                                                                                                    |                                                                                                    |
| Menu: visualizzazione mappa in modalità satellite                            | visualizzazione dei i                                                                                                    | P.d.I. del solo gruppo                                                                                          |
| Menu: visualizzazione sito più interessante                                  | Cas                                                                                                    | teno.                                                                                                    |
| Menu: visualizzazione slideshow delle immagini dei P.d.I.                    |                                                                                                    |                                                                                                    |
| Menu: visualizzazione titolo documenti multimediali in tabella               |                                                                                                    |                                                                                                    |
| Punti di Interesse in legenda: visualizzazione in ordine alfabetico          |                                                                                                    |                                                                                                    |
| Punti di Interesse in legenda: visualizzazione per gruppi                    |                                                                                                    |                                                                                                    |
| Punti di Interesse in legenda: visualizzazione per gruppi e categorie        |                                                                                                    |                                                                                                    |
| Punti di interesse in mappa: visualizzazione dei P.d.I. preferiti            |                                                                                                    |                                                                                                    |
| Punti di interesse in mappa: visualizzazione del titolo del P.d.I. al        |                                                                                                    |                                                                                                    |
| passaggio del mouse                                                          |                                                                                                    |                                                                                                    |
| Punti di interesse in mappa: visualizzazione per categorie                   | 1                                                                                                    |                                                                                                    |
| Punti di interesse in mappa: visualizzazione per gruppi                      |                                                                                                    |                                                                                                    |
| Punti di Interesse: ricerca nei campi titolo e indirizzo                     |                                                                                                    |                                                                                                    |
| Sidebar: visualizzazione dei P.d.I. in ordine alfabetico                     |                                                                                                    |                                                                                                    |
| Sidebar: visualizzazione dei P.d.I. per gruppi e categorie                   |                                                                                                    |                                                                                                    |
| Sidebar: visualizzazione dei P.d.I. preferiti                                |                                                                                                    |                                                                                                    |

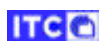

| Callout - funzioni: collegamento ad una pagina web       strada         Callout - funzioni: indicazione ine mappa del P.d.I. da inviare a social media       social media         Callout - funzioni: sielezione del P.d.I. in elenco preferiti       callout - funzioni: visualizazione anteprima documenti multimediali in finestra a cascata       0         Callout - funzioni: visualizazione anteprima documenti multimediali in galeria       0       0         Callout - funzioni: visualizazione titolo documenti multimediali in tabella       0       0         Callout - funzioni: visualizazione titolo documenti multimediali in tabella       0       0         Callout - funzioni: visualizazione titolo documenti multimediali in tabella       0       0         Callout - funzioni: visualizazione titolo documento multimediali in tabella       0       0       0         Callout - funzioni: visualizazione di cascessibilità fisica del P.d.I. (facile, difficile, iminato)       0       0       0         Callout: informazione sul livello di accessibilità fisica del P.d.I. (facile, difficile, iminato)       0       0       0         Filtro: selezione del tipo di documento multimediale appartenente al P.d.I. (facile, difficile, iminato)       0       0       0         Mappa - Marcatori: forme differenti per gruppi di P.d.I.       0       0       0       0       0         Mapa - Marcatori: diruntificazione del gruppo/categoria mediante caratteri<                                                                                                    | Funzione                                                                     | Gradim              | ento espresso:                        | positivo                |                |
|----------------------------------------------------------------------------------------------------|------------------------------------------------------------------------------|---------------------|---------------------------------------|-------------------------|----------------|
| Callout - funzioni: indicazione per gagiungere IP.d.I.         Callout - funzioni: ilinkalla collocazione in mappa del P.d.I. da inviare a social media         Callout - funzioni: selezione del P.d.I. in elenco preferiti         Callout - funzioni: visualizzazione anteprima documenti multimediali in finestra a cascata         Callout - funzioni: visualizzazione anteprima documenti multimediali in galeria         Callout - funzioni: visualizzazione titolo documenti multimediali in galeria         Callout : funzioni: visualizzazione titolo documenti multimediali in galeria         Callout: informazione sul secolo di costruzione         Callout: informazione sul secolo di costruzione         Filtro: selezione del tarpio per la ricerca (titolo, indrizzo e descrizione)         Filtro: selezione del scolo in cui è stato costruzione         Filtro: selezione del scolo in cui è stato costruzione         Filtro: selezione del scolo in cui è stato costruzione in funzione del gruppo/categoria mediante caratteri         Mappa - Marcatori: clori visibili per tutti per gruppi di P.d.I.         Mappa - Marcatori: dentificazione del gruppo/categoria mediante caratteri         Menu: visualizzazione sito più interessante         Menu: visualizzazione sitopiù interessante         Menu: visualizzazione sitopiù interessante         Menu: visualizzazione del rodi per gruppi         Punti di interesse in mappa: visualizzazione per gruppi         Puntti di interesse in mappa: visualizzazione pe                                                                                                    | Callout - funzioni: collegamento ad una pagina web                           |                     | ctrada                                |                         |                |
| callout - funzioni: link alla collocazione in mappa del P.d.I. da inviare a social media       Callout - funzioni: visualizzazione anteprima documenti multimediali in finestra a cascata         Callout - funzioni: visualizzazione anteprima documenti multimediali in finestra a cascata       Callout: funzioni: visualizzazione titolo documenti multimediali in tabella         Callout: funzioni: visualizzazione sintetica       Callout: funzioni: visualizzazione titolo documenti multimediali in tabella         Callout: informazione sul cocol of costruzione       Filtro: selezione del campi per la ricerca (titolo, indirizzo e descrizione)         Filtro: selezione del socol of cui è stato costruito il P.d.I.       Artiteatro       Callout: normazione sul secolo di costruzione         Filtro: selezione del socol of cui e stato costruito il P.d.I.       Mappa - Marcatori: forma differenti per gruppi di P.d.I.       Artiteatro       Callout: mormazione sul secolo in cui è stato costruito il P.d.I.         Mappa - Marcatori: forme differenti per gruppi di P.d.I.       Mappa - Marcatori: forme differenti per gruppi di P.d.I.       Mappa - Marcatori: forme differenti per gruppi di P.d.I.         Mappa - Marcatori: i dentificazione del gruppo/categoria mediante caratteri       Castelio       Castelio       Castelio         Menu: visualizzazione anteprima documenti multimediali in finestra a casca       Castelio       Castelio       Castelio       Castelio       Castelio       Castelio       Castelio       Castelio       Castelio       Castelio       Castelio                                                                                                    | Callout - funzioni: indicazioni per raggiungere il P.d.I.                    | Q                   | Straua                                |                         | Y              |
| social media       Callout - funzioni: selezione del P.d.I. in elenco preferiti         Callout - funzioni: visualizzazione anteprima documenti multimediali in finestra a cascata       0         Callout - funzioni: visualizzazione anteprima documenti multimediali in galeria       0         Callout - funzioni: visualizzazione titolo documenti multimediali in tabella       0         Callout - funzioni: visualizzazione titolo documenti multimediali in tabella       0         Callout: - funzioni: visualizzazione titolo documenti multimediali in tabella       0         Callout: - funzioni: visualizzazione titolo documenti multimediali in titori del caschi per la ricerca (titolo, indritiza e descrizione)       0         Filtro: selezione del livello di accessibilità fisica del P.d.I. (facile, difficile, limitato)       0       0         Filtro: selezione del secolo in cui è stato costruito il P.d.I.       0       1         Mappa - Marcatori: forma circolare per i P.d.I. che si sovrappongono in funzione della scala       0       0         Menu: visualizzazione anteprima documenti multimediali in finestra a cascata       0       0         Menu: visualizzazione anteprima documenti multimediali in finestra a cascata       0       0         Menu: visualizzazione anteprima documenti multimediali in fabetito       0       0       0         Menu: visualizzazione anteprima documenti multimediali in fabetito       0       0       0       0 <t< td=""><td>Callout - funzioni: link alla collocazione in mappa del P.d.I. da inviare a</td><td></td><td>List</td><td></td><td></td></t<>                                                                                                    | Callout - funzioni: link alla collocazione in mappa del P.d.I. da inviare a  |                     | List                                  |                         |                |
| Callout - funzioni: sizualizzazione anteprima documenti multimediali<br>in finestra a cascata       Museo       0         Callout - funzioni: visualizzazione anteprima documenti multimediali<br>in finestra a cascata       0       0         Callout - funzioni: visualizzazione anteprima documenti multimediali<br>in galleria       0       0         Callout: funzioni: visualizzazione anteprima documenti multimediali<br>in tabella       0       0         Callout: informazione sul livello di accessibilità fisica sotto forma di<br>icona (facile, difficile, limitato)       0       0         Callout: informazione sul secolo di costruzione       0       0       0         Filtro: selezione del scapi per la ricerca (titolo, indirizzo e descrizione)       0       1       1         Filtro: selezione del scapi ne di accessibilità fisica del P.d.I.       6       Gallouti i negropo "Parco" :       1         Filtro: selezione del scapi ne di documento multimediale appartenete al<br>P.d.I. (testo, immagine, video, 3D)       0       1       1       1       1       1       1       1       1       1       1       1       1       1       1       1       1       1       1       1       1       1       1       1       1       1       1       1       1       1       1       1       1       1       1       1       1                                                                                                    | social media                                                                 |                     | Castalla                              |                         |                |
| Callout - funzioni: visualizzazione anteprima documenti multimediali<br>in finestra a cascata<br>Callout - funzioni: visualizzazione anteprima documenti multimediali<br>in galleria<br>Callout: informazione sul livello di accessibilità fisica sotto forma di<br>Icona (facile, difficile, limitato)<br>Callout: informazione sul livello di accessibilità fisica del P.d.I. (facile,<br>difficile, limitato)<br>Filtro: selezione dei campi per la ricerca (titolo, indirizzo e descrizione)<br>Filtro: selezione dei scolo in cui è stato costruito il P.d.I.<br>Filtro: selezione dei tipo di documento multimediale appartenente al<br>P.d.I. (testo, immagine, video, 30)<br>Mappa - Marcatori: colori visibili per tutti per gruppi di P.d.I.<br>Mappa - Marcatori: forme differenti per gruppi di P.d.I.<br>Mappa - Marcatori: forme differenti per gruppi di P.d.I.<br>Mappa - Marcatori: colori visibili per tutti per gruppi di P.d.I.<br>Mappa - Marcatori: colori visibili per tutti per gruppi di P.d.I.<br>Mappa - Marcatori: lentificazione del gruppo/categoria mediante<br>caratteri<br>Menu: visualizzazione anteprima documenti multimediali in finestra a<br>cascata<br>Menu: visualizzazione anteprima documenti multimediali in finestra a<br>cascata<br>Menu: visualizzazione esto per gruppi de P.d.I.<br>Menu: visualizzazione esto elle imagini del P.d.I.<br>Menu: visualizzazione esto per gruppi e<br>categorie<br>Menu: visualizzazione esto per gruppi e<br>categorie<br>Punti di Interesse in mappa: visualizzazione per gruppi<br>Punti di Interesse in mappa: visualizzazione del P.d.I. per ferti<br>Punti di Interesse in mappa: visualizzazione del P.d.I. per forti<br>Punti di Interesse in mappa: visualizzazione dei P.d.I. per forti<br>Punti di Interesse in mappa: visualizzazione dei P.d.I. per gruppi e<br>Sidebar: visualizzazione dei P.d.I. per gruppi e<br>Sidebar: visualizzazione dei P.d.I. per gruppi e<br>Sidebar: visualizzazione dei P.d.I. per gruppi e<br>Sidebar: visualizzazione dei P.d.I. per gruppi e<br>Sidebar: visualizzazione dei P.d.I. per gruppi e<br>Sidebar: visualizzazione dei P.d.I. per gruppi e<br>Sidebar: visualizzazione dei P.d.I. per gruppi e<br>Sidebar: visuali     | Callout - funzioni: selezione del P.d.I. in elenco preferiti                 |                     | Castello                              | 0                       |                |
| in finestra a cascata       Callout - funzioni: visualizzazione anteprima documenti multimediali in galleria       Callout: descrizione sintetica       Callout: descrizione sintetica         Callout: informazione sul livello di accessibilità fisica sotto forma di icona (facile, difficile, limitato)       Callout: descrizione sintetica       Callout: descrizione sintetica         Callout: informazione sul secolo di costruzione       Filtro: selezione dei campi per la ricerca (titolo, indrizzo e descrizione)       Antiteatro       Callout: descrizione dei livello di accessibilità fisica del P.d.I. (facile, difficile, limitato)         Callout: discone del livello di accessibilità fisica del P.d.I. (facile, difficile, limitato)       Carierca del termine "strada" produce due risultati nel gruppo "Parco":         Filtro: selezione del tecolo in cui è stato costruito il P.d.I.       Mapaa - Marcatori: forme differenti per gruppi di P.d.I.         Mapaa - Marcatori: forme differenti per gruppi di P.d.I.       Mapaa - Marcatori: forme differenti per gruppi di P.d.I.         Mapaa - Marcatori: forme differenti per gruppi di P.d.I.       Museu       O         Menu: visualizzazione anteprima documenti multimediali in finestra a cascata       Antiquarium e Parco Archeologico Cances finesi Provincialen A12 Bartetz-Canced Provincialen A12 Gal etertico Canced Finesi Provincialen A12 Gal etertico Canced Finesi Provincialen A12 Gal etertico Canced Finesi Provincialen A12 Gal etertico Canced Finesi Provincialen A12 Gal etertico Canced Finesi Provincialen A12 Gal etertico Canced Finesi Provincialen A12 Gal etertico Canced Finesi Provincialen A12 Gal etertico Canced Finesi Provincialen A12 Gal ete                                                                                                    | Callout - funzioni: visualizzazione anteprima documenti multimediali         |                     |                                       |                         |                |
| Callout - funzioni: visualizzazione anteprima documenti multimediali in galleria       Callout - funzioni: visualizzazione titolo documenti multimediali in tabella         Callout : funzioni: visualizzazione titolo documenti multimediali in tabella       Callout: informazione sul livello di accessibilità fisica sotto forma di icona (facile, difficile, limitato)         Callout: informazione sul secolo di costruzione       Filtro: selezione dei campi per la ricerca (titolo, indirizzo e descrizione)         Filtro: selezione del secolo in cui è stato costruito il P.d.I.       Filtro: selezione del tipo di documento multimediale appartenente al P.d.I. (testo, immagine, video, 3D)         Mappa - Marcatori: forma dircolare per i P.d.I. che si sovrappongono in funzione della scala       O         Mappa - Marcatori: forma dircolare per i P.d.I. che si sovrappongono in funzione della scala       O         Menu: stara dei tempo per filtrare i P.d.I. fino ad un determinato secolo a scelta dell'uente       O         Menu: visualizzazione anteprima documenti multimediali in galleria       Minuee       O         Menu: visualizzazione sito più interessante       Menu: visualizzazione sito più interessante       Antiguarium e Parco Archeologico Cane. Strada Provinciale n. 142 Barteta-Canes del Pujai         Menu: visualizzazione sito più interessante       Menu: visualizzazione in ordine alfabetico       Parco Archeologico Cane. Strada Provinciale n. 42 Barteta-Canes del Pujai         Menu: visualizzazione sito più interesse in mappa: visualizzazione per gruppi       Parco Archeologico di Monte Sannace Gola de Cole,                                                                                                    | in finestra a cascata                                                        | Змб                 | Museo                                 | 0                       |                |
| in galleria   Callout - funzioni: visualizzazione titolo documenti multimediali in tabella   Callout: descrizione sintetica   Callout: informazione sul livello di accessibilità fisica sotto forma di cicona (facile, difficile, limitato)   Callout: informazione sul secolo di costruzione   Filtro: selezione del izenpi per la ricerca (titolo, indirizzo e descrizione)   Filtro: selezione del secolo in cui è stato costruito il P.d.I. (facile, difficile, limitato)   Callout: informazione sul secolo di costruzione   Filtro: selezione del secolo in cui è stato costruito il P.d.I.   Mapao - Marcatori: forma circolare per i P.d.I. che si sovrappongono in funzione della scala   Mapao - Marcatori: forme differenti per gruppi di P.d.I.   Mapao - Marcatori: informa directora e per i P.d.I. fino ad un determinato secolo a scelta dell'utente   Menu: visualizzazione anteprima documenti multimediali in galleria   Menu: visualizzazione anteprima documenti multimediali in galleria   Menu: visualizzazione sito più interessante   Menu: visualizzazione sito documenti multimediali in tabella   Punti di Interesse in legenda: visualizzazione per gruppi   Punti di Interesse in mappa: visualizzazione per gruppi   Punti di Interesse in mappa: visualizzazione dei P.d.I. perferiti   Punti di Interesse in mappa: visualizzazione dei P.d.I. preferiti   Punti di Interesse in eacompi visualizzazione per gruppi   Punti di Interesse in eacompi visualizzazione per gruppi   Punti di Interesse in eacompi visualizzazione per gruppi   Punti di Interesse in eacompi visualizzazione per gruppi   Punti di Interesse in eacom                                                                                                    | Callout - funzioni: visualizzazione anteprima documenti multimediali         | రారు                |                                       |                         |                |
| Callout - funzioni: visualizzazione titolo documenti multimediali in         tabella         Callout: informazione sul livello di accessibilità fisica sotto forma di         icona (facile, difficile, limitato)         Callout: informazione sul secolo di costruzione         Filtro: selezione del invello di accessibilità fisica del P.d.I. (facile,         difficile, limitato)         Filtro: selezione del secolo in cui è stato costruito il P.d.I.         Filtro: selezione del tipo di documento multimediale appartenente al         P.J. (testo, immagine, video, 3D)         Mappa - Marcatori: forma circolare per IP.d.I. che si sovrappongono in funzione della scala         Mappa - Marcatori: forma circolare per IP.d.I. che si sovrappongono in funzione della scala         Menu: visualizzazione anteprima documenti multimediali in finestra a cascata         Menu: visualizzazione anteprima documenti multimediali in finestra a cascata         Menu: visualizzazione sito più interessante         Menu: visualizzazione sito più interessante         Menu: visualizzazione sito più interessante         Menu: visualizzazione sito più interesse in legenda: visualizzazione per gruppi         Punti di interesse in mappa: visualizzazione del P.d.I. preferiti         Punti di interesse in mappa: visualizzazione del P.d.I. preferiti         Punti di interesse in mappa: visualizzazione per gruppi         Punti di interesse in mappa: visualizzazione per gruppi </td <td>in galleria</td> <td>-1</td> <td></td> <td></td> <td></td>                                                                                                    | in galleria                                                                  | -1                  |                                       |                         |                |
| tabella   Callout: informazione sul livello di accessibilità fisica sotto forma di icona (facile, difficile, limitato)   Callout: informazione sul secolo di costruzione   Filtro: selezione dei campi per la ricerca (titolo, indirizzo e descrizione)   Filtro: selezione del secolo in cui è stato costruito il P.d.I.   Mappa - Marcatori: colori visibili per tutti per gruppi di P.d.I.   Mappa - Marcatori: forma differenti per gruppi di P.d.I.   Mappa - Marcatori: forma differenti per gruppi di P.d.I.   Mappa - Marcatori: forma differenti per gruppi di P.d.I.   Mappa - Marcatori: forma differenti per gruppi di P.d.I.   Mappa - Marcatori: forma differenti per gruppi di P.d.I.   Mappa - Marcatori: forme differenti per gruppi di P.d.I.   Menu: stampa   Menu: visualizzazione anteprima documenti multimediali in insetra a<br>cascata   Menu: visualizzazione aito più interessante   Menu: visualizzazione sito più interessante   Menu: visualizzazione sito più interessante   Menu: visualizzazione sito più interessante   Menu: visualizzazione sito più interessante   Menu: visualizzazione tiolo documenti multimediali in tabella   Punti di Interesse in nappa: visualizzazione per gruppi   Punti di Interesse in mappa: visualizzazione per gruppi   Punti di Interesse in mappa: visualizzazione per gruppi   Punti di Interesse in mappa: visualizzazione per gruppi   Punti di Interesse in mappa: visualizzazione per gruppi   Punti di Interesse in mappa: visualizzazione per gruppi   Punti di Interesse in mappa: visualizzazione per gruppi   Punti di Inter                                                                                                    | Callout - funzioni: visualizzazione titolo documenti multimediali in         | $\Lambda P \Lambda$ | Parco                                 | 2                       |                |
| Callout: descrizione sinteticaCallout: informazione sul livello di accessibilità fisica sotto forma di<br>icona (facile, difficile, limitato)Callout: informazione sul secolo di costruzioneFiltro: selezione dei campi per la ricerca (titolo, indirizzo e descrizione)Filtro: selezione dei lo di accessibilità fisica del P.d.I. (facile,<br>difficile, limitato)Filtro: selezione dei lo di documento multimediale appartenente al<br>P.d.I. (testo, immagine, video, 3D)Mappa - Marcatori: forme differenti per gruppi di P.d.I.Mappa - Marcatori: forme differenti per gruppi di P.d.I.Mappa - Marcatori: forme differenti per gruppi di P.d.I.Mappa - Marcatori: forme differenti per gruppi di P.d.I.Mappa - Marcatori: forme differenti per gruppi di P.d.I.Mappa - Marcatori: forme differenti per gruppi di P.d.I.Menu: visualizzazione anteprima documenti multimediali in finestra a<br>cascataMenu: visualizzazione anteprima documenti multimediali in galleriaMenu: visualizzazione sito più interessanteMenu: visualizzazione sito più interessanteMenu: visualizzazione sito più interessanteMenu: visualizzazione sito più interessanteMenu: visualizzazione titolo documenti multimediali in tabellaPuntti di Interesse in legenda: visualizzazione per gruppiPuntti di Interesse in mappa: visualizzazione dei P.d.I. preferitiPuntti di Interesse in mappa: visualizzazione per gruppiPuntti di Interesse in mappa: visualizzazione per gruppiPuntti di Interesse in mappa: visualizzazione per gruppiPuntti di Interesse in mappa: visualizzazione per gruppiPuntti di Interesse in mappa: visualizzazione per gr                                                                                                    | tabella                                                                      |                     |                                       |                         |                |
| Callout: informazione sul livello di accessibilità fisica sotto forma di<br>icona (facile, difficile, limitato)<br>Callout: informazione sul secolo di costruzione<br>Filtro: selezione dei lovello di accessibilità fisica del P.d.I. (facile,<br>difficile, limitato)<br>Filtro: selezione del livello di accessibilità fisica del P.d.I. (facile,<br>difficile, limitato)<br>Filtro: selezione del secolo in cui è stato costruito il P.d.I.<br>Filtro: selezione del tipo di documento multimediale appartenente al<br>P.d.I. (testo, immagine, video, 3D)<br>Mappa - Marcatori: forma circolare per i P.d.I. che si sovrappongono<br>in funzione della scala<br>Mappa - Marcatori: forme differenti per gruppi di P.d.I.<br>Mappa - Marcatori: Identificazione del gruppo/categoria mediante<br>caratteri<br>Menu: starapa<br>Menu: visualizzazione anteprima documenti multimediali in finestra a<br>cascata<br>Menu: visualizzazione anteprima documenti multimediali in galleria<br>Menu: visualizzazione anteprima documenti multimediali in galleria<br>Menu: visualizzazione sito più interessante<br>Menu: visualizzazione titolo documenti multimediali in galleria<br>Menu: visualizzazione sito più interessante<br>Menu: visualizzazione sito più interessante<br>Menu: visualizzazione si legenda: visualizzazione per gruppi<br>Punti di Interesse in legenda: visualizzazione per gruppi<br>Punti di Interesse in mappa: visualizzazione per gruppi<br>Punti di Interesse in mappa: visualizzazione per gruppi<br>Punti di Interesse in mappa: visualizzazione per gruppi<br>Punti di Interesse in mappa: visualizzazione per gruppi<br>Punti di Interesse in mappa: visualizzazione per gruppi<br>Punti di Interesse in mappa: visualizzazione per categorie<br>Punti di Interesse in mappa: visualizzazione per categorie<br>Punti di Interesse in mappa: visualizzazione per categorie<br>Punti di Interesse in mappa: visualizzazione per categorie<br>Punti di Interesse in mappa: visualizzazione per gruppi<br>Punti di Interesse in mappa: visualizzazione per gruppi<br>Punti di Interesse in mappa: visualizzazione per categorie<br>Punti di Interesse in mappa: visualizzazione per categorie<br>Punti di Interesse            | Callout: descrizione sintetica                                               |                     | Calleria                              |                         |                |
| icona (facile, difficile, limitato)Callout: informazione sul secolo di costruzioneFiltro: selezione dei ampi per la ricerca (titolo, indirizzo e descrizione)Filtro: selezione dei livello di accessibilità fisica del P.d.I. (facile,<br>difficile, limitato)Filtro: selezione dei topo di documento multimediale appartenente al<br>P.d.I. (testo, immagine, video, 3D)Mappa - Marcatori: forme differenti per gruppi di P.d.I.Mappa - Marcatori: forme differenti per gruppi di P.d.I.Mappa - Marcatori: forme differenti per gruppi di P.d.I.Mappa - Marcatori: forme differenti per gruppi di P.d.I.Menu: stara del tempo per filtrare i P.d.I. fino ad un determinato<br>secolo a scelta dell'utenteMenu: visualizzazione anteprima documenti multimediali in finestra a<br>cascataMenu: visualizzazione anteprima documenti multimediali in finestra a<br>cascataMenu: visualizzazione anteprima documenti multimediali in tabella<br>Punti di Interesse in legenda: visualizzazione per gruppi<br>Punti di Interesse in legenda: visualizzazione per gruppi<br>Punti di Interesse in legenda: visualizzazione per gruppi<br>Punti di Interesse in legenda: visualizzazione per gruppi<br>Punti di Interesse in mappa: visualizzazione per gruppi<br>Punti di Interesse in mappa: visualizzazione per gruppi<br>Punti di Interesse in mappa: visualizzazione per gruppi<br>Punti di Interesse in mappa: visualizzazione per gruppi<br>Punti di Interesse in mappa: visualizzazione per gruppi<br>Punti di Interesse in mappa: visualizzazione per gruppi<br>Punti di Interesse in mappa: visualizzazione per gruppi<br>Punti di Interesse in mappa: visualizzazione per gruppi<br>Punti di Interesse in mappa: visualizzazione per gruppi<br>Punti di Interesse in mappa: visualizzazione per gruppi<br>Punti di Interesse in mappa: visualizzazione per gr                                                                                                    | Callout: informazione sul livello di accessibilità fisica sotto forma di     |                     | Galleria                              | 0                       |                |
| Callout: informazione sul secolo di costruzioneFiltro: selezione del ivello di accessibilità fisica del P.d.I. (facile,<br>difficile, limitato)Filtro: selezione del levello di accessibilità fisica del P.d.I. (facile,<br>difficile, limitato)Filtro: selezione del secolo in cui è stato costruito il P.d.I.Filtro: selezione del secolo in cui è stato costruito il P.d.I.Filtro: selezione del secolo in cui è stato costruito il P.d.I.Filtro: selezione del tipo di documento multimediale appartenente al<br>papa - Marcatori: forma circolare per i P.d.I. che si sovrappongono<br>in funzione della scalaMappa - Marcatori: identificazione del gruppo/categoria mediante<br>caratteriMenu: starra del tempo per filtrare i P.d.I. fino ad un determinato<br>secolo a scetta dell'utenteMenu: visualizzazione anteprima documenti multimediali in finestra<br>carosat<br>menu: visualizzazione anteprima documenti multimediali in galleria<br>Menu: visualizzazione sito più interessanteMenu: visualizzazione sito più interessanteMenu: visualizzazione sito più interessanteMenu: visualizzazione sito più interessanteMenu: visualizzazione sito più interessanteMenu: visualizzazione sito più interessanteMenu: visualizzazione sito più sualizzazione per gruppi<br>Punti di Interesse in legenda: visualizzazione per gruppi e categoriePunti di Interesse in mappa: visualizzazione per gruppi<br>Punti di Interesse in mappa: visualizzazione per categoriePunti di Interesse in mappa: visualizzazione per gruppi<br>Punti di Interesse in mappa: visualizzazione per gruppi<br>Punti di Interesse in mappa: visualizzazione per gruppi<br>Punti di Interesse in mappa: visualizzazione per categoriePunti di Interesse in mappa: visu                                                                                                    | icona (facile, difficile, limitato)                                          | 0                   |                                       |                         |                |
| <ul> <li>Filtro: selezione dei campi per la ricerca (titolo, indirizzo e descrizione)</li> <li>Filtro: selezione del livello di accessibilità fisica del P.d.I. (facile, difficile, limitato)</li> <li>Filtro: selezione del tipo di documento multimediale appartenente al P.d.I. (testo, immagine, video, 3D)</li> <li>Mappa - Marcatori: colori visibili per tutti per gruppi di P.d.I.</li> <li>Mappa - Marcatori: colori visibili per tutti per gruppi di P.d.I.</li> <li>Mappa - Marcatori: forme differenti per gruppi di P.d.I.</li> <li>Mappa - Marcatori: forme differenti per gruppi di P.d.I.</li> <li>Mappa - Marcatori: identificazione del gruppo/categoria mediante caratteri</li> <li>Menu: visualizzazione fultrare i P.d.I. fino ad un determinato secolo a scelta dell'utente</li> <li>Menu: visualizzazione anteprima documenti multimediali in finestra a cascata</li> <li>Menu: visualizzazione anteprima documenti multimediali in galleria</li> <li>Menu: visualizzazione sito più interessante</li> <li>Menu: visualizzazione sito più interessante</li> <li>Menu: visualizzazione sito jiù interessante</li> <li>Menu: visualizzazione sito jiù interessante</li> <li>Menu: visualizzazione sito jiù interessante</li> <li>Menu: visualizzazione sito jiù interessante</li> <li>Menu: visualizzazione sito jiù interessante per gruppi</li> <li>Punti di interesse in nappa: visualizzazione per gruppi</li> <li>Punti di interesse in mappa: visualizzazione per gruppi</li> <li>Punti di interesse in mappa: visualizzazione per gruppi</li> <li>Punti di interesse in mappa: visualizzazione per categorie</li> <li>Punti di interesse in mappa: visualizzazione per gruppi</li> <li>Punti di interesse in mappa: visualizzazione per gruppi</li> <li>Punti di interesse in mappa: visualizzazione per categorie</li> <li>Punti di interesse in mappa: visualizzazione per gruppi</li> <li>Punti di interesse in mappa: visualizzazione per categorie</li> <li>Punti di interesse in mappa: visualizzazione per gruppi</li> <li>Punti di interesse in mappa: visualizzazione per gruppi</li> <li< td=""><td>Callout: informazione sul secolo di costruzione</td><td>- A -</td><td>Anfiteatro</td><td>0</td><td></td></li<></ul> | Callout: informazione sul secolo di costruzione                              | - A -               | Anfiteatro                            | 0                       |                |
| Filtro: selezione del livello di accessibilità fisica del P.d.I. (facile,<br>difficie, limitato)<br>Filtro: selezione del secolo in cui è stato costruito il P.d.I.<br>Filtro: selezione del secolo in cui è stato costruito il P.d.I.<br>Filtro: selezione del secolo in cui è stato costruito il P.d.I.<br>Mappa - Marcatori: colori visibili per tutti per gruppi di P.d.I.<br>Mappa - Marcatori: forma dirforenti per gruppi di P.d.I.<br>Mappa - Marcatori: forma differenti per gruppi di P.d.I.<br>Mappa - Marcatori: forme differenti per gruppi di P.d.I.<br>Mappa - Marcatori: ldentificazione del gruppo/categoria mediante<br>caratteri<br>Menu: visualizzazione anteprima documenti multimediali in finestra<br>denu: visualizzazione anteprima documenti multimediali in galleria<br>Menu: visualizzazione anteprima documenti multimediali in galleria<br>Menu: visualizzazione sito più interessante<br>Menu: visualizzazione sito più interessante<br>Menu: visualizzazione tito documenti multimediali in della<br>Punti di Interesse in legenda: visualizzazione per gruppi<br>Punti di Interesse in legenda: visualizzazione per gruppi<br>Punti di interesse in nappa: visualizzazione per gruppi<br>Punti di interesse in mappa: visualizzazione per gruppi<br>Punti di interesse in mappa: vis                    | Filtro: selezione dei campi per la ricerca (titolo, indirizzo e descrizione) |                     |                                       |                         |                |
| difficile, limitato)Filtro: selezione del secolo in cui è stato costruito il P.d.I.Filtro: selezione del tipo di documento multimediale appartenente alP.d.I. (testo, immagine, video, 3D)Mappa - Marcatori: colori visibili per tutti per gruppi di P.d.I.Mappa - Marcatori: forme dircolare per i P.d.I. che si sovrappongonoIn funzione della scalaMappa - Marcatori: Identificazione del gruppo/categoria mediantecaratteriMenu: visualizzazione anteprima documenti multimediali in finestra aMenu: visualizzazione anteprima documenti multimediali in galleriaMenu: visualizzazione anteprima documenti multimediali in galleriaMenu: visualizzazione anteprima documenti multimediali in galleriaMenu: visualizzazione sito più interessanteMenu: visualizzazione sito più interessanteMenu: visualizzazione sito del suculzazione per gruppiPunti di Interesse in legenda: visualizzazione per gruppiPunti di Interesse in nappa: visualizzazione per gruppiPunti di Interesse in mappa: visualizzazione per gruppiPunti di Interesse in mappa: visualizzazione per gruppiPunti di Interesse in mappa: visualizzazione per gruppiPunti di Interesse in mappa: visualizzazione per gruppiPunti di Interesse in mappa: visualizzazione per gruppiPunti di Interesse in mappa: visualizzazione per gruppiPunti di Interesse in mappa: visualizzazione per gruppiPunti di Interesse in mappa: visualizzazione per gruppiPunti di Interesse in mappa: visualizzazione per gruppiPunti di Interesse in mappa: visualizzazione per gruppiPunti di Interesse in mappa: vi                                                                                                    | Filtro: selezione del livello di accessibilità fisica del P.d.I. (facile,    | La ricer            | ca del termine "                      | strada" produ           | ice due        |
| Filtro: selezione del secolo in cui è stato costruito il P.d.I.         Filtro: selezione del tipo di documento multimediale appartenente al P.d.I. (testo, immagine, video, 3D)         Mappa - Marcatori: colori visibili per tutti per gruppi di P.d.I.         Mappa - Marcatori: colori visibili per tutti per gruppi di P.d.I.         Mappa - Marcatori: Identificazione del gruppo/categoria mediante caratteri         Menu: barra del tempo per filtrare i P.d.I. fino ad un determinato secolo a scelta dell'utente         Menu: stampa         Menu: visualizzazione anteprima documenti multimediali in finestra a cascata         Menu: visualizzazione anteprima documenti multimediali in galleria         Menu: visualizzazione anteprima documenti multimediali na talellite         Menu: visualizzazione sito più interessante         Menu: visualizzazione sito più interessante         Menu: visualizzazione sito più interessante         Menu: visualizzazione sito più sualizzazione per gruppi         Punti di Interesse in legenda: visualizzazione per gruppi         Punti di Interesse in mappa: visualizzazione per gruppi         Punti di Interesse in mappa: visualizzazione per gruppi         Punti di Interesse in mappa: visualizzazione per gruppi         Punti di Interesse in mappa: visualizzazione per gruppi         Punti di Interesse in mappa: visualizzazione per gruppi         Punti di Interesse in mappa: visualizzazione per gruppi         Punti di Interesse in m                                                                                                    | difficile, limitato)                                                         |                     | risultati nel gru                     | ppo "Parco":            |                |
| Filtro: selezione del tipo di documento multimediale appartenente al<br>P.d.I. (testo, immagine, video, 3D)<br>Mappa - Marcatori: colori visibili per tutti per gruppi di P.d.I.<br>Mappa - Marcatori: forma circolare per i P.d.I. che si sovrappongono<br>in funzione della scala<br>Mappa - Marcatori: forme differenti per gruppi di P.d.I.<br>Mappa - Marcatori: forme differenti per gruppi di P.d.I.<br>Mappa - Marcatori: lotentificazione del gruppo/categoria mediante<br>caratteri<br>Menu: barra del tempo per filtrare i P.d.I. fino ad un determinato<br>secolo a scelta dell'utente<br>Menu: visualizzazione anteprima documenti multimediali in finestra a<br>cascata<br>Menu: visualizzazione anteprima documenti multimediali in galleria<br>Menu: visualizzazione anteprima documenti multimediali in galleria<br>Menu: visualizzazione sito più interessante<br>Menu: visualizzazione sito più interessante<br>Menu: visualizzazione si legenda: visualizzazione per gruppi<br>Punti di interesse in legenda: visualizzazione per gruppi<br>Punti di interesse in mappa: visualizzazione per gruppi<br>Punti di interesse in mappa: visua                                                      | Filtro: selezione del secolo in cui è stato costruito il P.d.I.              |                     | U                                     |                         |                |
| P.d.I. (testo, immagine, video, 3D)       Strada         Mappa - Marcatori: colori visibili per tutti per gruppi di P.d.I.       List         Mappa - Marcatori: forma circolare per i P.d.I. che si sovrappongono in funzione della scala       0         Mappa - Marcatori: forme differenti per gruppi di P.d.I.       List         Mappa - Marcatori: Identificazione del gruppo/categoria mediante caratteri       0         Menu: barra del tempo per filtrare i P.d.I. fino ad un determinato secolo a scelta dell'utente       0         Menu: visualizzazione anteprima documenti multimediali in finestra a cascata       Antiquarlum e Parco Archeologico         Menu: visualizzazione anteprima documenti multimediali in galleria       Parco Archeologico di Monte Sannace         Menu: visualizzazione mappa in modalità satellite       Parco Archeologico di Monte Sannace         Menu: visualizzazione sito più interessante       Parco Archeologico di Monte Sannace         Menu: visualizzazione sildeshow delle immagini dei P.d.I.       Parco Archeologico di Monte Sannace         Punti di Interesse in legenda: visualizzazione per gruppi       Parco Archeologico di Monte Sannace         Punti di Interesse in nappa: visualizzazione per gruppi       Parco Archeologico di Monte Sannace         Punti di Interesse in mappa: visualizzazione per gruppi       Parco Archeologico di Monte Sannace         Punti di Interesse in mappa: visualizzazione per gruppi       Parco Archeologico di Monte Sannace                                                                                                    | Filtro: selezione del tipo di documento multimediale appartenente al         |                     | · ·                                   |                         |                |
| Mappa - Marcatori: colori visibili per tutti per gruppi di P.d.I.Mappa - Marcatori: forma circolare per i P.d.I. che si sovrappongono<br>in funzione della scalaMappa - Marcatori: forme differenti per gruppi di P.d.I.Mappa - Marcatori: identificazione del gruppo/categoria mediante<br>caratteriMenu: barra del tempo per filtrare i P.d.I. fino ad un determinato<br>secolo a scelta dell'utenteMenu: stampaMenu: visualizzazione anteprima documenti multimediali in finestra a<br>cascataMenu: visualizzazione anteprima documenti multimediali in galleria<br>Menu: visualizzazione anteprima documenti multimediali in galleria<br>Menu: visualizzazione anteprima documenti multimediali in galleria<br>Menu: visualizzazione sito più interessante<br>Menu: visualizzazione titolo documenti multimediali in tabella<br>Punti di Interesse in legenda: visualizzazione per gruppi<br>Punti di Interesse in mappa: visualizzazione per gruppi<br>Punti di interesse in mappa: visualizzazione per gruppi<br>Punti di interesse in mappa: visualizzazione per gruppi<br>Punti di interesse in mappa: visualizzazione per gruppi<br>Punti di interesse in mappa: visualizzazione per gruppi<br>Punti di interesse in mappa: visualizzazione per gruppi<br>Punti di interesse in mappa: visualizzazione per gruppi<br>Punti di interesse in mappa: visualizzazione per gruppi<br>Punti di interesse in mappa: visualizzazione per gruppi<br>Punti di interesse in mappa: visualizzazione per gruppi<br>Punti di interesse in mappa: visualizzazione per gruppi<br>Punti di interesse in mappa: visualizzazione per gruppi<br>Punti di interesse in mappa: visualizzazione per gruppi<br>Punti di interesse in mappa: visualizzazione per gruppi<br>Punti di interesse in campi titolo e indirizzo<br>Sidebar: visualizzazione dei P.d.I. per feritiCastello<br>O<br>O<br>O<br>O<br>O<br>O<br>O<br>O<br>O<br>O<br>O<br>O <br< td=""><td>P.d.I. (testo, immagine, video, 3D)</td><td>Q</td><td>strada</td><td>×</td><td>7</td></br<>                                                                                                    | P.d.I. (testo, immagine, video, 3D)                                          | Q                   | strada                                | ×                       | 7              |
| Mappa - Marcatori: forma circolare per i P.d.l. che si sovrappongono<br>in funzione della scalaCastelloMappa - Marcatori: forme differenti per gruppi di P.d.l.Imappa - Marcatori: loentificazione del gruppo/categoria mediante<br>caratteriMenu: barra del tempo per filtrare i P.d.l. fino ad un determinato<br>secolo a scelta dell'utenteImappa - Marcatori: loentificazione del gruppo/categoria mediante<br>caratteriMenu: stampaMuseoImappa - Marcatori: dentificazione del gruppo/categoria mediante<br>caratteriMenu: visualizzazione anteprima documenti multimediali in finestra a<br>Menu: visualizzazione anteprima documenti multimediali in galleria<br>Menu: visualizzazione anteprima documenti multimediali in galleria<br>Menu: visualizzazione sito più interessante<br>Menu: visualizzazione sito più interessante<br>Menu: visualizzazione titolo documenti multimediali in tabella<br>Punti di Interesse in legenda: visualizzazione per gruppi<br>Punti di Interesse in mappa: visualizzazione per gruppi<br>Punti di interesse in mappa: visualizzazione per gruppi<br>Punti di interesse in mappa: visualizzazione per gruppi<br>Punti di interesse in mappa: visualizzazione per gruppi<br>Punti di interesse in mappa: visualizzazione per gruppi<br>Punti di interesse in mappa: visualizzazione per gruppi<br>Punti di interesse in mappa: visualizzazione per gruppi<br>Punti di interesse in mappa: visualizzazione per gruppi<br>Punti di interesse in mappa: visualizzazione per gruppi<br>Punti di interesse in mappa: visualizzazione per gruppi<br>Punti di interesse in mappa: visualizzazione per gruppi<br>Punti di interesse in mappa: visualizzazione per gruppi<br>Punti di interesse in mappa: visualizzazione per gruppi<br>Punti di interesse in mappa: visualizzazione per gruppi<br>Punti di interesse in campi titolo e indirizzo<br>Sidebar: visualizzazione dei P.d.l. perferitiCastello <td>Mappa - Marcatori: colori visibili per tutti per gruppi di P.d.I.</td> <td></td> <td>List</td> <td></td> <td>•</td>                                                                                                    | Mappa - Marcatori: colori visibili per tutti per gruppi di P.d.I.            |                     | List                                  |                         | •              |
| in funzione della scalaCastelloMappa - Marcatori: forme differenti per gruppi di P.d.I.MuseoMappa - Marcatori: identificazione del gruppo/categoria mediante<br>caratteriMuseoMenu: barra del tempo per filtrare i P.d.I. fino ad un determinato<br>secolo a scelta dell'utenteMuseoMenu: stampaMenu: visualizzazione anteprima documenti multimediali in finestra a<br>cascataMenu: visualizzazione anteprima documenti multimediali in galleria<br>Menu: visualizzazione mappa in modalità satelliteAntiquarium e Parco Archeologico<br>Cannes Hrowinciale n. 42 Barletta-<br>Cancas di PugliaMenu: visualizzazione sito più interessanteParco Archeologico di Monte Sannace<br>Gioia del Cole, Strada Provinciale n. 61 Gioia-<br>Turi Km 4,5Menu: visualizzazione sito più interessanteParco Archeologico di Monte Sannace<br>Cances di PugliaMenu: visualizzazione sito più interessanteParco Archeologico di Monte Sannace<br>Cances di PugliaMenu: visualizzazione sito più interessanteParco Archeologico di Monte Sannace<br>Cances di PugliaMenu: visualizzazione sito più interessanteParco Archeologico di Monte Sannace<br>Punti di Interesse in mappa: visualizzazione per gruppiPunti di Interesse in legenda: visualizzazione per gruppiPunti di Interesse in mappa: visualizzazione per gruppiPunti di Interesse in mappa: visualizzazione per gruppiPunti di Interesse in mappa: visualizzazione per gruppiPunti di Interesse in mappa: visualizzazione per gruppiPunti di Interesse: ricerca nei campi titolo e indrizzo<br>Sidebar: visualizzazione dei P.d.I. per gruppi e categorieSidebar: visualizzazione dei P.d.I. per gruppi e categorie<br>Sidebar: visualizzazione dei P.                                                                                                    | Mappa - Marcatori: forma circolare per i P.d.I. che si sovrappongono         |                     |                                       |                         | <u>^</u>       |
| Mappa - Marcatori: forme differenti per gruppi di P.d.I.Mappa - Marcatori: Identificazione del gruppo/categoria mediante<br>caratteriMenu: barra del tempo per filtrare i P.d.I. fino ad un determinato<br>secolo a scelta dell'utenteMenu: stampaMenu: visualizzazione anteprima documenti multimediali in finestra a<br>cascataMenu: visualizzazione anteprima documenti multimediali in galleriaMenu: visualizzazione anteprima documenti multimediali in galleriaMenu: visualizzazione anteprima documenti multimediali in galleriaMenu: visualizzazione anteprima documenti multimediali in galleriaMenu: visualizzazione mappa in modalità satelliteMenu: visualizzazione sito più interessanteMenu: visualizzazione sido più interessanteMenu: visualizzazione sido più interessanteMenu: visualizzazione titolo documenti multimediali in tabellaPunti di Interesse in legenda: visualizzazione per gruppiPunti di interesse in legenda: visualizzazione per gruppi e categoriePunti di interesse in mappa: visualizzazione per gruppiPunti di interesse in mappa: visualizzazione per gruppiPunti di interesse in mappa: visualizzazione per gruppiPunti di interesse in mappa: visualizzazione per gruppiPunti di interesse in mappa: visualizzazione per gruppiPunti di interesse in mappa: visualizzazione per gruppiPunti di interesse in mappa: visualizzazione per gruppiPunti di interesse in mappa: visualizzazione per gruppiPunti di interesse in mappa: visualizzazione per gruppiPunti di interesse in mappa: visualizzazione per gruppiPunti di interesse in mappa: visualizzazione per gruppi <td>in funzione della scala</td> <td></td> <td>Castello</td> <td>0</td> <td></td>                                                                                                    | in funzione della scala                                                      |                     | Castello                              | 0                       |                |
| Mappa - Marcatori: Identificazione del gruppo/categoria mediante<br>caratteriMuseoOMenu: barra del tempo per filtrare i P.d.I. fino ad un determinato<br>secolo a scelta dell'utenteOMenu: stampaMenu: visualizzazione anteprima documenti multimediali in finestra a<br>cascataOMenu: visualizzazione anteprima documenti multimediali in galleria<br>Menu: visualizzazione anteprima documenti multimediali in galleria<br>Menu: visualizzazione anteprima documenti multimediali in galleria<br>Menu: visualizzazione sito più interessanteAntiquarlum e Parco Archeologico<br>Canne, Strada Provinciale n. 142 Barletta-<br>Canosa di PugliaMenu: visualizzazione sito più interessanteParco Archeologico di Monte Sannace<br>Giola del Colle, Strada Provinciale n. 61 Giola-<br>Turi Km 4,5Menu: visualizzazione si legenda: visualizzazione per gruppiPunti di Interesse in legenda: visualizzazione per gruppiPunti di Interesse in legenda: visualizzazione per gruppiPunti di interesse in mappa: visualizzazione per gruppiPunti di interesse in mappa: visualizzazione per gruppiPunti di interesse in mappa: visualizzazione per gruppiPunti di interesse in mappa: visualizzazione per gruppiPunti di interesse in mappa: visualizzazione per gruppiPunti di interesse in mappa: visualizzazione per gruppiPunti di interesse in mappa: visualizzazione per gruppiPunti di interesse in mappa: visualizzazione per gruppiPunti di interesse in mappa: visualizzazione per gruppiPunti di interesse in mappa: visualizzazione per gruppiSidebar: visualizzazione dei P.d.I. per feritiSidebar: visualizzazione dei P.d.I. per feritiSidebar: visualizzazione dei P.d.I. per feriti                                                                                                    | Mappa - Marcatori: forme differenti per gruppi di P.d.I.                     |                     | ]                                     |                         |                |
| caratteriIndexMenu: barra del tempo per filtrare i P.d.I. fino ad un determinato<br>secolo a scelta dell'utenteParcoMenu: stampaMenu: visualizzazione anteprima documenti multimediali in finestra a<br>cascataAntiquarium e Parco Archeologico<br>Canne, Strada Provinciale n. 142 Barletta-<br>Canosa di PugliaMenu: visualizzazione anteprima documenti multimediali in galleriaAntiquarium e Parco Archeologico<br>Canne, Strada Provinciale n. 142 Barletta-<br>Canosa di PugliaMenu: visualizzazione anteprima documenti multimediali in galleriaParco Archeologico di Monte Sannace<br>Gioia del Colle, Strada Provinciale n. 61 Gioia-<br>Turi Km 4,5Menu: visualizzazione slideshow delle immagini dei P.d.I.Parco Archeologico di Monte Sannace<br>Gioia del Colle, Strada Provinciale n. 61 Gioia-<br>Turi Km 4,5Menu: visualizzazione tilo documenti multimediali in tabellaPunti di Interesse in legenda: visualizzazione per gruppiPunti di Interesse in legenda: visualizzazione per gruppiPunti di Interesse in mappa: visualizzazione per gruppiPunti di interesse in mappa: visualizzazione per gruppiPunti di interesse in mappa: visualizzazione per gruppiPunti di interesse in mappa: visualizzazione per gruppiPunti di interesse in mappa: visualizzazione per gruppiPunti di interesse in mappa: visualizzazione per gruppiPunti di interesse in campi titolo e indirizzo<br>Sidebar: visualizzazione dei P.d.I. perferitiSidebar: visualizzazione dei P.d.I. preferitiSidebar: visualizzazione dei P.d.I. perferiti                                                                                                    | Mappa - Marcatori: Identificazione del gruppo/categoria mediante             | IS M S              | Mucoo                                 |                         | _              |
| Menu: barra del tempo per filtrare i P.d.I. fino ad un determinato<br>secolo a scelta dell'utenteParco2Menu: stampaMenu: visualizzazione anteprima documenti multimediali in finestra a<br>cascataAntiquarium e Parco Archeologico<br>Canne, Strada Provinciale n. 142 Barletta-<br>Canosa di PugliaMenu: visualizzazione anteprima documenti multimediali in galleria<br>Menu: visualizzazione sito più interessanteAntiquarium e Parco Archeologico<br>Canne, Strada Provinciale n. 142 Barletta-<br>Canosa di PugliaMenu: visualizzazione sito più interessanteGioia del Colle, Strada Provinciale n. 61 Gioia-<br>Turi Km 4,5Menu: visualizzazione sito più interessanteParco Archeologico di Monte Sannace<br>Gioia del Colle, Strada Provinciale n. 61 Gioia-<br>Turi Km 4,5Menu: visualizzazione titolo documenti multimediali in tabellaPunti di Interesse in legenda: visualizzazione per gruppi<br>Punti di Interesse in mappa: visualizzazione per gruppi e categoriePunti di interesse in mappa: visualizzazione dei P.d.I. preferitiPunti di interesse in mappa: visualizzazione per gruppi<br>Punti di interesse in mappa: visualizzazione per gruppiPunti di interesse in mappa: visualizzazione per gruppiPunti di interesse in mappa: visualizzazione per gruppi<br>Punti di interesse in mappa: visualizzazione per gruppiPunti di interesse in mappa: visualizzazione per gruppiPunti di Interesse in mappa: visualizzazione per gruppiPunti di interesse in mappa: visualizzazione per gruppiPunti di interesse in mappa: visualizzazione per gruppiPunti di interesse in mappa: visualizzazione per gruppiPunti di interesse in mappa: visualizzazione per gruppiPunti di interesse in mappa: visualizzazione per gruppiPunti di interes                                                                                                    | caratteri                                                                    | 2002                | i i i i i i i i i i i i i i i i i i i | U                       |                |
| secolo a scelta dell'utenteMenu: stampaMenu: visualizzazione anteprima documenti multimediali in finestra a<br>cascataMenu: visualizzazione anteprima documenti multimediali in galleriaMenu: visualizzazione anteprima documenti multimediali in galleriaMenu: visualizzazione anteprima documenti multimediali in galleriaMenu: visualizzazione mappa in modalità satelliteMenu: visualizzazione sito più interessanteMenu: visualizzazione sito più interessanteMenu: visualizzazione titolo documenti multimediali in tabellaPunti di Interesse in legenda: visualizzazione per gruppiPunti di interesse in negenda: visualizzazione per gruppi e categoriePunti di interesse in mappa: visualizzazione per gruppiPunti di interesse in mappa: visualizzazione per gruppiPunti di interesse in mappa: visualizzazione per gruppiPunti di interesse in mappa: visualizzazione per gruppiPunti di interesse in mappa: visualizzazione per gruppiPunti di interesse in mappa: visualizzazione per gruppiPunti di interesse in mappa: visualizzazione per gruppiPunti di interesse in mappa: visualizzazione per gruppiPunti di interesse in mappa: visualizzazione per gruppiPunti di interesse in mappa: visualizzazione per gruppiPunti di interesse in mappa: visualizzazione per gruppiPunti di interesse in mappa: visualizzazione per gruppiPunti di interesse in mappa: visualizzazione per gruppiPunti di interesse in mappa: visualizzazione per gruppiSidebar: visualizzazione dei P.d.I. preferitiSidebar: visualizzazione dei P.d.I. preferitiSidebar: visualizzazione d                                                                                                    | Menu: barra del tempo per filtrare i P.d.I. fino ad un determinato           |                     | ]                                     |                         |                |
| Menu: stampaMenu: visualizzazione anteprima documenti multimediali in finestra a<br>cascataMenu: visualizzazione anteprima documenti multimediali in galleriaMenu: visualizzazione anteprima documenti multimediali in galleriaMenu: visualizzazione anteprima documenti multimediali in galleriaMenu: visualizzazione sito più interessanteMenu: visualizzazione slideshow delle immagini dei P.d.I.Menu: visualizzazione slideshow delle immagini dei P.d.I.Menu: visualizzazione slideshow delle immagini dei P.d.I.Menu: visualizzazione si legenda: visualizzazione in ordine alfabeticoPunti di Interesse in legenda: visualizzazione per gruppiPunti di Interesse in legenda: visualizzazione per gruppi e categoriePunti di interesse in mappa: visualizzazione per gruppiPunti di interesse in mappa: visualizzazione per gruppiPunti di interesse in mappa: visualizzazione per gruppiPunti di interesse in mappa: visualizzazione per gruppiPunti di interesse in mappa: visualizzazione per gruppiPunti di interesse in mappa: visualizzazione per gruppiPunti di interesse in mappa: visualizzazione per gruppiPunti di interesse in mappa: visualizzazione per gruppiPunti di interesse in mappa: visualizzazione per gruppiPunti di interesse in mappa: visualizzazione per gruppiPunti di interesse in mappa: visualizzazione per gruppiPunti di interesse in mappa: visualizzazione per gruppiPunti di interesse in mappa: visualizzazione per gruppiPunti di interesse in mappa: visualizzazione per gruppiSidebar: visualizzazione dei P.d.I. per gruppi e categorieSidebar: visuali                                                                                                    | secolo a scelta dell'utente                                                  | \  P \              | Parco                                 | 2                       |                |
| Menu: visualizzazione anteprima documenti multimediali in finestra a<br>cascataAntiquarium e Parco Archeologico<br>Canne, Strada Provinciale n. 142 Barletta-<br>Canos di PugliaMenu: visualizzazione mappa in modalità satelliteParco Archeologico di Monte Sannace<br>Gioia del Colle, Strada Provinciale n. 142 Barletta-<br>Canos adi PugliaMenu: visualizzazione sito più interessanteParco Archeologico di Monte Sannace<br>Gioia del Colle, Strada Provinciale n. 61 Gioia-<br>Turi Km 4,5Menu: visualizzazione sildeshow delle immagini dei P.d.I.Parco Archeologico di Monte Sannace<br>Gioia del Colle, Strada Provinciale n. 61 Gioia-<br>Turi Km 4,5Punti di Interesse in legenda: visualizzazione per gruppiPunti di Interesse in legenda: visualizzazione per gruppiPunti di interesse in nappa: visualizzazione dei P.d.I. preferitiPunti di interesse in mappa: visualizzazione per gruppiPunti di interesse in mappa: visualizzazione per gruppiPunti di interesse in mappa: visualizzazione per gruppiPunti di interesse in mappa: visualizzazione per gruppiPunti di interesse in mappa: visualizzazione per gruppiPunti di interesse in mappa: visualizzazione per gruppiPunti di interesse in mappa: visualizzazione per gruppiPunti di Interesse in mappa: visualizzazione per gruppiPunti di Interesse: ricerca nei campi titolo e indirizzoSidebar: visualizzazione dei P.d.I. per gruppi e categorieSidebar: visualizzazione dei P.d.I. perferitiSidebar: visualizzazione dei P.d.I. preferiti                                                                                                    | Menu: stampa                                                                 |                     | ,<br>                                 |                         |                |
| cascataCance, Strada Provinciale n. 142 Barletta-<br>Canosa di PugliaMenu: visualizzazione mappa in modalità satelliteParco Archeologico di Monte Sannace<br>Gioia del Colle, Strada Provinciale n.61 Gioia-<br>Turi Km 4,5Menu: visualizzazione sito più interessanteParco Archeologico di Monte Sannace<br>                                                                                                    | Menu: visualizzazione anteprima documenti multimediali in finestra a         |                     | Antiquarium e P                       | arco Archeologi         | со             |
| Menu: visualizzazione anteprima documenti multimediali in galleriaMenu: visualizzazione mappa in modalità satelliteMenu: visualizzazione sito più interessanteMenu: visualizzazione sito più interessanteMenu: visualizzazione sideshow delle immagini dei P.d.I.Menu: visualizzazione titolo documenti multimediali in tabellaPunti di Interesse in legenda: visualizzazione per gruppiPunti di Interesse in legenda: visualizzazione per gruppi e categoriePunti di interesse in mappa: visualizzazione per gruppi e categoriePunti di interesse in mappa: visualizzazione per gruppiPunti di interesse in mappa: visualizzazione per gruppiPunti di interesse in mappa: visualizzazione per gruppiPunti di interesse in mappa: visualizzazione per gruppiPunti di interesse in mappa: visualizzazione per gruppiPunti di interesse in mappa: visualizzazione per gruppiPunti di interesse in mappa: visualizzazione per gruppiPunti di interesse in mappa: visualizzazione per gruppiPunti di interesse in mappa: visualizzazione per gruppiPunti di interesse in mappa: visualizzazione per gruppiPunti di interesse in mappa: visualizzazione per gruppiPunti di interesse in mappa: visualizzazione per gruppiPunti di interesse: ricerca nei campi titolo e indirizzoSidebar: visualizzazione dei P.d.I. per gruppi e categorieSidebar: visualizzazione dei P.d.I. preferiti                                                                                                    | cascata                                                                      |                     | Canne, Strada Prov                    | inciale n. 142 Barle    | tta-           |
| Menu: visualizzazione mappa in modalità satelliteParco Archeologico di Monte Sannace<br>Gioia del Colle, Strada Provinciale n.61 Gioia-<br>Turi Km 4,5Menu: visualizzazione slideshow delle immagini dei P.d.I.Menu: visualizzazione titolo documenti multimediali in tabellaPunti di Interesse in legenda: visualizzazione per gruppiPunti di Interesse in legenda: visualizzazione per gruppiPunti di Interesse in legenda: visualizzazione per gruppiPunti di interesse in mappa: visualizzazione dei P.d.I. preferitiPunti di interesse in mappa: visualizzazione dei P.d.I. preferitipassaggio del mousePunti di interesse in mappa: visualizzazione per gruppiPunti di interesse in mappa: visualizzazione per gruppiPunti di interesse in mappa: visualizzazione per gruppiPunti di interesse in mappa: visualizzazione per gruppiPunti di interesse in mappa: visualizzazione per gruppiPunti di interesse in mappa: visualizzazione per gruppiPunti di interesse in mappa: visualizzazione per gruppiPunti di interesse in mappa: visualizzazione per gruppiPunti di interesse in mappa: visualizzazione per gruppiPunti di interesse in mappa: visualizzazione per gruppiPunti di interesse: ricerca nei campi titolo e indirizzoSidebar: visualizzazione dei P.d.I. per gruppi e categorieSidebar: visualizzazione dei P.d.I. preferiti                                                                                                    | Menu: visualizzazione anteprima documenti multimediali in galleria           | 1000000             | Caliosa di Fugila                     |                         |                |
| Menu: visualizzazione sito più interessante         Menu: visualizzazione sildeshow delle immagini dei P.d.I.         Menu: visualizzazione titolo documenti multimediali in tabella         Punti di Interesse in legenda: visualizzazione per gruppi         Punti di Interesse in legenda: visualizzazione per gruppi e categorie         Punti di interesse in mappa: visualizzazione dei P.d.I. preferiti         Punti di interesse in mappa: visualizzazione per gruppi         Punti di interesse in mappa: visualizzazione per gruppi         Punti di interesse in mappa: visualizzazione per gruppi         Punti di interesse in mappa: visualizzazione per gruppi         Punti di interesse in mappa: visualizzazione per gruppi         Punti di interesse in mappa: visualizzazione per gruppi         Punti di interesse in mappa: visualizzazione per gruppi         Punti di interesse in mappa: visualizzazione per gruppi         Punti di interesse in mappa: visualizzazione per gruppi         Punti di interesse in mappa: visualizzazione per gruppi         Punti di interesse: ricerca nei campi titolo e indirizzo         Sidebar: visualizzazione dei P.d.I. per gruppi e categorie         Sidebar: visualizzazione dei P.d.I. preferiti                                                                                                    | Menu: visualizzazione mappa in modalità satellite                            |                     | Parco Archeolog                       | <b>gico di Monte Sa</b> | nnace<br>Gioia |
| Menu: visualizzazione slideshow delle immagini dei P.d.I.Menu: visualizzazione titolo documenti multimediali in tabellaPunti di Interesse in legenda: visualizzazione in ordine alfabeticoPunti di Interesse in legenda: visualizzazione per gruppiPunti di Interesse in legenda: visualizzazione per gruppi e categoriePunti di interesse in mappa: visualizzazione dei P.d.I. preferitiPunti di interesse in mappa: visualizzazione del titolo del P.d.I. alpassaggio del mousePunti di interesse in mappa: visualizzazione per gruppiPunti di interesse in mappa: visualizzazione per gruppiPunti di interesse in mappa: visualizzazione per gruppiPunti di interesse in mappa: visualizzazione per gruppiPunti di interesse in mappa: visualizzazione per gruppiPunti di interesse in mappa: visualizzazione per gruppiPunti di interesse in mappa: visualizzazione per gruppiSidebar: visualizzazione dei P.d.I. in ordine alfabeticoSidebar: visualizzazione dei P.d.I. per gruppi e categorieSidebar: visualizzazione dei P.d.I. preferiti                                                                                                    | Menu: visualizzazione sito più interessante                                  | -steller            | Turi Km 4,5                           | da Frovinciale n.o.     |                |
| Menu: visualizzazione titolo documenti multimediali in tabellaPunti di Interesse in legenda: visualizzazione per gruppiPunti di Interesse in legenda: visualizzazione per gruppi e categoriePunti di Interesse in legenda: visualizzazione dei P.d.I. preferitiPunti di interesse in mappa: visualizzazione del titolo del P.d.I. alpassaggio del mousePunti di interesse in mappa: visualizzazione per gruppiPunti di interesse in mappa: visualizzazione per categoriePunti di interesse in mappa: visualizzazione per categoriePunti di interesse in mappa: visualizzazione per categoriePunti di interesse in mappa: visualizzazione per gruppiPunti di interesse in mappa: visualizzazione per gruppiSidebar: visualizzazione dei P.d.I. in ordine alfabeticoSidebar: visualizzazione dei P.d.I. per gruppi e categorieSidebar: visualizzazione dei P.d.I. per gruppi e categorieSidebar: visualizzazione dei P.d.I. per gruppi e categorie                                                                                                    | Menu: visualizzazione slideshow delle immagini dei P.d.I.                    | a rear depart dep   |                                       |                         |                |
| Punti di Interesse in legenda: visualizzazione in ordine alfabeticoPunti di Interesse in legenda: visualizzazione per gruppiPunti di Interesse in legenda: visualizzazione per gruppi e categoriePunti di interesse in mappa: visualizzazione dei P.d.I. preferitiPunti di interesse in mappa: visualizzazione del titolo del P.d.I. alpassaggio del mousePunti di interesse in mappa: visualizzazione per gruppiPunti di interesse in mappa: visualizzazione per categoriePunti di interesse in mappa: visualizzazione per gruppiPunti di interesse in mappa: visualizzazione per gruppiPunti di Interesse: ricerca nei campi titolo e indirizzoSidebar: visualizzazione dei P.d.I. in ordine alfabeticoSidebar: visualizzazione dei P.d.I. per gruppi e categorieSidebar: visualizzazione dei P.d.I. per gruppi e categorieSidebar: visualizzazione dei P.d.I. per gruppi e categorieSidebar: visualizzazione dei P.d.I. per gruppi e categorieSidebar: visualizzazione dei P.d.I. preferiti                                                                                                    | Menu: visualizzazione titolo documenti multimediali in tabella               |                     |                                       |                         |                |
| Punti di Interesse in legenda: visualizzazione per gruppiPunti di Interesse in legenda: visualizzazione per gruppi e categoriePunti di interesse in mappa: visualizzazione dei P.d.I. preferitiPunti di interesse in mappa: visualizzazione del titolo del P.d.I. al<br>passaggio del mousePunti di interesse in mappa: visualizzazione per categoriePunti di interesse in mappa: visualizzazione per categoriePunti di interesse in mappa: visualizzazione per gruppiPunti di interesse in mappa: visualizzazione per gruppiPunti di Interesse: ricerca nei campi titolo e indirizzoSidebar: visualizzazione dei P.d.I. in ordine alfabeticoSidebar: visualizzazione dei P.d.I. per gruppi e categorieSidebar: visualizzazione dei P.d.I. per gruppi e categorieSidebar: visualizzazione dei P.d.I. preferiti                                                                                                    | Punti di Interesse in legenda: visualizzazione in ordine alfabetico          |                     |                                       |                         |                |
| Punti di Interesse in legenda: visualizzazione per gruppi e categoriePunti di interesse in mappa: visualizzazione dei P.d.I. preferitiPunti di interesse in mappa: visualizzazione del titolo del P.d.I. al<br>passaggio del mousePunti di interesse in mappa: visualizzazione per categoriePunti di interesse in mappa: visualizzazione per gruppiPunti di Interesse in mappa: visualizzazione per gruppiPunti di Interesse: ricerca nei campi titolo e indirizzoSidebar: visualizzazione dei P.d.I. in ordine alfabeticoSidebar: visualizzazione dei P.d.I. per gruppi e categorieSidebar: visualizzazione dei P.d.I. preferiti                                                                                                    | Punti di Interesse in legenda: visualizzazione per gruppi                    |                     |                                       |                         |                |
| Punti di interesse in mappa: visualizzazione dei P.d.I. preferitiPunti di interesse in mappa: visualizzazione del titolo del P.d.I. al<br>passaggio del mousePunti di interesse in mappa: visualizzazione per categoriePunti di interesse in mappa: visualizzazione per gruppiPunti di Interesse: ricerca nei campi titolo e indirizzoSidebar: visualizzazione dei P.d.I. in ordine alfabeticoSidebar: visualizzazione dei P.d.I. per gruppi e categorieSidebar: visualizzazione dei P.d.I. preferiti                                                                                                    | Punti di Interesse in legenda: visualizzazione per gruppi e categorie        |                     |                                       |                         |                |
| Punti di interesse in mappa: visualizzazione del titolo del P.d.I. alpassaggio del mousePunti di interesse in mappa: visualizzazione per categoriePunti di interesse in mappa: visualizzazione per gruppiPunti di Interesse: ricerca nei campi titolo e indirizzoSidebar: visualizzazione dei P.d.I. in ordine alfabeticoSidebar: visualizzazione dei P.d.I. per gruppi e categorieSidebar: visualizzazione dei P.d.I. preferiti                                                                                                    | Punti di interesse in mappa: visualizzazione dei P.d.I. preferiti            |                     |                                       |                         |                |
| passaggio del mousePunti di interesse in mappa: visualizzazione per categoriePunti di interesse in mappa: visualizzazione per gruppiPunti di Interesse: ricerca nei campi titolo e indirizzoSidebar: visualizzazione dei P.d.I. in ordine alfabeticoSidebar: visualizzazione dei P.d.I. per gruppi e categorieSidebar: visualizzazione dei P.d.I. preferiti                                                                                                    | Punti di interesse in mappa: visualizzazione del titolo del P.d.I. al        |                     |                                       |                         |                |
| Punti di interesse in mappa: visualizzazione per categoriePunti di interesse in mappa: visualizzazione per gruppiPunti di Interesse: ricerca nei campi titolo e indirizzoSidebar: visualizzazione dei P.d.I. in ordine alfabeticoSidebar: visualizzazione dei P.d.I. per gruppi e categorieSidebar: visualizzazione dei P.d.I. preferiti                                                                                                    | passaggio del mouse                                                          |                     |                                       |                         |                |
| Punti di interesse in mappa: visualizzazione per gruppiPunti di Interesse: ricerca nei campi titolo e indirizzoSidebar: visualizzazione dei P.d.I. in ordine alfabeticoSidebar: visualizzazione dei P.d.I. per gruppi e categorieSidebar: visualizzazione dei P.d.I. preferiti                                                                                                    | Punti di interesse in mappa: visualizzazione per categorie                   |                     |                                       |                         |                |
| Punti di Interesse: ricerca nei campi titolo e indirizzoSidebar: visualizzazione dei P.d.I. in ordine alfabeticoSidebar: visualizzazione dei P.d.I. per gruppi e categorieSidebar: visualizzazione dei P.d.I. preferiti                                                                                                    | Punti di interesse in mappa: visualizzazione per gruppi                      |                     |                                       |                         |                |
| Sidebar: visualizzazione dei P.d.I. in ordine alfabetico<br>Sidebar: visualizzazione dei P.d.I. per gruppi e categorie<br>Sidebar: visualizzazione dei P.d.I. preferiti                                                                                                    | Punti di Interesse: ricerca nei campi titolo e indirizzo                     |                     |                                       |                         |                |
| Sidebar: visualizzazione dei P.d.I. per gruppi e categorie<br>Sidebar: visualizzazione dei P.d.I. preferiti                                                                                                    | Sidebar: visualizzazione dei P.d.I. in ordine alfabetico                     |                     |                                       |                         |                |
| Sidebar: visualizzazione dei P.d.I. preferiti                                                                                                    | Sidebar: visualizzazione dei P.d.I. per gruppi e categorie                   |                     |                                       |                         |                |
|                                                                                                    | Sidebar: visualizzazione dei P.d.I. preferiti                                |                     |                                       |                         |                |

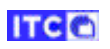

| Funzione                                                                     | Gradimento espresso: indifferente     |
|------------------------------------------------------------------------------|---------------------------------------|
| Callout - funzioni: collegamento ad una pagina web                           | niazza X                              |
| Callout - funzioni: indicazioni per raggiungere il P.d.I.                    |                                       |
| Callout - funzioni: link alla collocazione in mappa del P.d.I. da inviare a  |                                       |
| social media                                                                 | Annteatro Romano di Lecce             |
| Callout - funzioni: selezione del P.d.I. in elenco preferiti                 |                                       |
| Callout - funzioni: visualizzazione anteprima documenti multimediali         | Castello di Copertino                 |
| in finestra a cascata                                                        | Copertino, Piazza Castello            |
| Callout - funzioni: visualizzazione anteprima documenti multimediali         |                                       |
| in galleria                                                                  | Castello Svevo di Bari                |
| Callout - funzioni: visualizzazione titolo documenti multimediali in         | Bari, piazza Federico II di Svevia, 4 |
| tabella                                                                      |                                       |
| Callout: descrizione sintetica                                               | Trani, Piazza Manfredi, 16            |
| Callout: informazione sul livello di accessibilità fisica sotto forma di     |                                       |
| icona (facile, difficile, limitato)                                          | Museo Archeologico Jatta              |
| Callout: informazione sul secolo di costruzione                              | Ruvo di Puglia, piazza G. Bovio, 35   |
| Filtro: selezione dei campi per la ricerca (titolo, indirizzo e descrizione) |                                       |
| Filtro: selezione del livello di accessibilità fisica del P.d.I. (facile,    | Visualizzazione dei P.d.I. in ordine  |
| difficile, limitato)                                                         | alfabetico.                           |
| Filtro: selezione del secolo in cui è stato costruito il P.d.I.              | -                                     |
| Filtro: selezione del tipo di documento multimediale appartenente al         |                                       |
| P.d.I. (testo, immagine, video, 3D)                                          | -                                     |
| Mappa - Marcatori: colori visibili per tutti per gruppi di P.d.I.            | -                                     |
| Mappa - Marcatori: forma circolare per i P.d.I. che si sovrappongono         |                                       |
| in funzione della scala                                                      | 4                                     |
| Mappa - Marcatori: forme differenti per gruppi di P.d.I.                     | -                                     |
| Mappa - Marcatori: Identificazione del gruppo/categoria mediante             |                                       |
| caratteri                                                                    | -                                     |
| Menu: barra del tempo per filtrare i P.d.I. fino ad un determinato           |                                       |
| secolo a scelta dell'utente                                                  | -                                     |
| Menu: stampa                                                                 | -                                     |
| Menu: visualizzazione anteprima documenti multimediali in finestra a         |                                       |
| cascata                                                                      | -                                     |
| Menu: visualizzazione anteprima documenti multimediali in galleria           | -                                     |
| Menu: visualizzazione mappa in modalita satellite                            | -                                     |
| Menu: visualizzazione sito più interessante                                  | -                                     |
| Menu: visualizzazione siidesnow delle immagini dei P.d.i.                    | -                                     |
| Menu: visualizzazione titolo documenti multimediali in tabella               |                                       |
| Punti di Interesse in legenda: visualizzazione in ordine alfabetico          | -                                     |
| Punti di Interesse in legenda: visualizzazione per gruppi                    | -                                     |
| Punti di Interesse in legenda: visualizzazione per gruppi e categorie        | -                                     |
| Punti di interesse in mappa: visualizzazione dei P.d.I. preferiti            | -                                     |
| Punti di interesse in mappa: visualizzazione del titolo del P.d.I. al        |                                       |
| passaggio del mouse                                                          | -                                     |
| Punti di interesse in mappa: visualizzazione per categorie                   | 4                                     |
| Punti di interesse in mappa: visualizzazione per gruppi                      | 4                                     |
| Punti di Interesse: ricerca nei campi titolo e indirizzo                     |                                       |
| Sidebar: visualizzazione dei P.d.I. in ordine alfabetico                     |                                       |
| Sidebar: visualizzazione dei P.d.I. per gruppi e categorie                   | 4                                     |
| Sidebar: visualizzazione dei P.d.I. preferiti                                |                                       |

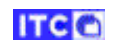

| Funzione                                                                     | Gradimento espresso: indifferente |
|------------------------------------------------------------------------------|-----------------------------------|
| Callout - funzioni: collegamento ad una pagina web                           | Categorie non previste            |
| Callout - funzioni: indicazioni per raggiungere il P.d.I.                    |                                   |
| Callout - funzioni: link alla collocazione in mappa del P.d.I. da inviare a  |                                   |
| social media                                                                 |                                   |
| Callout - funzioni: selezione del P.d.I. in elenco preferiti                 |                                   |
| Callout - funzioni: visualizzazione anteprima documenti multimediali         |                                   |
| in finestra a cascata                                                        |                                   |
| Callout - funzioni: visualizzazione anteprima documenti multimediali         |                                   |
| in galleria                                                                  |                                   |
| Callout - funzioni: visualizzazione titolo documenti multimediali in         |                                   |
| tabella                                                                      |                                   |
| Callout: descrizione sintetica                                               |                                   |
| Callout: informazione sul livello di accessibilità fisica sotto forma di     |                                   |
| icona (facile, difficile, limitato)                                          |                                   |
| Callout: informazione sul secolo di costruzione                              |                                   |
| Filtro: selezione dei campi per la ricerca (titolo, indirizzo e descrizione) |                                   |
| Filtro: selezione del livello di accessibilità fisica del P.d.I. (facile,    |                                   |
| difficile, limitato)                                                         |                                   |
| Filtro: selezione del secolo in cui è stato costruito il P.d.I.              |                                   |
| Filtro: selezione del tipo di documento multimediale appartenente al         |                                   |
| P.d.I. (testo, immagine, video, 3D)                                          |                                   |
| Mappa - Marcatori: colori visibili per tutti per gruppi di P.d.I.            |                                   |
| Mappa - Marcatori: forma circolare per i P.d.I. che si sovrappongono         |                                   |
| in funzione della scala                                                      |                                   |
| Mappa - Marcatori: forme differenti per gruppi di P.d.I.                     |                                   |
| Mappa - Marcatori: Identificazione del gruppo/categoria mediante             |                                   |
| caratteri                                                                    |                                   |
| Menu: barra del tempo per filtrare i P.d.I. fino ad un determinato           |                                   |
| secolo a scelta dell'utente                                                  |                                   |
| Menu: stampa                                                                 |                                   |
| Menu: visualizzazione anteprima documenti multimediali in finestra a         |                                   |
| Cascata                                                                      |                                   |
| Menu: visualizzazione anteprima documenti multimediali in galleria           |                                   |
| Menu: Visualizzazione mappa in modalita satellite                            |                                   |
| Menu: visualizzazione sito più interessante                                  |                                   |
| Menu: visualizzazione sidesnow delle immagini dei P.d.i.                     |                                   |
| Nienu: visualizzazione titolo documenti multimediali in tabella              |                                   |
| Punti di Interesse in legenda: visualizzazione in ordine alfabetico          |                                   |
| Punti di Interesse in legenda: visualizzazione per gruppi                    |                                   |
| Punti di interesse in legenda: visualizzazione per gruppi e categorie        |                                   |
| Punti di interesse in mappa: visualizzazione dei P.d.i. preferiti            |                                   |
| Punti di interesse in mappa: visualizzazione dei titolo dei P.d.I. al        |                                   |
| Pustaggio del mouse                                                          |                                   |
| Punti di interesse in mappa, visualizzazione per categorie                   |                                   |
| Punti di Interesse in mappa: visualizzazione per gruppi                      |                                   |
| Funti ul interesse: ricerca nel campi titolo e indirizzo                     |                                   |
|                                                                              |                                   |
| Sidebar: visualizzazione dei P.d.i. per gruppi e categorie                   |                                   |
| Sidebar: Visualizzazione dei P.d.I. preferiti                                |                                   |

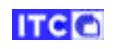

| Funzione                                                                     | Gradimento espresso: negativo |
|------------------------------------------------------------------------------|-------------------------------|
| Callout - funzioni: collegamento ad una pagina web                           | Assente                       |
| Callout - funzioni: indicazioni per raggiungere il P.d.I.                    |                               |
| Callout - funzioni: link alla collocazione in mappa del P.d.I. da inviare a  |                               |
| social media                                                                 |                               |
| Callout - funzioni: selezione del P.d.I. in elenco preferiti                 |                               |
| Callout - funzioni: visualizzazione anteprima documenti multimediali         |                               |
| in finestra a cascata                                                        |                               |
| Callout - funzioni: visualizzazione anteprima documenti multimediali         |                               |
| in galleria                                                                  |                               |
| Callout - funzioni: visualizzazione titolo documenti multimediali in         |                               |
| tabella                                                                      |                               |
| Callout: descrizione sintetica                                               |                               |
| Callout: informazione sul livello di accessibilità fisica sotto forma di     |                               |
| icona (facile, difficile, limitato)                                          |                               |
| Callout: informazione sul secolo di costruzione                              |                               |
| Filtro: selezione dei campi per la ricerca (titolo, indirizzo e descrizione) |                               |
| Filtro: selezione del livello di accessibilità fisica del P.d.I. (facile,    |                               |
| difficile, limitato)                                                         |                               |
| Filtro: selezione del secolo in cui è stato costruito il P.d.I.              |                               |
| Filtro: selezione del tipo di documento multimediale appartenente al         |                               |
| P.d.I. (testo, immagine, video, 3D)                                          |                               |
| Mappa - Marcatori: colori visibili per tutti per gruppi di P.d.I.            |                               |
| Mappa - Marcatori: forma circolare per i P.d.I. che si sovrappongono         |                               |
| in funzione della scala                                                      | -                             |
| Mappa - Marcatori: forme differenti per gruppi di P.d.I.                     | -                             |
| Mappa - Marcatori: Identificazione del gruppo/categoria mediante             |                               |
| caratteri                                                                    | -                             |
| Menu: barra del tempo per filtrare i P.d.l. fino ad un determinato           |                               |
| secolo a scelta dell'utente                                                  | -                             |
| Menu: stampa                                                                 |                               |
| Menu: visualizzazione anteprima documenti multimediali in finestra a         |                               |
| Cascata                                                                      |                               |
| Menu: visualizzazione anteprima documenti multimediali in galieria           |                               |
| Menu: visualizzazione mappa in modalita satellite                            |                               |
| Menu visualizzazione sito più interessante                                   | -                             |
| Menu visualizzazione sidesnow delle immagini dei P.d.i.                      | -                             |
| Nienu: Visualizzazione titolo documenti mutimediali in tabella               | -                             |
| Punti di Interesse in legenda: visualizzazione in ordine allabelico          | -                             |
| Punti di Interesse in legenda: visualizzazione per gruppi                    | -                             |
| Punti di interesse in legenda: visualizzazione per gruppi e categorie        | -                             |
| Punti di interesse in mappa. Visualizzazione del titolo del P.d. al          | -                             |
| Putti di interesse in mappa. Visualizzazione dei titolo dei P.u.i. al        |                               |
| Pusti di interesse in manna: visualizzazione per categorio                   | -                             |
| Punti di interesse in mappa. Visualizzazione per categorie                   | 4                             |
| Punti di Interesse ni mappa, visualizzazione per gruppi                      | 4                             |
| Sidebar: visualizzazione doi D d L in ordine alfabetica                      | 4                             |
| Sidebar: visualizzazione dei P.d.I. III Orume allabelico                     | 4                             |
| Sidebar: visualizzazione dei P. d. L. preferiti                              |                               |
|                                                                              |                               |

### B. Virtual tour: <u>http://www.itc.cnr.it/ba/vt/altamura/museo\_nazionale\_archeologico\_vers\_01</u>

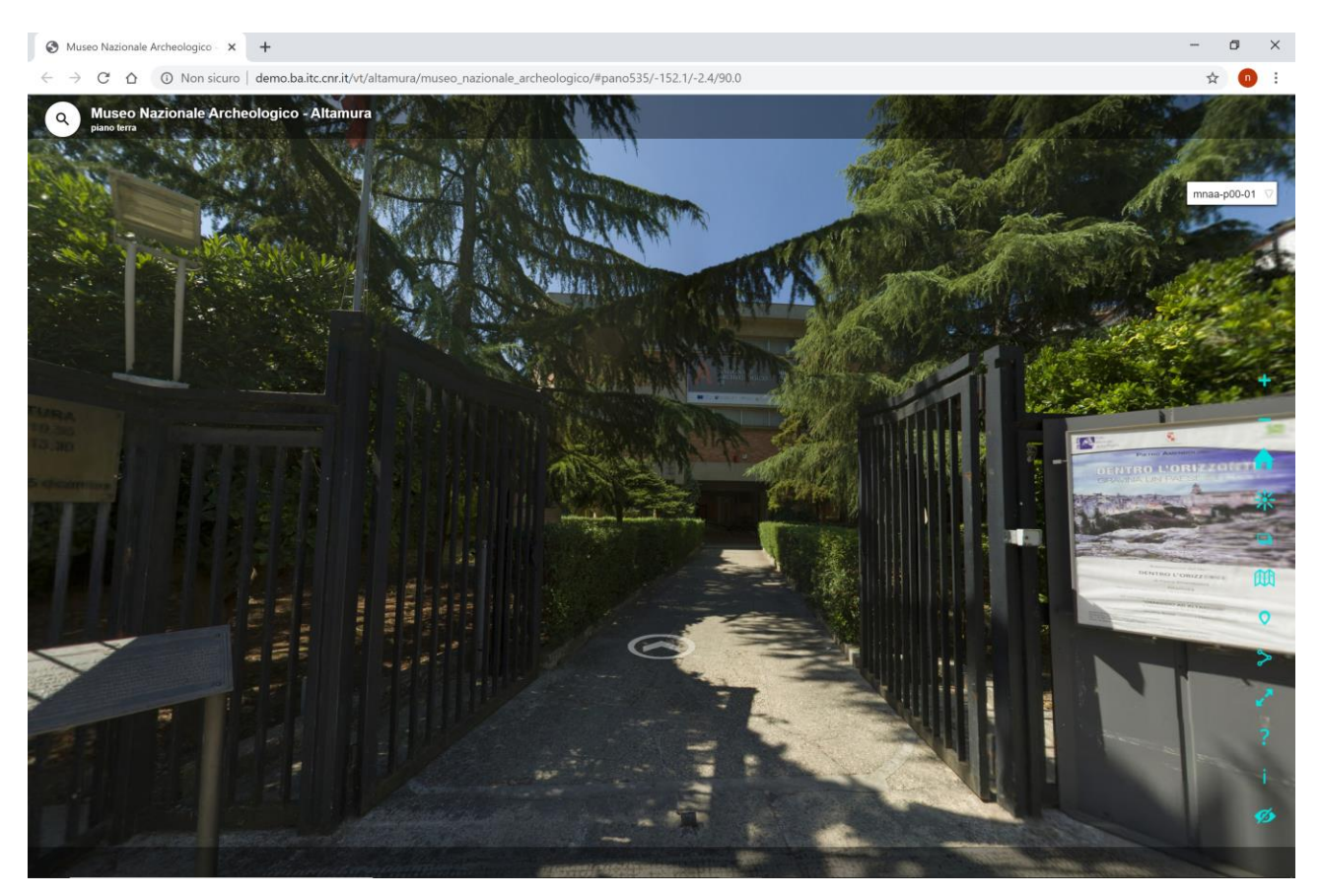

Di seguito sono riportate le schede delle funzioni presenti nel virtual tour, con l'indicazione del gradimento espresso dall'utente finale.

| Funzione                          | Gradimento espresso: indifferente |
|-----------------------------------|-----------------------------------|
| Collegamento scene                |                                   |
| Disattivazione gallerie e hotspot |                                   |
| Elenco scene                      |                                   |
| Frecce direzionali                |                                   |
| Galleria oggetti                  |                                   |
| Galleria scene - equirettangolari |                                   |
| Galleria scene - foto             |                                   |
| Guida all'uso                     |                                   |
| Home (scena iniziale)             |                                   |
| Informazione oggetti              |                                   |
| Informazione oggetti 3D           |                                   |
| Informazione scena                | A share the second second second  |
| Ingrandimento/riduzione           |                                   |
| Logo                              |                                   |
| Марра                             |                                   |
| Menu navigazione a scomparsa      |                                   |
| Oggetti 3D                        |                                   |
| Planimetria con punti ripresa     |                                   |
| Ricerca oggetti in collezione     |                                   |
| Rotazione automatica scena        |                                   |
| Titolo scena                      |                                   |
| Titolo virtual tour               |                                   |
| Versione inglese                  |                                   |
| Visibilità 360°                   |                                   |
| Visione a tutto schermo           |                                   |
| Visione stereoscopica             |                                   |

Gradimento espresso: indifferente

| Funzione                          |
|-----------------------------------|
| Collegamento scene                |
| Disattivazione gallerie e hotspot |
| Elenco scene                      |
| Frecce direzionali                |
| Galleria oggetti                  |
| Galleria scene - equirettangolari |
| Galleria scene - foto             |
| Guida all'uso                     |
| Home (scena iniziale)             |
| Informazione oggetti              |
| Informazione oggetti 3D           |
| Informazione scena                |
| Ingrandimento/riduzione           |
| Logo                              |
| Марра                             |
| Menu navigazione a scomparsa      |
| Oggetti 3D                        |
| Planimetria con punti ripresa     |
| Ricerca oggetti in collezione     |
| Rotazione automatica scena        |
| Titolo scena                      |
| Titolo virtual tour               |
| Versione inglese                  |
| Visibilità 360°                   |
| Visione a tutto schermo           |
| Visione stereoscopica             |

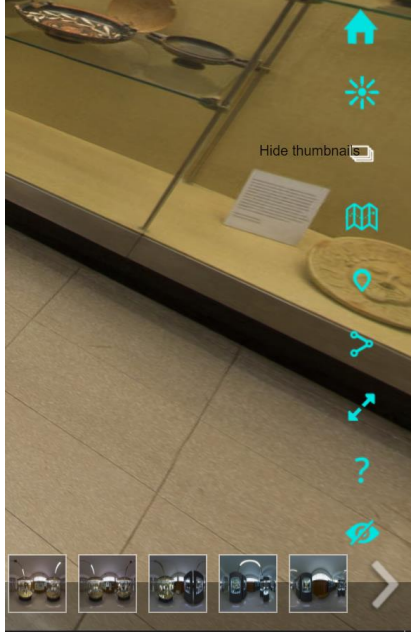

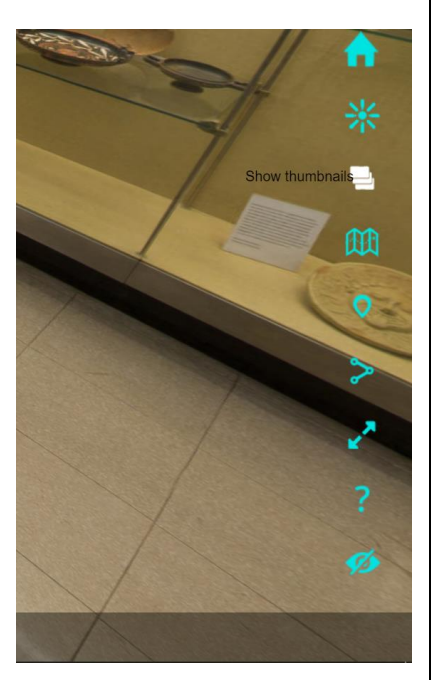

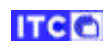

| Funzione                          | Gradimento espresso: positivo |
|-----------------------------------|-------------------------------|
| Collegamento scene                | "Select a floor plan"         |
| Disattivazione gallerie e hotspot | Select a floor plan           |
| Elenco scene                      | Piano Terra                   |
| Frecce direzionali                |                               |
| Galleria oggetti                  | Primo Piano                   |
| Galleria scene - equirettangolari | Secondo Piano                 |
| Galleria scene - foto             |                               |
| Guida all'uso                     |                               |
| Home (scena iniziale)             |                               |
| Informazione oggetti              |                               |
| Informazione oggetti 3D           |                               |
| Informazione scena                |                               |
| Ingrandimento/riduzione           |                               |
| Logo                              |                               |
| Марра                             |                               |
| Menu navigazione a scomparsa      |                               |
| Oggetti 3D                        |                               |
| Planimetria con punti ripresa     |                               |
| Ricerca oggetti in collezione     |                               |
| Rotazione automatica scena        |                               |
| Titolo scena                      |                               |
| Titolo virtual tour               |                               |
| Versione inglese                  |                               |
| Visibilità 360°                   |                               |
| Visione a tutto schermo           |                               |
| Visione stereoscopica             |                               |

Gradimento espresso: indifferente

| Funzione                          |
|-----------------------------------|
| Collegamento scene                |
| Disattivazione galleria e hotspot |
| Elenco scene                      |
| Frecce direzionali                |
| Galleria oggetti                  |
| Galleria scene - equirettangolari |
| Galleria scene - foto             |
| Guida all'uso                     |
| Home (scena iniziale)             |
| Informazione oggetti              |
| Informazione oggetti 3D           |
| Informazione scena                |
| Ingrandimento/riduzione           |
| Logo                              |
| Марра                             |
| Menu navigazione a scomparsa      |
| Oggetti 3D                        |
| Planimetria con punti ripresa     |
| Ricerca oggetti in collezione     |
| Rotazione automatica scena        |
| Titolo scena                      |
| Titolo virtual tour               |
| Versione inglese                  |
| Visibilità 360°                   |
| Visione a tutto schermo           |
| Visione stereoscopica             |

Assenti: lo spostamento si ottiene mantenendo spinto il tasto sx del mouse: l'icona associata assume l'immagine in figura e la scena visualizzata cambia in funzione del movimento del mouse

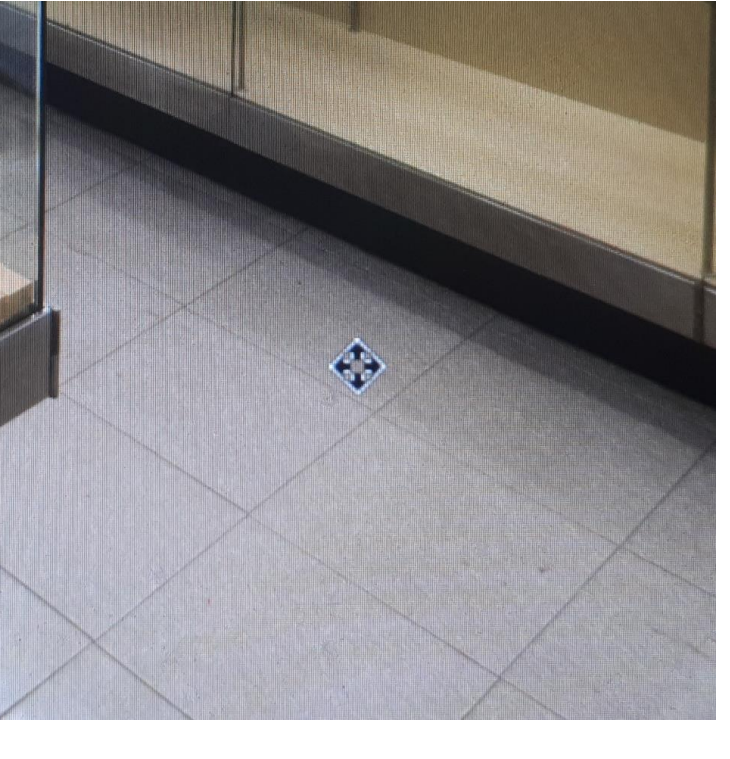

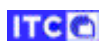

| Funzione                          | Gradimento espresso: positivo                                                      |
|-----------------------------------|------------------------------------------------------------------------------------|
| Collegamento scene                | Il virtual tour visualizza in basso la galleria degli oggetti presenti nella scena |
| Disattivazione gallerie e hotspot |                                                                                    |
| Elenco scene                      |                                                                                    |
| Frecce direzionali                |                                                                                    |
| Galleria oggetti                  |                                                                                    |
| Galleria scene - equirettangolari |                                                                                    |
| Galleria scene - foto             |                                                                                    |
| Guida all'uso                     |                                                                                    |
| Home (scena iniziale)             |                                                                                    |
| Informazione oggetti              |                                                                                    |
| Informazione oggetti 3D           |                                                                                    |
| Informazione scena                |                                                                                    |
| Ingrandimento/riduzione           |                                                                                    |
| Logo                              |                                                                                    |
| Марра                             |                                                                                    |
| Menu navigazione a scomparsa      |                                                                                    |
| Oggetti 3D                        |                                                                                    |
| Planimetria con punti ripresa     |                                                                                    |
| Ricerca oggetti in collezione     |                                                                                    |
| Rotazione automatica scena        |                                                                                    |
| Titolo scena                      |                                                                                    |
| Titolo virtual tour               |                                                                                    |
| Versione inglese                  |                                                                                    |
| Visibilità 360°                   |                                                                                    |
| Visione a tutto schermo           |                                                                                    |
| Visione stereoscopica             |                                                                                    |

| Funzione                          | Gradimento espresso: indifferente                       |
|-----------------------------------|---------------------------------------------------------|
| Collegamento scene                | Assente (è stata utilizzata la galleria scene con foto) |
| Disattivazione galleria e hotspot |                                                         |
| Elenco scene                      |                                                         |
| Frecce direzionali                |                                                         |
| Galleria oggetti                  |                                                         |
| Galleria scene - equirettangolari |                                                         |
| Galleria scene - foto             |                                                         |
| Guida all'uso                     |                                                         |
| Home (scena iniziale)             |                                                         |
| Informazione oggetti              |                                                         |
| Informazione oggetti 3D           |                                                         |
| Informazione scena                |                                                         |
| Ingrandimento/riduzione           |                                                         |
| Logo                              |                                                         |
| Марра                             |                                                         |
| Menu navigazione a scomparsa      |                                                         |
| Oggetti 3D                        |                                                         |
| Planimetria con punti ripresa     |                                                         |
| Ricerca oggetti in collezione     |                                                         |
| Rotazione automatica scena        |                                                         |
| Titolo scena                      |                                                         |
| Titolo virtual tour               |                                                         |
| Versione inglese                  |                                                         |
| Visibilità 360°                   |                                                         |
| Visione a tutto schermo           |                                                         |
| Visione stereoscopica             |                                                         |

Funzione

Elenco scene Frecce direzionali Galleria oggetti

Collegamento scene

Galleria scene - foto Guida all'uso

Home (scena iniziale) Informazione oggetti

Informazione scena

Logo Марра

Oggetti 3D

Titolo scena Titolo virtual tour Versione inglese Visibilità 360°

Visione stereoscopica

| Funzione                          | Gradimento espresso: positivo |
|-----------------------------------|-------------------------------|
| Collegamento scene                |                               |
| Disattivazione gallerie e hotspot |                               |
| Elenco scene                      |                               |
| Frecce direzionali                |                               |
| Galleria oggetti                  |                               |
| Galleria scene - equirettangolari |                               |
| Galleria scene - foto             |                               |
| Guida all'uso                     |                               |
| Home (scena iniziale)             |                               |
| Informazione oggetti              |                               |
| Informazione oggetti 3D           |                               |
| Informazione scena                |                               |
| Ingrandimento/riduzione           |                               |
| Logo                              |                               |
| Марра                             |                               |
| Menu navigazione a scomparsa      |                               |
| Oggetti 3D                        |                               |
| Planimetria con punti ripresa     | IT PULLES IS                  |
| Ricerca oggetti in collezione     |                               |
| Rotazione automatica scena        |                               |
| Titolo scena                      |                               |
| Titolo virtual tour               |                               |
| Versione inglese                  |                               |
| Visibilità 360°                   |                               |
| Visione a tutto schermo           |                               |
| Visione stereoscopica             |                               |

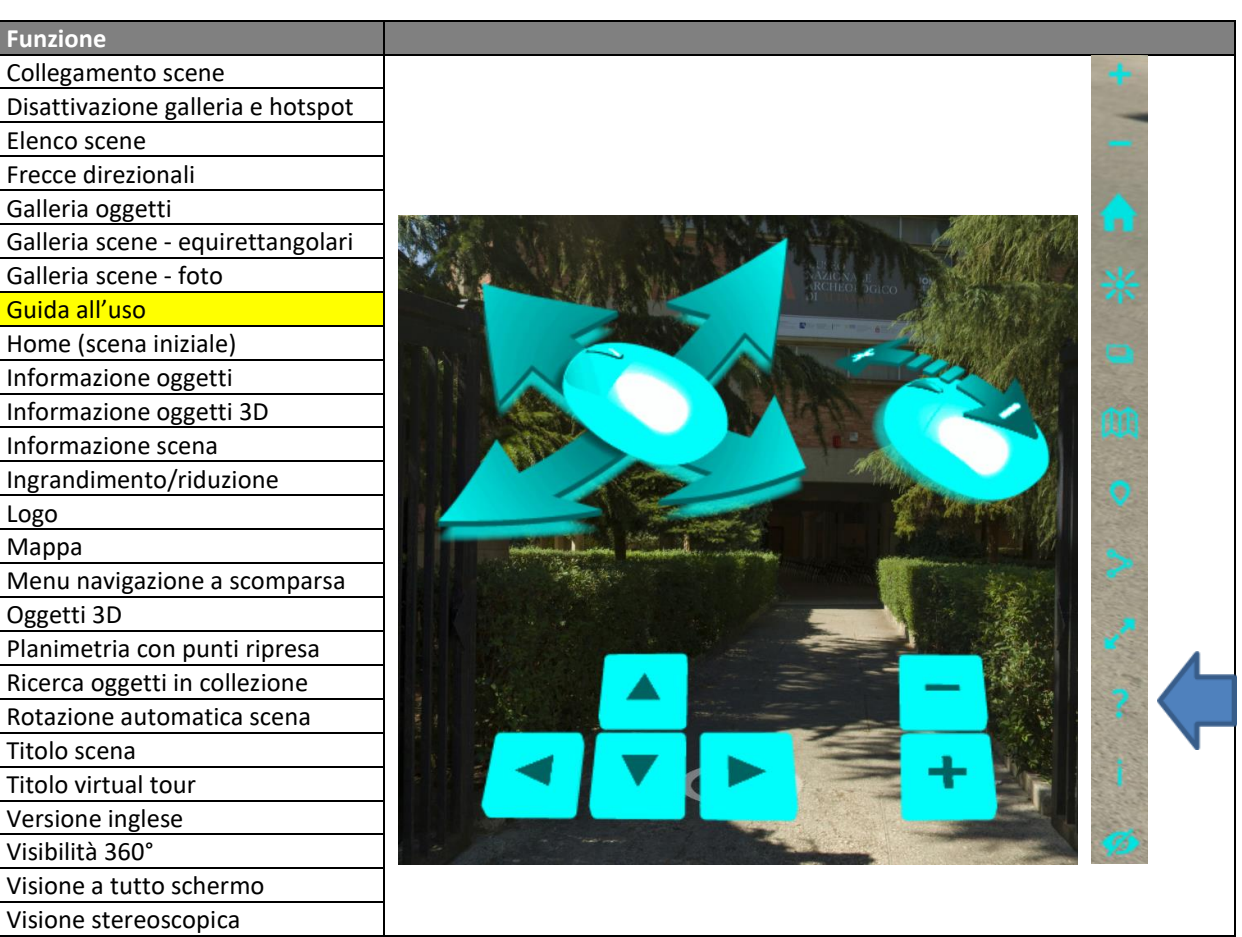

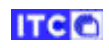

| Funzione                          | Gradimento espresso: indifferente                                              |
|-----------------------------------|--------------------------------------------------------------------------------|
| Collegamento scene                | Cliccando sul tasto Home in una qualsiasi scena, Il virtual tour visualizza la |
| Disattivazione gallerie e hotspot | scena iniziale                                                                 |
| Elenco scene                      | +                                                                              |
| Frecce direzionali                |                                                                                |
| Galleria oggetti                  | -                                                                              |
| Galleria scene - equirettangolari |                                                                                |
| Galleria scene - foto             |                                                                                |
| Guida all'uso                     |                                                                                |
| Home (scena iniziale)             | *                                                                              |
| Informazione oggetti              |                                                                                |
| Informazione oggetti 3D           |                                                                                |
| Informazione scena                |                                                                                |
| Ingrandimento/riduzione           | m                                                                              |
| Logo                              | 4 → C O © Nextone   deex.lat.it/cit/shares/manues.nationally/definition        |
| Марра                             | Naco Nalional Archeologico Altanua                                             |
| Menu navigazione a scomparsa      |                                                                                |
| Oggetti 3D                        |                                                                                |
| Planimetria con punti ripresa     |                                                                                |
| Ricerca oggetti in collezione     |                                                                                |
| Rotazione automatica scena        |                                                                                |
| Titolo scena                      |                                                                                |
| Titolo virtual tour               |                                                                                |
| Versione inglese                  |                                                                                |
| Visibilità 360°                   |                                                                                |
| Visione a tutto schermo           |                                                                                |
| Visione stereoscopica             |                                                                                |
|                                   |                                                                                |

| Funzione                          |
|-----------------------------------|
| Collegamento scene                |
| Disattivazione galleria e hotspot |
| Elenco scene                      |
| Frecce direzionali                |
| Galleria oggetti                  |
| Galleria scene - equirettangolari |
| Galleria scene - foto             |
| Guida all'uso                     |
| Home (scena iniziale)             |
| Informazione oggetti              |
| Informazione oggetti 3D           |
| Informazione scena                |
| Ingrandimento/riduzione           |
| Logo                              |
| Марра                             |
| Menu navigazione a scomparsa      |
| Oggetti 3D                        |
| Planimetria con punti ripresa     |
| Ricerca oggetti in collezione     |
| Rotazione automatica scena        |
| Titolo scena                      |
| Titolo virtual tour               |
| Versione inglese                  |
| Visibilità 360°                   |
| Visione a tutto schermo           |
| Visione stereoscopica             |

Gradimento espresso: positivo

La finestra informativa viene aperta automaticamente quando l'oggetto si trova nella parte centrale della scena

# Kantharos plastico apulo a figure rosse Coppa poggiante su di una parte conformata a testa di efebo. Su un lato è raffigurato Ermes seduto. Sul lato opposto una figura femminile seduta.

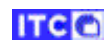

| Funzione                          | Gradimento espresso: positivo                                                  |
|-----------------------------------|--------------------------------------------------------------------------------|
| Collegamento scene                | La finestra con il modello 3D viene aperta cliccando sul titolo della finestra |
| Disattivazione gallerie e hotspot | informativa (testo bianco su fondo rosso)                                      |
| Elenco scene                      |                                                                                |
| Frecce direzionali                |                                                                                |
| Galleria oggetti                  | Cratere a volute apulo a figure rosse                                          |
| Galleria scene - equirettangolari |                                                                                |
| Galleria scene - foto             |                                                                                |
| Guida all'uso                     |                                                                                |
| Home (scena iniziale)             | Store of State                                                                 |
| Informazione oggetti              |                                                                                |
| Informazione oggetti 3D           |                                                                                |
| Informazione scena                |                                                                                |
| Ingrandimento/riduzione           |                                                                                |
| Logo                              | a                                                                              |
| Марра                             | 📃 🚱 🔍 ? 🐢 🛎 🕫 🧭 🖉                                                              |
| Menu navigazione a scomparsa      | arte                                                                           |
| Oggetti 3D                        | altezza /3.5 cm.<br>diametro di 8.5 cm.                                        |
| Planimetria con punti ripresa     | piede a diametro di 18 cm.                                                     |
| Ricerca oggetti in collezione     |                                                                                |
| Rotazione automatica scena        | ritrovamento                                                                   |
| Titolo scena                      | ritrovamento                                                                   |
| Titolo virtual tour               | materiale Argilla rosata, vernice nera<br>lucente, sovraddipintura in          |
| Versione inglese                  | datazione seconda metà del IV sec.                                             |
| Visibilità 360°                   | a.C.<br>attribuzione Tardo Apulo                                               |
| Visione a tutto schermo           |                                                                                |
| Visione stereoscopica             | Man una man una una una una man man                                            |

| Funzione                          | Gradimento espresso: positivo |
|-----------------------------------|-------------------------------|
| Collegamento scene                | Assente                       |
| Disattivazione galleria e hotspot |                               |
| Elenco scene                      |                               |
| Frecce direzionali                |                               |
| Galleria oggetti                  |                               |
| Galleria scene - equirettangolari |                               |
| Galleria scene - foto             |                               |
| Guida all'uso                     |                               |
| Home (scena iniziale)             |                               |
| Informazione oggetti              |                               |
| Informazione oggetti 3D           |                               |
| Informazione scena                |                               |
| Ingrandimento/riduzione           |                               |
| Logo                              |                               |
| Марра                             |                               |
| Menu navigazione a scomparsa      |                               |
| Oggetti 3D                        |                               |
| Planimetria con punti ripresa     |                               |
| Ricerca oggetti in collezione     |                               |
| Rotazione automatica scena        |                               |
| Titolo scena                      |                               |
| Titolo virtual tour               |                               |
| Versione inglese                  |                               |
| Visibilità 360°                   |                               |
| Visione a tutto schermo           |                               |
| Visione stereoscopica             |                               |

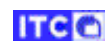

| Funzione                          | Gradimento espresso: indifferente                                   |
|-----------------------------------|---------------------------------------------------------------------|
| Collegamento scene                | L'ingrandimento e la riduzione si ottengono manovrando la rotellina |
| Disattivazione gallerie e hotspot | centrale sul mouse                                                  |
| Elenco scene                      |                                                                     |
| Frecce direzionali                |                                                                     |
| Galleria oggetti                  |                                                                     |
| Galleria scene - equirettangolari |                                                                     |
| Galleria scene - foto             |                                                                     |
| Guida all'uso                     |                                                                     |
| Home (scena iniziale)             |                                                                     |
| Informazione oggetti              |                                                                     |
| Informazione oggetti 3D           |                                                                     |
| Informazione scena                |                                                                     |
| Ingrandimento/riduzione           |                                                                     |
| Logo                              | Scena inziale                                                       |
| Марра                             | 0                                                                   |
| Menu navigazione a scomparsa      |                                                                     |
| Oggetti 3D                        |                                                                     |
| Planimetria con punti ripresa     |                                                                     |
| Ricerca oggetti in collezione     |                                                                     |
| Rotazione automatica scena        |                                                                     |
| Titolo scena                      |                                                                     |
| Titolo virtual tour               |                                                                     |
| Versione inglese                  |                                                                     |
| Visibilità 360°                   |                                                                     |
| Visione a tutto schermo           |                                                                     |
| Visione stereoscopica             | Ingrandimento                                                       |

| Funzione                          | Gradimento espresso: indifferente                                   |
|-----------------------------------|---------------------------------------------------------------------|
| Collegamento scene                | Assente, in modo da ottenere una rappresentazione fedele e completa |
| Disattivazione galleria e hotspot | della scena                                                         |
| Elenco scene                      |                                                                     |
| Frecce direzionali                |                                                                     |
| Galleria oggetti                  |                                                                     |
| Galleria scene - equirettangolari |                                                                     |
| Galleria scene - foto             |                                                                     |
| Guida all'uso                     |                                                                     |
| Home (scena iniziale)             |                                                                     |
| Informazione oggetti              |                                                                     |
| Informazione oggetti 3D           |                                                                     |
| Informazione scena                |                                                                     |
| Ingrandimento/riduzione           |                                                                     |
| Logo                              |                                                                     |
| Марра                             |                                                                     |
| Menu navigazione a scomparsa      |                                                                     |
| Oggetti 3D                        |                                                                     |
| Planimetria con punti ripresa     |                                                                     |
| Ricerca oggetti in collezione     |                                                                     |
| Rotazione automatica scena        |                                                                     |
| Titolo scena                      |                                                                     |
| Titolo virtual tour               |                                                                     |
| Versione inglese                  |                                                                     |
| Visibilità 360°                   |                                                                     |
| Visione a tutto schermo           |                                                                     |
| Visione stereoscopica             |                                                                     |

| Funzione                          | Gradimento espresso: po                              | ositivo        |                              |
|-----------------------------------|------------------------------------------------------|----------------|------------------------------|
| Collegamento scene                | Museo Nazionale Archeologico - Altamura     preo Mas | A SUSA         |                              |
| Disattivazione gallerie e hotspot | Mappa                                                |                | Спутник 10-01                |
| Elenco scene                      |                                                      | in manual      |                              |
| Frecce direzionali                | - Constant of the state                              | The hast       | 11 11 11 10                  |
| Galleria oggetti                  |                                                      | A H AN         | ATTACT                       |
| Galleria scene - equirettangolari |                                                      |                |                              |
| Galleria scene - foto             |                                                      | No Contraction |                              |
| Guida all'uso                     |                                                      | The provent    |                              |
| Home (scena iniziale)             |                                                      | S ALLAND       |                              |
| Informazione oggetti              |                                                      |                | A MARTINE AND A              |
| Informazione oggetti 3D           |                                                      |                | the providence of the second |
| Informazione scena                | The state of a                                       | 7.7            | The second second            |
| Ingrandimento/riduzione           | P rer addenua                                        | John Tables    | e Doorth                     |
| Logo                              |                                                      | the states     |                              |
| Марра                             |                                                      |                |                              |
| Menu navigazione a scomparsa      |                                                      |                |                              |
| Oggetti 3D                        |                                                      |                |                              |
| Planimetria con punti ripresa     |                                                      |                |                              |
| Ricerca oggetti in collezione     |                                                      |                |                              |
| Rotazione automatica scena        |                                                      |                |                              |
| Titolo scena                      |                                                      |                |                              |
| Titolo virtual tour               |                                                      |                |                              |
| Versione inglese                  |                                                      |                |                              |
| Visibilità 360°                   |                                                      |                |                              |
| Visione a tutto schermo           |                                                      |                |                              |
| Visione stereoscopica             |                                                      |                |                              |

ITC 🖸

| Funzione                          | Gradimento espresso: indifferente |
|-----------------------------------|-----------------------------------|
| Collegamento scene                |                                   |
| Disattivazione galleria e hotspot |                                   |
| Elenco scene                      |                                   |
| Frecce direzionali                |                                   |
| Galleria oggetti                  |                                   |
| Galleria scene - equirettangolari |                                   |
| Galleria scene - foto             |                                   |
| Guida all'uso                     |                                   |
| Home (scena iniziale)             |                                   |
| Informazione oggetti              |                                   |
| Informazione oggetti 3D           |                                   |
| Informazione scena                |                                   |
| Ingrandimento/riduzione           | Menu navigazione chiuso           |
| Logo                              |                                   |
| Марра                             |                                   |
| Menu navigazione a scomparsa      |                                   |
| Oggetti 3D                        |                                   |
| Planimetria con punti ripresa     |                                   |
| Ricerca oggetti in collezione     |                                   |
| Rotazione automatica scena        |                                   |
| Titolo scena                      |                                   |
| Titolo virtual tour               |                                   |
| Versione inglese                  |                                   |
| Visibilità 360°                   |                                   |
| Visione a tutto schermo           | The second second                 |
| Visione stereoscopica             | Menu navigazione aperto           |

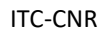

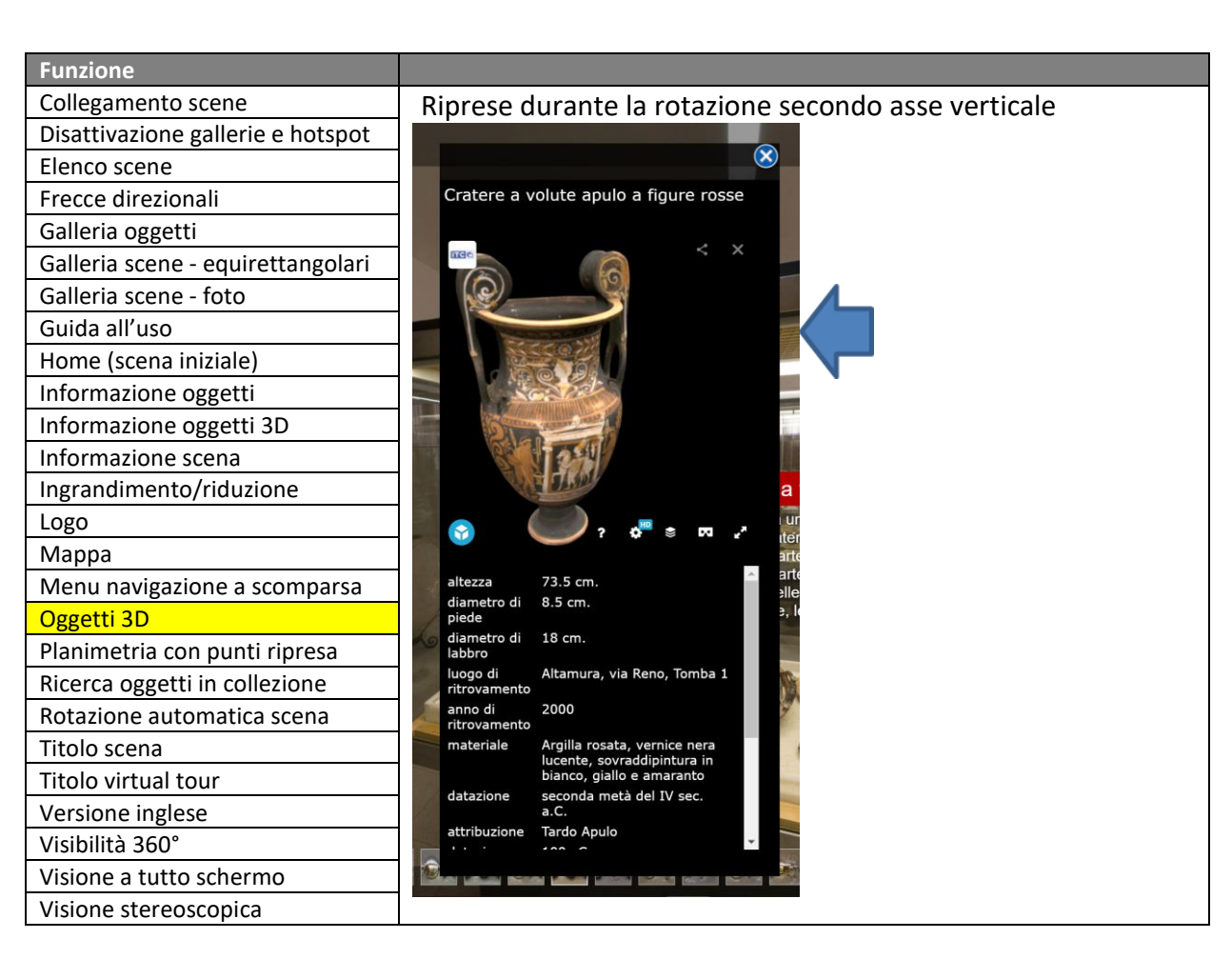

ITC C

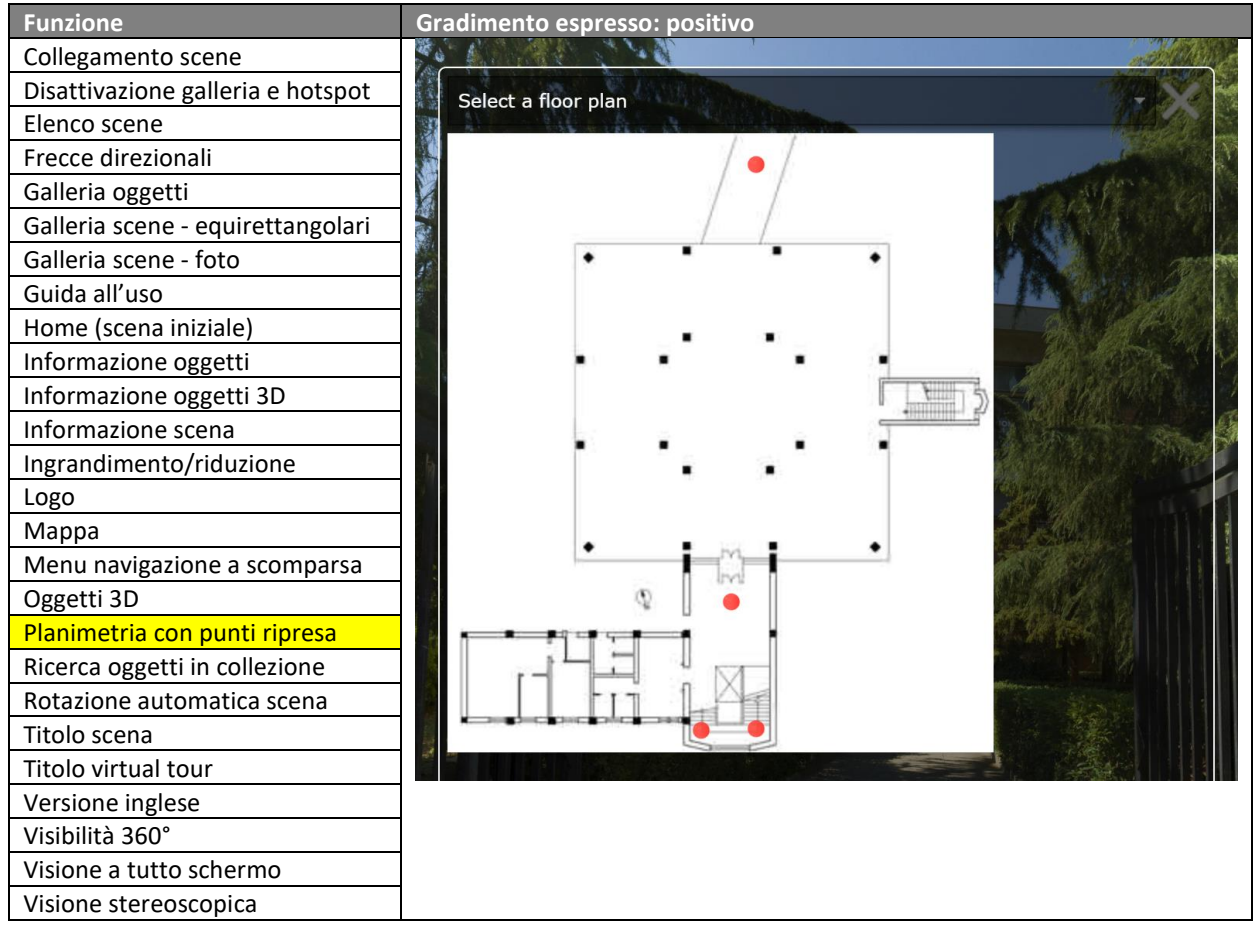

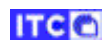

| Funzione                          | Gradimento espresso   | o: indifferente      |
|-----------------------------------|-----------------------|----------------------|
| Collegamento scene                |                       | Floor a'             |
| Disattivazione gallerie e hotspot |                       | All floor            |
| Elenco scene                      |                       |                      |
| Frecce direzionali                | MANNES -              | All     Name         |
| Galleria oggetti                  |                       | Description          |
| Galleria scene - equirettangolari |                       |                      |
| Galleria scene - foto             | 112 3                 | Text to search       |
| Guida all'uso                     |                       | Search               |
| Home (scena iniziale)             | A COL                 |                      |
| Informazione oggetti              | and the second second | Search results Reset |
| Informazione oggetti 3D           |                       |                      |
| Informazione scena                |                       | primo piano          |
| Ingrandimento/riduzione           | TURA                  |                      |
| Logo                              | 19.30                 |                      |
| Марра                             |                       |                      |
| Menu navigazione a scomparsa      | 25 dicembre           |                      |
| Oggetti 3D                        |                       |                      |
| Planimetria con punti ripresa     |                       | S-2                  |
| Ricerca oggetti in collezione     |                       |                      |
| Rotazione automatica scena        |                       | <b>T</b>             |
| Titolo scena                      |                       |                      |
| Titolo virtual tour               |                       | 6                    |
| Versione inglese                  | a Distantia           |                      |
| Visibilità 360°                   |                       | T                    |
| Visione a tutto schermo           | Children and          |                      |
| Visione stereoscopica             |                       |                      |

| Funzione                          | Gradimento espresso: negativo |
|-----------------------------------|-------------------------------|
| Collegamento scene                | Assente                       |
| Disattivazione galleria e hotspot |                               |
| Elenco scene                      |                               |
| Frecce direzionali                |                               |
| Galleria oggetti                  |                               |
| Galleria scene - equirettangolari |                               |
| Galleria scene - foto             |                               |
| Guida all'uso                     |                               |
| Home (scena iniziale)             |                               |
| Informazione oggetti              |                               |
| Informazione oggetti 3D           |                               |
| Informazione scena                |                               |
| Ingrandimento/riduzione           |                               |
| Logo                              |                               |
| Марра                             |                               |
| Menu navigazione a scomparsa      |                               |
| Oggetti 3D                        |                               |
| Planimetria con punti ripresa     |                               |
| Ricerca oggetti in collezione     |                               |
| Rotazione automatica scena        |                               |
| Titolo scena                      |                               |
| Titolo virtual tour               |                               |
| Versione inglese                  |                               |
| Visibilità 360°                   |                               |
| Visione a tutto schermo           |                               |
| Visione stereoscopica             |                               |

| Funzio                            | Gradimento espresso: indifferente |
|-----------------------------------|-----------------------------------|
| Collegamento scene                | assente                           |
| Disattivazione gallerie e hotspot |                                   |
| Elenco scene                      |                                   |
| Frecce direzionali                |                                   |
| Galleria oggetti                  |                                   |
| Galleria scene - equirettangolari |                                   |
| Galleria scene - foto             |                                   |
| Guida all'uso                     |                                   |
| Home (scena iniziale)             |                                   |
| Informazione oggetti              |                                   |
| Informazione oggetti 3D           |                                   |
| Informazione scena                |                                   |
| Ingrandimento/riduzione           |                                   |
| Logo                              |                                   |
| Марра                             |                                   |
| Menu navigazione a scomparsa      |                                   |
| Oggetti 3D                        |                                   |
| Planimetria con punti ripresa     |                                   |
| Ricerca oggetti in collezione     |                                   |
| Rotazione automatica scena        |                                   |
| Titolo scena                      |                                   |
| Titolo virtual tour               |                                   |
| Versione inglese                  |                                   |
| Visibilità 360°                   |                                   |
| Visione a tutto schermo           |                                   |
| Visione stereoscopica             |                                   |

| Funzione                          | Gradimento espresso: positivo                                                                                    |
|-----------------------------------|----------------------------------------------------------------------------------------------------|
| Collegamento scene                |                                                                                                    |
| Disattivazione galleria e hotspot | Q Museo Nazionale Archeologico - Altamura                                                                        |
| Elenco scene                      | piano terra                                                                                                    |
| Frecce direzionali                | and the second second second second second second second second second second second second second second second |
| Galleria oggetti                  |                                                                                                    |
| Galleria scene - equirettangolari |                                                                                                    |
| Galleria scene - foto             |                                                                                                    |
| Guida all'uso                     |                                                                                                    |
| Home (scena iniziale)             |                                                                                                    |
| Informazione oggetti              |                                                                                                    |
| Informazione oggetti 3D           |                                                                                                    |
| Informazione scena                |                                                                                                    |
| Ingrandimento/riduzione           |                                                                                                    |
| Logo                              |                                                                                                    |
| Марра                             |                                                                                                    |
| Menu navigazione a scomparsa      |                                                                                                    |
| Oggetti 3D                        |                                                                                                    |
| Planimetria con punti ripresa     |                                                                                                    |
| Ricerca oggetti in collezione     |                                                                                                    |
| Rotazione automatica scena        |                                                                                                    |
| Titolo scena                      |                                                                                                    |
| Titolo virtual tour               |                                                                                                    |
| Versione inglese                  |                                                                                                    |
| Visibilità 360°                   |                                                                                                    |
| Visione a tutto schermo           |                                                                                                    |
| Visione stereoscopica             |                                                                                                    |

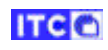

| Eurziene                          | Gradimanta achtecat nacitiva                 |
|-----------------------------------|----------------------------------------------|
| Funzione                          |                                              |
| Collegamento scene                | Da sviluppare dopo il test dell'utete finale |
| Disattivazione gallerie e hotspot |                                              |
| Elenco scene                      |                                              |
| Frecce direzionali                |                                              |
| Galleria oggetti                  |                                              |
| Galleria scene - equirettangolari |                                              |
| Galleria scene - foto             |                                              |
| Guida all'uso                     |                                              |
| Home (scena iniziale)             |                                              |
| Informazione oggetti              |                                              |
| Informazione oggetti 3D           |                                              |
| Informazione scena                |                                              |
| Ingrandimento/riduzione           |                                              |
| Logo                              |                                              |
| Марра                             |                                              |
| Menu navigazione a scomparsa      |                                              |
| Oggetti 3D                        |                                              |
| Planimetria con punti ripresa     |                                              |
| Ricerca oggetti in collezione     |                                              |
| Rotazione automatica scena        |                                              |
| Titolo scena                      |                                              |
| Titolo virtual tour               |                                              |
| Versione inglese                  |                                              |
| Visibilità 360°                   |                                              |
| Visione a tutto schermo           |                                              |
| Visione stereoscopica             |                                              |

| Funzione                          | Gradimento espresso: positivo                                                                                  |
|-----------------------------------|----------------------------------------------------------------------------------------------------|
| Collegamento scene                | a hanne hadhoule Archeologico - Allamura                                                                       |
| Disattivazione galleria e hotspot |                                                                                                    |
| Elenco scene                      |                                                                                                    |
| Frecce direzionali                |                                                                                                    |
| Galleria oggetti                  |                                                                                                    |
| Galleria scene - equirettangolari |                                                                                                    |
| Galleria scene - foto             |                                                                                                    |
| Guida all'uso                     | The second second second second second second second second second second second second second second second s |
| Home (scena iniziale)             |                                                                                                    |
| Informazione oggetti              |                                                                                                    |
| Informazione oggetti 3D           |                                                                                                    |
| Informazione scena                |                                                                                                    |
| Ingrandimento/riduzione           | + 180                                                                                                    |
| Logo                              | a Minsten Nazionale Archeologico - Atlamura                                                                    |
| Марра                             |                                                                                                    |
| Menu navigazione a scomparsa      |                                                                                                    |
| Oggetti 3D                        |                                                                                                    |
| Planimetria con punti ripresa     |                                                                                                    |
| Ricerca oggetti in collezione     |                                                                                                    |
| Rotazione automatica scena        |                                                                                                    |
| Titolo scena                      |                                                                                                    |
| Titolo virtual tour               |                                                                                                    |
| Versione inglese                  | · · · · · · · · · · · · · · · · · · ·                                                                          |
| Visibilità 360°                   |                                                                                                    |
| Visione a tutto schermo           | 2                                                                                                    |
| Visione stereoscopica             | - 180°                                                                                                    |

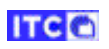

| Funzione                          | Gradimento espresso: indifferente                              |
|-----------------------------------|----------------------------------------------------------------|
| Collegamento scene                | <ul></ul>                                                      |
| Disattivazione gallerie e hotspot | Moreo Nazionale Archeologico - Attamuza     muzare             |
| Elenco scene                      | englit?                                                        |
| Frecce direzionali                |                                                                |
| Galleria oggetti                  |                                                                |
| Galleria scene - equirettangolari |                                                                |
| Galleria scene - foto             | Cratere a volute apulo a figure rosse                          |
| Guida all'uso                     |                                                                |
| Home (scena iniziale)             |                                                                |
| Informazione oggetti              |                                                                |
| Informazione oggetti 3D           |                                                                |
| Informazione scena                |                                                                |
| Ingrandimento/riduzione           |                                                                |
| Logo                              | A tutto schermo (scompare barra indirizzi e cartelle browser): |
| Марра                             | Macro Nationale Archeologico - Atamina     menumi              |
| Menu navigazione a scomparsa      | Prem Tor per such dalla modalità a scherrecintere              |
| Oggetti 3D                        |                                                                |
| Planimetria con punti ripresa     |                                                                |
| Ricerca oggetti in collezione     |                                                                |
| Rotazione automatica scena        |                                                                |
| Titolo scena                      | Cratere a volute apulo a figure rosse                          |
| Titolo virtual tour               |                                                                |
| Versione inglese                  |                                                                |
| Visibilità 360°                   |                                                                |
| Visione a tutto schermo           |                                                                |
| Visione stereoscopica             |                                                                |

| Funzione                          | 6     |
|-----------------------------------|-------|
| Collegamento scene                | L     |
| Disattivazione galleria e hotspot | i     |
| Elenco scene                      | 1     |
| Frecce direzionali                |       |
| Galleria oggetti                  |       |
| Galleria scene - equirettangolari | 100   |
| Galleria scene - foto             |       |
| Guida all'uso                     | 1000  |
| Home (scena iniziale)             | 10.07 |
| Informazione oggetti              |       |
| Informazione oggetti 3D           | 1     |
| Informazione scena                | V.    |
| Ingrandimento/riduzione           | 100   |
| Logo                              | T. W. |
| Марра                             | 1000  |
| Menu navigazione a scomparsa      | 1     |
| Oggetti 3D                        |       |
| Planimetria con punti ripresa     |       |
| Ricerca oggetti in collezione     |       |
| Rotazione automatica scena        |       |
| Titolo scena                      |       |
| Titolo virtual tour               |       |
| Versione inglese                  |       |
| Visibilità 360°                   |       |
| Visione a tutto schermo           |       |
| Visione stereoscopica             |       |

| Gradimento espresso: positivo                                                                |
|----------------------------------------------------------------------------------------------|
| a funzione si attiva solo se il device è compatibile; richiede l'utilizzo di<br>doneo visore |
| S الله الم الم الم الم الم الم الم الم الم الم                                               |
| temo.ba.itc. <b>cnr.it</b> /vt/altamura/museo_nazionale_archeologico/#p                      |
| Q Museo Nazionale Archeologico - Altamura                                                    |
|                                                                                              |
|                                                                                              |
|                                                                                              |

### C. Modelli 3D

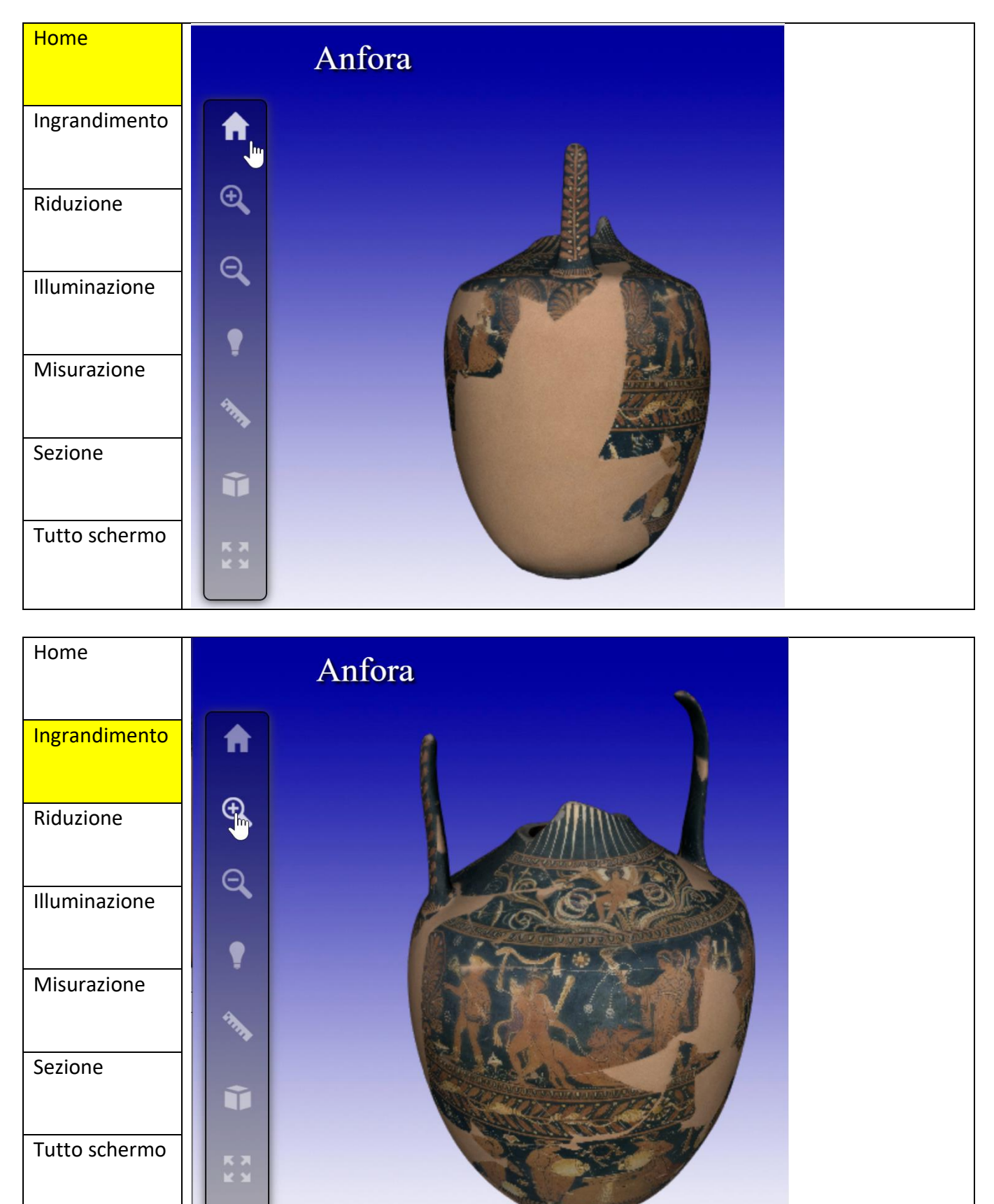

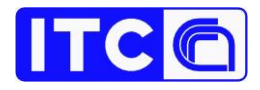

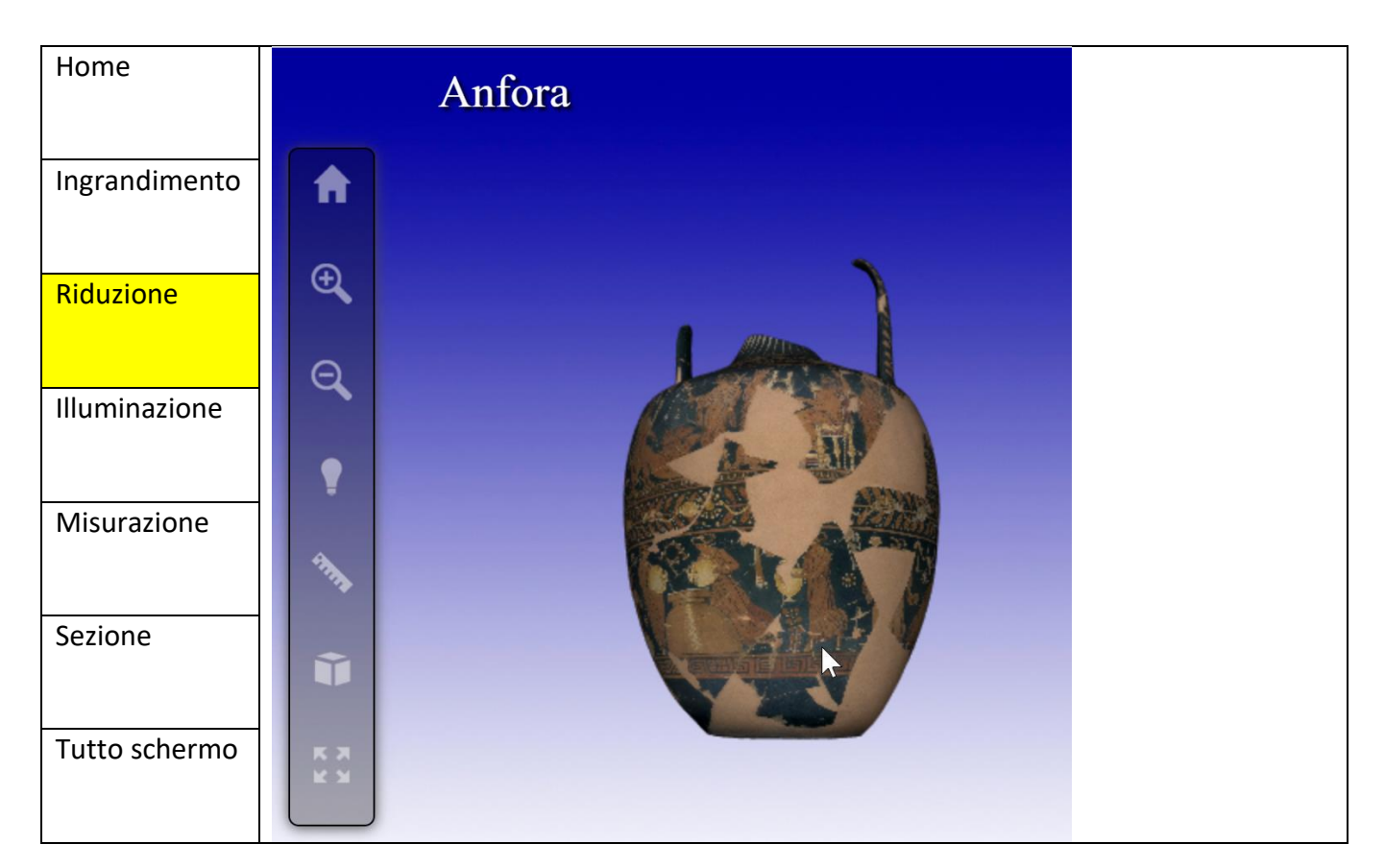

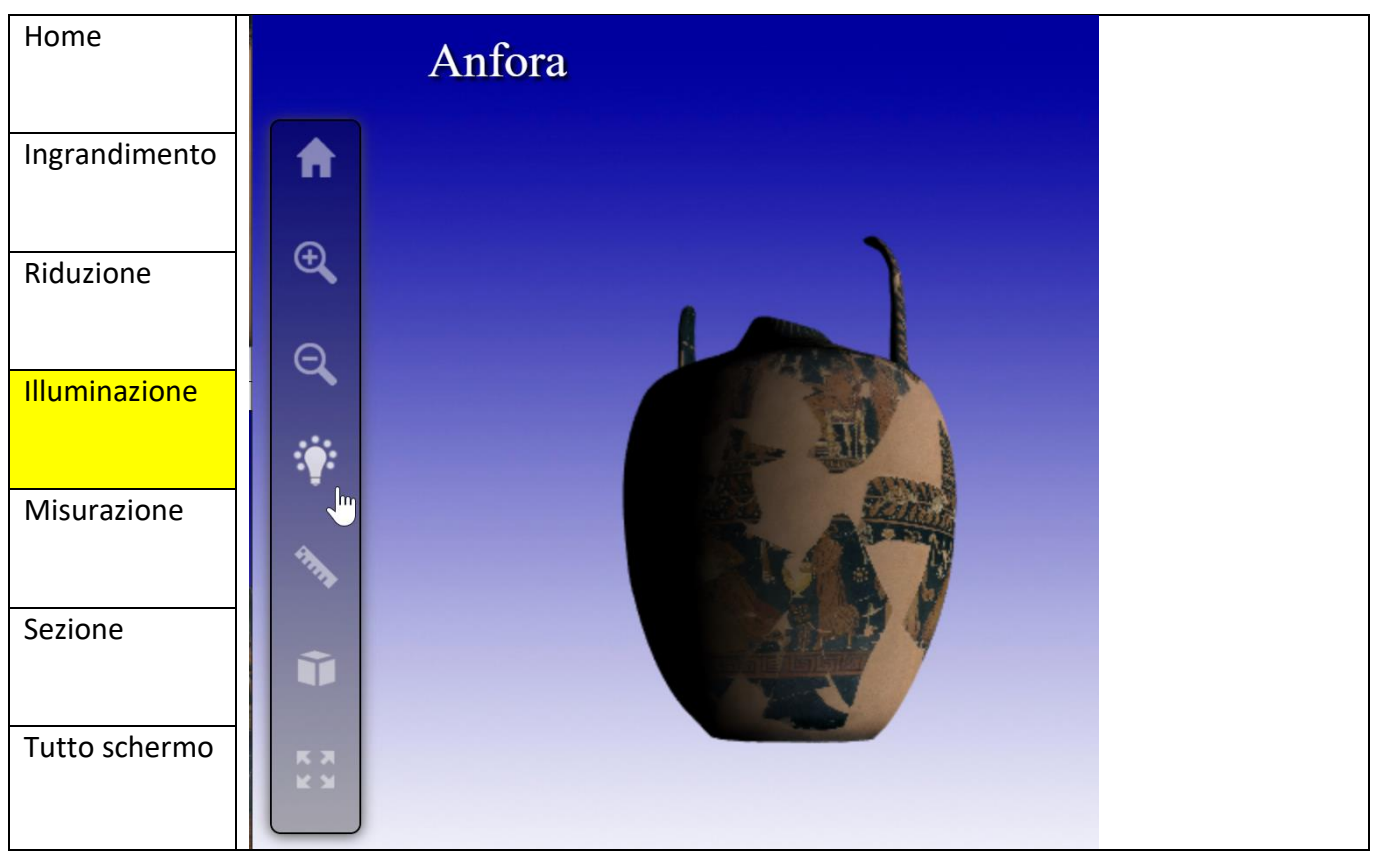

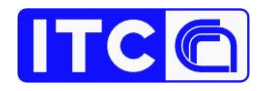

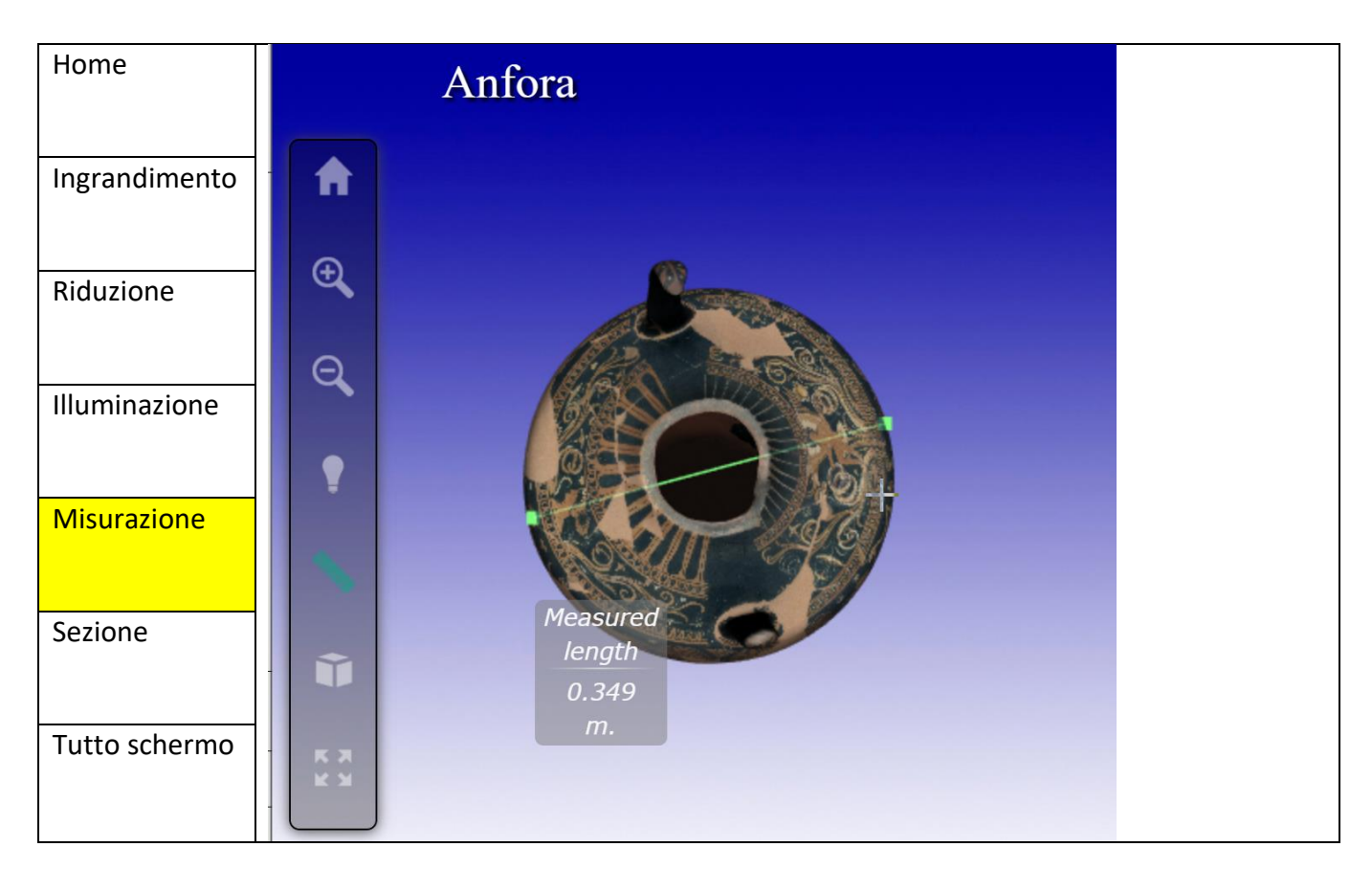

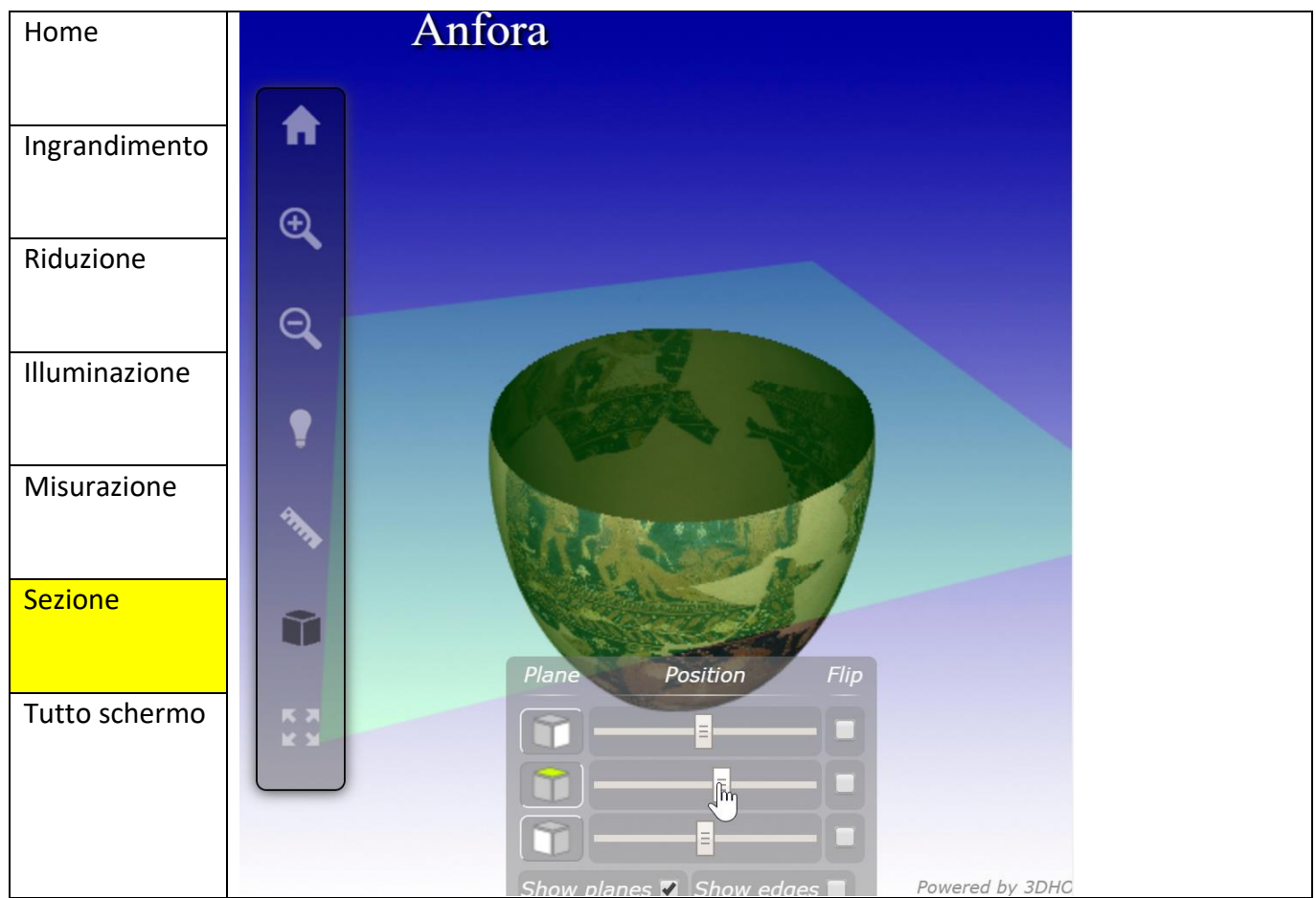